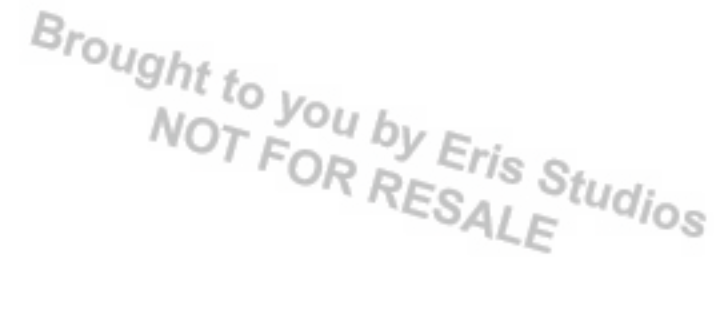

# 1. Basic Diagnostic Procedure

# A: PROCEDURE

#### CAUTION:

#### Remove foreign matter (dust, water, oil etc.) from the VDCCM&H/U connector during removal and installation.

NOTE:

- To check the harness for broken wires or short circuits, shake problem spot or connector.
- Refer to "Check List for Interview". < Ref. to VDC(diag)-4, Check List for Interview.>

|   | Step                                                                                                    | Check                                                                                  | Yes                        | No                                                                                                    |
|---|----------------------------------------------------------------------------------------------------|----------------------------------------------------------------------------------------|----------------------------|----------------------------------------------------------------------------------------------------|
| 1 | <ul> <li>CHECK PRE-INSPECTION.</li> <li>1) Ask the customer when and how the trouble occurred using the interview check list. <ref. check="" for="" interview.="" list="" to="" vdc(diag)-4,=""></ref.></li> <li>2) Before performing diagnostics, check the component which might affect VDC problems.</li> <li><ref. description.="" general="" inspection,="" to="" vdc(diag)-8,=""></ref.></li> </ul>                                                                                                    | Is the component that might<br>influence the VDC problem nor-<br>mal?                  | Go to step 2.              | Repair or replace<br>each component.                                                                                                    |
| 2 | <ul> <li>CHECK INDICATION OF DTC.</li> <li>1) Turn the ignition switch to OFF.</li> <li>2) Connect the Subaru Select Monitor to the data link connector.</li> <li>3) Turn the ignition switch to ON and start up the Subaru Select Monitor.</li> <li>4) Read the DTC using the Subaru Select Monitor. <ref. (dtc).="" code="" diagnostic="" operation,="" read="" to="" trouble="" vdc(diag)-23,=""></ref.></li> <li>NOTE:</li> <li>If the communication function of the Subaru Select Monitor cannot be executed normally, check the communication circuit.</li> <li><ref. communication="" for="" impossible,="" initializing="" inspection,="" monitor.="" select="" subaru="" to="" vdc(diag)-20,=""></ref.></li> <li>5) Record all DTCs and freeze frame data.</li> </ul> | Is DTC displayed on the Subaru<br>Select Monitor?                                      | Go to step 4.              | Go to step <b>3</b> .                                                                                                    |
| 3 | <ul> <li>PERFORM GENERAL DIAGNOSTICS.</li> <li>1) Perform the inspection by referring to "General Diagnostic Table". <ref. diagnostic="" general="" inspection,="" table.="" to="" vdc(diag)-104,=""></ref.></li> <li>2) Perform the Clear Memory Mode. <ref. clear="" memory="" mode.="" operation,="" to="" vdc(diag)-25,=""></ref.></li> <li>3) Perform the Inspection Mode. <ref. inspection="" mode.="" procedure,="" to="" vdc(diag)-24,=""></ref.></li> <li>4) Read the DTC. <ref. (dtc).="" code="" diagnostic="" operation,="" read="" to="" trouble="" vdc(diag)-23,=""></ref.></li> <li>5) Check that there is no DTC displayed.</li> </ul>                                                                                                    | Do the VDC warning light and<br>ABS warning light go off after<br>starting the engine? | Finish the diagno-<br>sis. | Check the combi-<br>nation meter cir-<br>cuit. <ref. to<br="">VDC(diag)-30,<br/>ABS WARNING<br/>LIGHT DOES NOT<br/>GO OFF, Warning<br/>Light Illumination<br/>Pattern.&gt; <ref. to<br="">VDC(diag)-31,<br/>VDC WARNING<br/>LIGHT &amp; VDC<br/>MULTI MODE<br/>INDICATOR<br/>LIGHT DO NOT<br/>GO OFF, Warning<br/>Light Illumination<br/>Pattern.&gt;</ref.></ref.> |

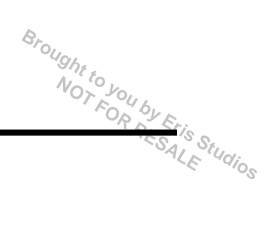

# **Basic Diagnostic Procedure**

Broughttoj

|   | Basic Diag                                                                                                    | gnostic Procedure<br>VEHICLE DYNAMICS | CONTROL (VDC                          | ) (DIAGNOSTICS)            | TIS SELLE |
|---|----------------------------------------------------------------------------------------------------|---------------------------------------|---------------------------------------|----------------------------|-----------|
|   | Step                                                                                                    | Check                                 | Yes                                   | No                         | LE "010   |
| 4 | PERFORM DIAGNOSIS.<br>1) Refer to "List of Diagnostic Trouble Code<br>(DTC)".                                                                                                    | Is DTC displayed?                     | Repeat step 4 until DTC is not shown. | Finish the diagno-<br>sis. |           |
|   | <ul> <li>NOTE:</li> <li>For the DTC list, refer to "List of Diagnostic Trouble Code (DTC)". <ref. (dtc).="" code="" diagnostic="" list="" list,="" of="" to="" trouble="" vdc(diag)-36,=""></ref.></li> <li>2) Correct the cause of trouble.</li> <li>3) Perform the Clear Memory Mode. <ref. clear="" memory="" mode.="" operation,="" to="" vdc(diag)-25,=""></ref.></li> </ul> |                                       |                                       |                            |           |
|   | <ul> <li>4) Perform the Inspection Mode. <ref. to<br="">VDC(diag)-24, PROCEDURE, Inspection<br/>Mode.&gt;</ref.></li> <li>5) Read the DTC. <ref. to="" vdc(diag)-23,<br="">OPERATION, Read Diagnostic Trouble Code<br/>(DTC) &gt;</ref.></li> </ul>                                                                                                    |                                       |                                       |                            |           |

# 2. Check List for Interview

# A: CHECK

Check the following item about the vehicle's state.

## 1. STATE OF ABS WARNING LIGHT

| ABS warning light illuminates.            | <ul> <li>Always</li> <li>Sometimes</li> <li>Only once</li> <li>Does not come on</li> <li>When/How long does it illuminate?</li> </ul>                                                                           |                 |      |
|-------------------------------------------|----------------------------------------------------------------------------------------------------|-----------------|------|
| Ignition key position                     | <ul> <li>LOCK</li> <li>ACC</li> <li>ON (before starting engine)</li> <li>START</li> <li>ON (after starting engine, engine is running)</li> <li>ON (after starting engine, engine is at a standstill)</li> </ul> |                 |      |
| Timing                                    | <ul> <li>Immediately after turning the ignition switch to ON</li> <li>Immediately after turning the ignition switch to START</li> </ul>                                                                         |                 |      |
|                                           | U While accelerating                                                                                                    |                 | km/h |
|                                           |                                                                                                    |                 | MPH  |
|                                           | While driving at a constant speed                                                                                                    | km/h            | MPH  |
|                                           | U While decelerating                                                                                                    |                 | km/h |
|                                           |                                                                                                    |                 | MPH  |
|                                           | When turning to the right                                                                                                    | Steering angle: | deg  |
|                                           |                                                                                                    | Steering time:  | Sec. |
|                                           | When turning to the left                                                                                                    | Steering angle: | deg  |
|                                           |                                                                                                    | Steering time:  | Sec. |
| When other electrical parts are operating |                                                                                                    |                 |      |
|                                           | Part name:     Operating condition:                                                                                                    |                 |      |

Brought

6

ALE Studios

## 2. STATE OF VDC WARNING LIGHT AND VDC MULTI MODE INDICATOR LIGHT

| The VDC warning                                                                   | Always                                                 |                 |      |
|-----------------------------------------------------------------------------------|--------------------------------------------------------|-----------------|------|
| light and VDC multi                                                               | Sometimes                                              |                 |      |
| mode indicator light                                                              | Only once                                              |                 |      |
| illuminates.                                                                      | Does not come on                                       |                 |      |
|                                                                                   | <ul> <li>When/How long does it illuminate?</li> </ul>  |                 |      |
| Ignition key position                                                             |                                                        |                 |      |
|                                                                                   | ACC                                                    |                 |      |
|                                                                                   | ON (before starting engine)                            |                 |      |
|                                                                                   | START                                                  |                 |      |
|                                                                                   | ON (after starting engine, engine is running)          |                 |      |
|                                                                                   | ON (after starting engine, engine is at a standstill)  |                 |      |
| Timing                                                                            | Immediately after turning the ignition switch to ON    |                 |      |
|                                                                                   | Immediately after turning the ignition switch to START |                 |      |
|                                                                                   | U When accelerating                                    | _               | km/h |
|                                                                                   |                                                        | _               | MPH  |
|                                                                                   | U While driving at a constant speed                    | km/h            | MPH  |
|                                                                                   | U When decelerating                                    | _               | km/h |
|                                                                                   |                                                        | _               | MPH  |
|                                                                                   | When turning to the right                              | Steering angle: | deg  |
|                                                                                   |                                                        | Steering time:  | Sec. |
|                                                                                   | When turning to the left                               | Steering angle: | deg  |
|                                                                                   |                                                        | Steering time:  | Sec. |
| <ul> <li>When other electrical parts are operating</li> <li>Part name:</li> </ul> |                                                        |                 |      |
|                                                                                   |                                                        |                 |      |
|                                                                                   | Operating condition:                                   |                 |      |

## 3. STATE OF VDC INDICATOR LIGHT

| VDC operation                             | Always                                                 |                 |      |
|-------------------------------------------|--------------------------------------------------------|-----------------|------|
| indicator light                           |                                                        |                 |      |
| illuminate.                               | Only once                                              |                 |      |
|                                           | Does not come on                                       |                 |      |
|                                           | When/How long does it illuminate?                      |                 |      |
| Ignition key position                     |                                                        |                 |      |
|                                           |                                                        |                 |      |
|                                           | ON (before starting engine)                            |                 |      |
|                                           | START                                                  |                 |      |
|                                           | ON (after starting engine, engine is running)          |                 |      |
|                                           | ON (after starting engine, engine is at a standstill)  |                 |      |
| Timing                                    | Immediately after turning the ignition switch to ON    |                 |      |
|                                           | Immediately after turning the ignition switch to START |                 |      |
|                                           | While accelerating                                     | _               | km/h |
|                                           |                                                        | _               | MPH  |
|                                           | U While driving at a constant speed                    | km/h            | MPH  |
|                                           | While decelerating                                     |                 | km/h |
|                                           |                                                        |                 | MPH  |
|                                           | When turning to the right                              | Steering angle: | deg  |
|                                           |                                                        | Steering time:  | Sec. |
|                                           | When turning to the left                               | Steering angle: | deg  |
|                                           |                                                        | Steering time:  | Sec. |
| When other electrical parts are operating |                                                        |                 |      |
|                                           | Part name:                                             |                 |      |
|                                           | Operating condition:                                   |                 |      |

# Check List for Interview

## VEHICLE DYNAMICS CONTROL (VDC) (DIAGNOSTICS)

| Brought to you by F. |
|----------------------|
| SESALE Studios       |

## 4. CONDITIONS UNDER WHICH TROUBLE OCCURS

| Environment | a) Weather             | <ul> <li>Fine</li> <li>Cloudy</li> <li>Rainy</li> <li>Snowy</li> <li>Others:</li> </ul> |
|-------------|------------------------|-----------------------------------------------------------------------------------------|
|             | b) Ambient temperature | °C( °F)                                                                                 |
|             | c) Road                | Inner city Suburbs Ulichurst                                                            |
|             |                        | Local street                                                                            |
|             |                        | Downhill<br>Paved road                                                                  |
|             |                        | Gravel road Muddy road                                                                  |
|             |                        | Sandy place                                                                             |
|             |                        | Gentle curve                                                                            |
|             |                        | <ul> <li>S-curve</li> <li>Road with a slope on both sides</li> <li>Others:</li> </ul>   |
|             | d) Road surface        | Dry<br>Wet                                                                              |
|             |                        | Covered with fresh snow<br>Covered with hardened snow<br>Frozen slope                   |
|             |                        | Others:                                                                                 |

# **Check List for Interview**

Brought to VEHICLE DYNAMICS CONTROL (VDC) (DIAGNOSTICS)

| Condition | a) Brakes                               | Deceleration:             | G   |  |  |
|-----------|-----------------------------------------|---------------------------|-----|--|--|
|           |                                         | Continuous / Intermittent |     |  |  |
|           | b) Accelerator                          | Acceleration:             | G   |  |  |
|           |                                         | Continuous / Intermittent |     |  |  |
|           | c) Vehicle speed                        |                           | MPH |  |  |
|           |                                         | Advancing                 |     |  |  |
|           |                                         | While accelerating        |     |  |  |
|           |                                         | While decelerating        |     |  |  |
|           |                                         | At low speed              |     |  |  |
|           |                                         | When turning              |     |  |  |
|           |                                         | U Others:                 |     |  |  |
|           | d) Tire inflation pressure              | Front RH tire:            | kPa |  |  |
|           |                                         | Front LH tire:            | kPa |  |  |
|           |                                         | Rear RH tire:             | kPa |  |  |
|           |                                         | Rear LH tire:             | kPa |  |  |
|           | e) Degree of wear                       | Front RH tire:            |     |  |  |
|           |                                         | Front LH tire:            |     |  |  |
|           |                                         | Rear RH tire:             |     |  |  |
|           |                                         | Rear LH tire:             |     |  |  |
|           | f) Steering wheel                       | Sharp turning             |     |  |  |
|           |                                         | Gentle turning            |     |  |  |
|           |                                         | Straight forward motion   |     |  |  |
|           |                                         | Gentle return             |     |  |  |
|           |                                         | Sharp return              |     |  |  |
|           | g) Tire/Wheel size                      | Specified size            |     |  |  |
|           |                                         | Except specification ( )  |     |  |  |
|           | h) Tire variation                       | Summer tire               |     |  |  |
|           |                                         | Studless tire (Brand: )   |     |  |  |
|           | i) Tire chain is attached: 🛄 Yes / 🛄 No |                           |     |  |  |
|           | j) T-type tire is used: 🛄 Yes / 🛄 No    |                           |     |  |  |
|           | k) Condition of suspension alignment:   |                           |     |  |  |
|           | I) Loading state:                       |                           |     |  |  |
|           | m) Repair parts are used: 🔲 Yes / 🛄 No  |                           |     |  |  |
|           | Contents:                               |                           |     |  |  |
|           | n) Others:                              |                           |     |  |  |

# 3. General Description

## A: CAUTION

#### 1. SUPPLEMENTAL RESTRAINT SYSTEM "AIRBAG"

Airbag system wiring harness is routed near the ABS wheel speed sensor and VDCCM&H/U.

## CAUTION:

 All airbag system wiring harness and connectors are colored yellow. Do not use electrical test equipment on these circuits.

 Be careful not to damage the airbag system wiring harness when servicing the ABS wheel speed sensor and VDCCM&H/U.

## **B: INSPECTION**

Before performing diagnosis, check the following items which might affect VDC problems.

## 1. BATTERY

Measure the battery voltage and check electrolyte.

#### Standard voltage: 12 V or more

Specific gravity: 1.260 or more

## 2. GROUND

Check the tightening torgue of ground (GB-5) bolt of VDC.

Tightening torque: 13 N·m (1.3 kgf-m, 9.6 ft-lb)

#### 3. BRAKE FLUID

1) Check the brake fluid level.

2) Check the brake fluid for leaks.

#### 4. HYDRAULIC UNIT

Check the hydraulic unit.

• When using the brake tester <Ref. to VDC-9, CHECKING THE HYDRAULIC UNIT ABS OPERA-TION WITH THE BRAKE TESTER, INSPECTION, VDC Control Module and Hydraulic Control Unit (VDCCM&H/U).>

 When not using the brake tester <Ref. to VDC-8,</li> CHECKING THE HYDRAULIC UNIT ABS OPERA-TION BY PRESSURE GAUGE, INSPECTION, VDC Control Module and Hydraulic Control Unit (VDCCM&H/U).>

## 5. BRAKE DRAG

Check for brake drag.

## 6. BRAKE PAD AND ROTOR

Check the brake pad and rotor.

Brought to you by Eris NOT FOR FESALE SALE Front <Ref. to BR-12, INSPECTION, Front Brake</li> Pad.> <Ref. to BR-13, INSPECTION, Front Disc Rotor.>

• Rear < Ref. to BR-16, INSPECTION, Rear Brake Pad.> <Ref. to BR-18, INSPECTION, Rear Disc Rotor.>

## 7. TIRE

Check the tire specifications, tire wear and air pressure. <Ref. to WT-2, SPECIFICATION, General Description.>

Brought to VEHICLE DYNAMICS CONTROL (VDC) (DIAGNOSTICS)

# **C: PREPARATION TOOL**

# 1. SPECIAL TOOL

| ILLUSTRATION | TOOL NUMBER | DESCRIPTION                      | REMARKS                                         |
|--------------|-------------|----------------------------------|-------------------------------------------------|
|              | 1B021XU0    | SUBARU SELECT<br>MONITOR III KIT | Used for troubleshooting the electrical system. |
|              |             |                                  |                                                 |
| ST1B021XU0   |             |                                  |                                                 |

## 2. GENERAL TOOL

| TOOL NAME      | REMARKS                                             |
|----------------|-----------------------------------------------------|
| Circuit tester | Used for measuring resistance, voltage and current. |
| Oscilloscope   | Used for measuring the sensor.                      |

## **Electrical Component Location**

VEHICLE DYNAMICS CONTROL (VDC) (DIAGNOSTICS)

4. Electrical Component Location

# A: LOCATION

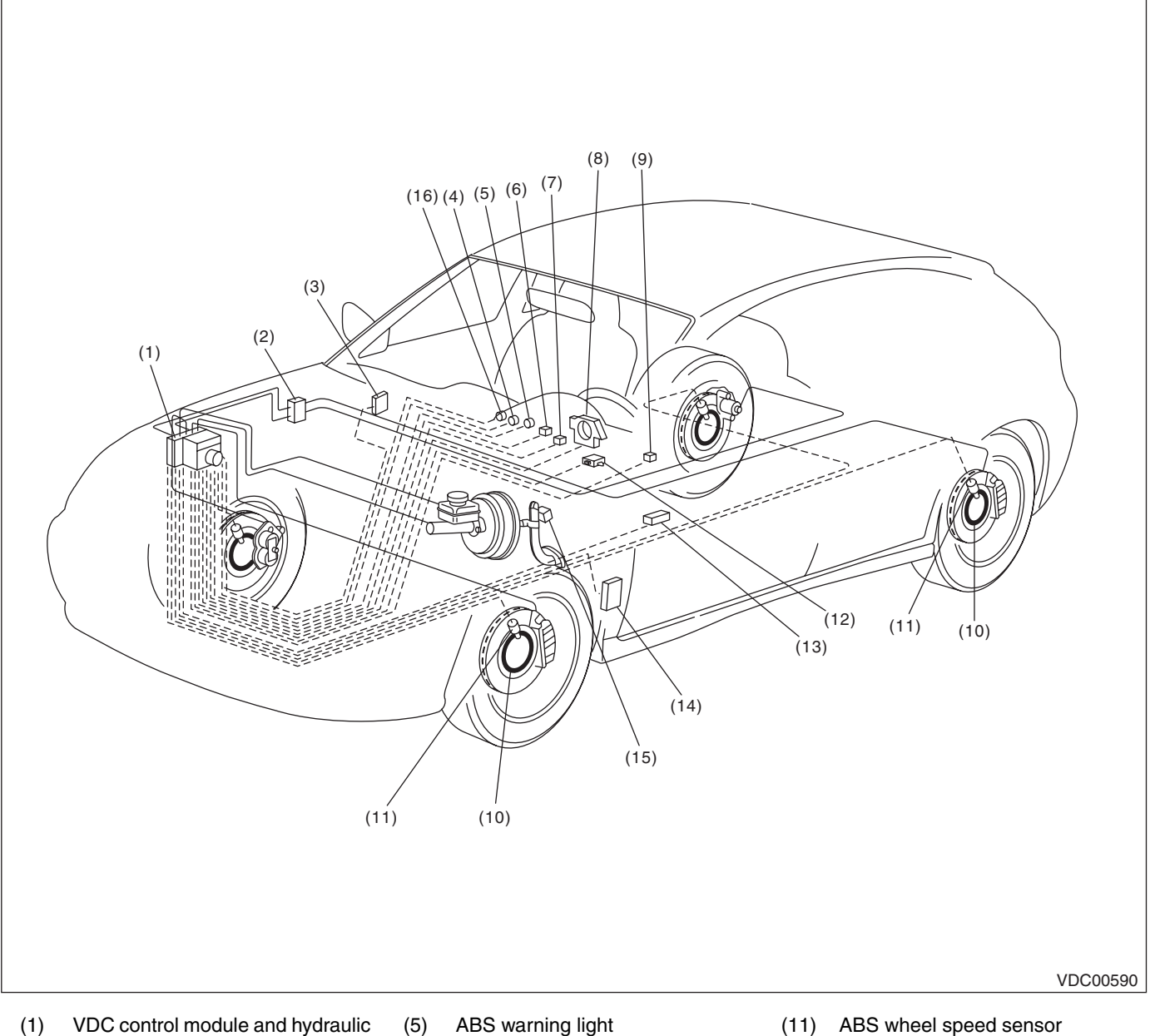

- control unit (VDCCM&H/U)
- (2) Connector
- Driver's control center differential (3) control module
- (4) Brake warning light (EBD warning light)

- (6) VDC indicator light
- (7) VDC warning light & VDC multi mode indicator light
- (8) Steering angle sensor
- (9) VDC mode change switch
- (10) Magnetic encoder

- ABS wheel speed sensor
- (12) Yaw rate & lateral G sensor

<sup>3</sup>rought to you by Eris Studios

- (13) Data link connector
- Engine control module (ECM) (14)
- (15) Stop light switch
- (16)Hill start assist warning light

# **Electrical Component Location**

Brought to VEHICLE DYNAMICS CONTROL (VDC) (DIAGNOSTICS)

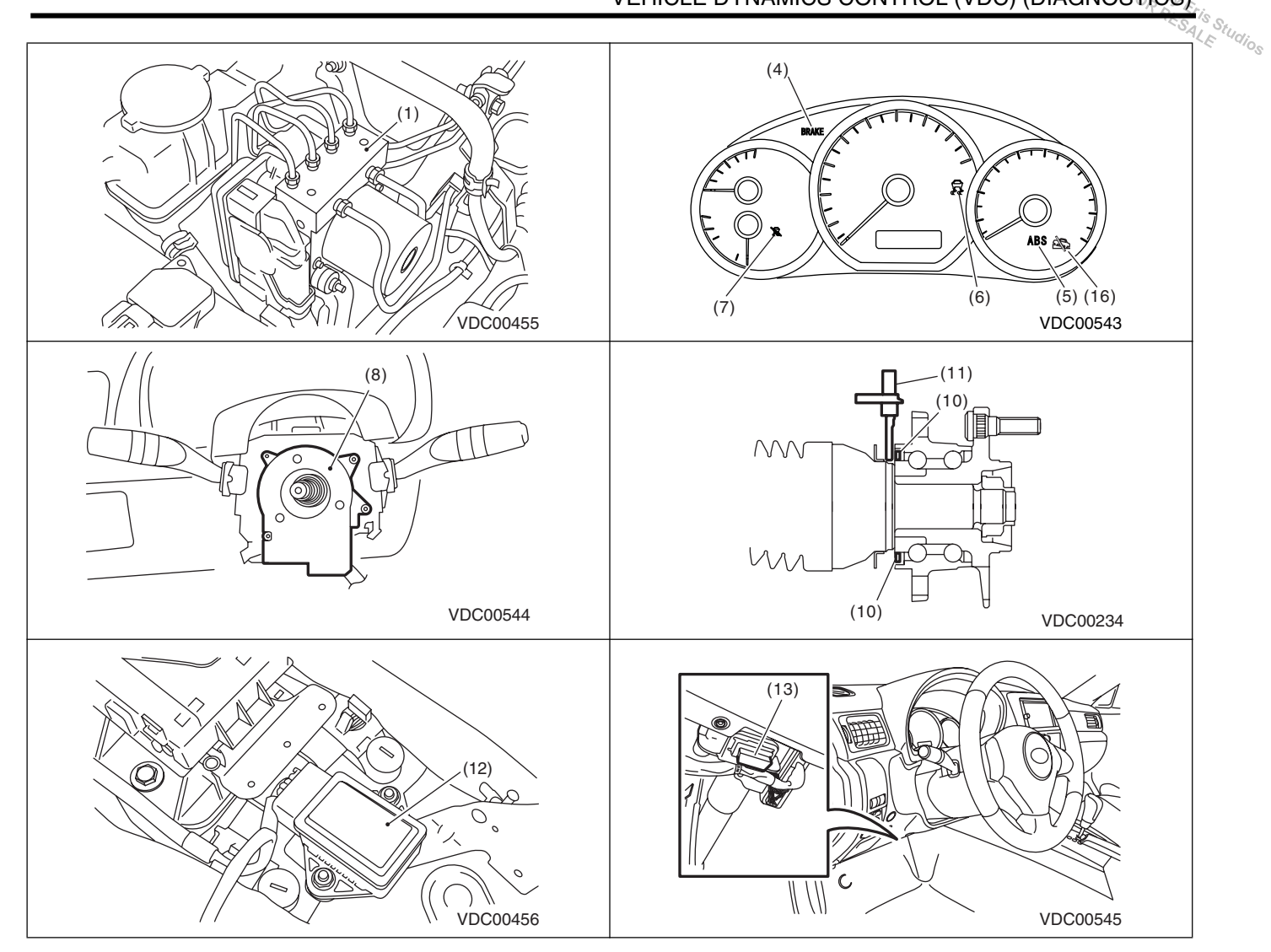

# Control Module I/O Signal

Brought to you by Eris Studios

VEHICLE DYNAMICS CONTROL (VDC) (DIAGNOSTICS)

# 5. Control Module I/O Signal

# A: ELECTRICAL SPECIFICATION

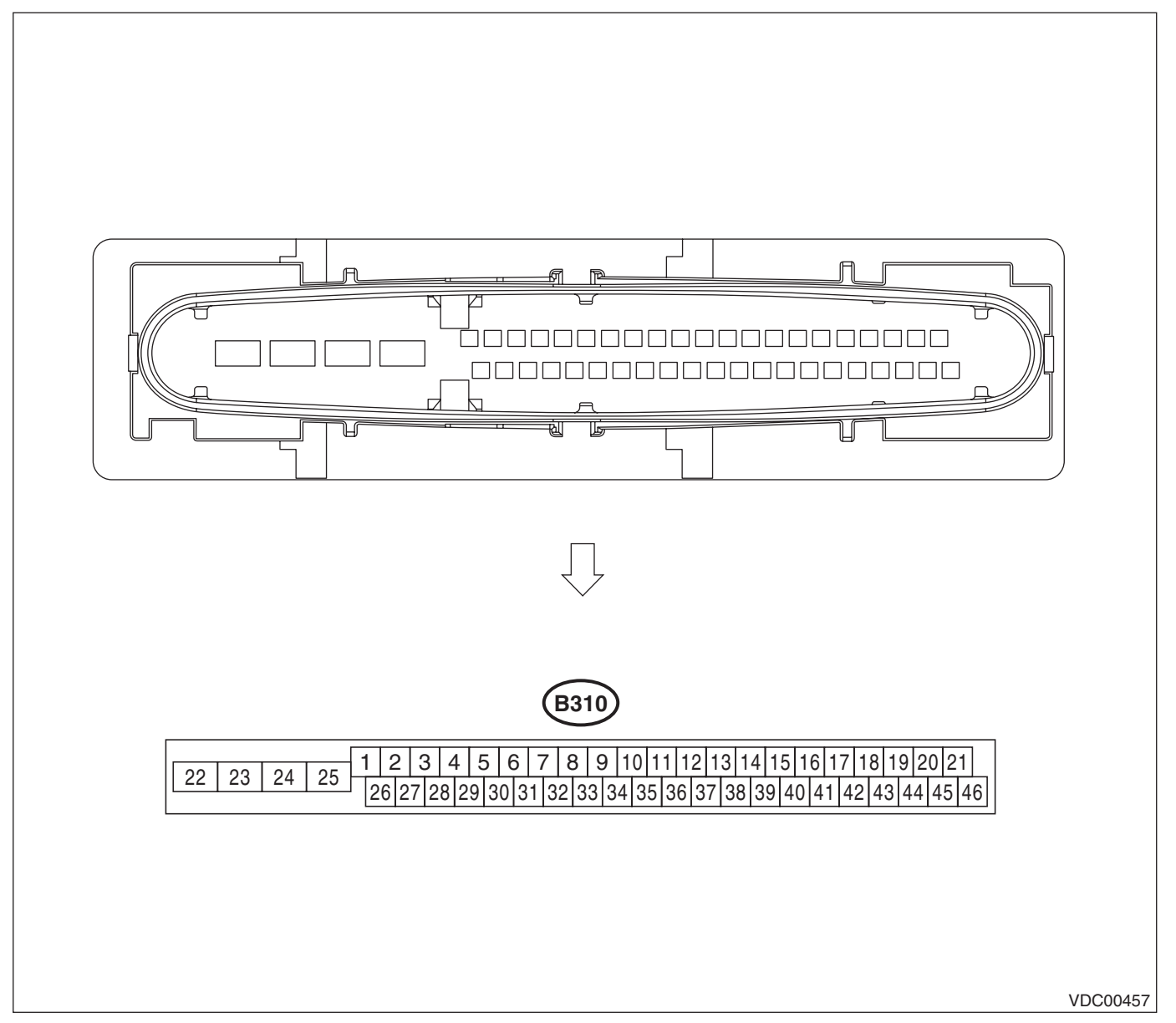

NOTE:

• Terminal numbers in VDCCM&H/U connector are shown in the figure.

• When the connector is removed from the VDCCM&H/U, the ABS warning light, VDC warning light, VDC multi mode indicator light, and the hill start assist warning light illuminates.

# **Control Module I/O Signal**

Broughtto

|                             | C               | Control M    | odule I/O    | Signal                                                                                                    |         |
|-----------------------------|-----------------|--------------|--------------|----------------------------------------------------------------------------------------------------|---------|
|                             |                 |              | VEHICLE      | DYNAMICS CONTROL (VDC) (DIAGNOSTICS)                                                                                   |         |
|                             |                 |              |              | SALL                                                                                                    | Studios |
|                             | Content         |              | Terminal No. | Input/Output signal                                                                                                    | 0       |
|                             |                 |              | (+) — (–)    | Measured value and measuring conditions                                                                                |         |
| Power supply                |                 |              | 28 — 25      | 10 — 15 V when the ignition switch is ON.                                                                              |         |
|                             | Front I H whool | Power supply | 26 — 25      | 4.5 — 16.5 V                                                                                                    |         |
|                             |                 | Signal       | 1            | 5.9 — 16.8 mA: Rectangle waveform                                                                                      |         |
|                             | Front DLI whool | Power supply | 5 — 25       | 4.5 — 16.5 V                                                                                                    |         |
|                             |                 | Signal       | 6            | 5.9 — 16.8 mA: Rectangle waveform                                                                                      |         |
| ABS wheel speed sensor      | Rear LH wheel   | Power supply | 2 — 25       | 4.5 — 16.5 V                                                                                                    |         |
|                             |                 | Signal       | 27           | 5.9 — 16.8 mA: Rectangle waveform                                                                                      |         |
|                             | Rear RH wheel   | Power supply | 3 — 25       | 4.5 — 16.5 V                                                                                                    |         |
|                             |                 | Signal       | 4            | 5.9 — 16.8 mA: Rectangle waveform                                                                                      |         |
| CAN communication line (    | +)              | •            | 35           | 2.5 — 1.5 V pulse signal                                                                                               |         |
| CAN communication line (    | —)              |              | 10           | 3.5 — 2.5 V pulse signal                                                                                               |         |
| Valve relay power supply    |                 |              | 24 — 25      | 10 — 15 V when the ignition switch is ON.                                                                              |         |
| Motor relay power supply    |                 |              | 23 — 22      | 10 — 15 V when the ignition switch is ON.                                                                              |         |
| Stop light switch           |                 |              | 30 — 25      | <ul> <li>1.5 V or less when the stop light is OFF; otherwise,</li> <li>10 — 15 V when the stop light is ON.</li> </ul> |         |
| Subaru Select Monitor       |                 |              | 7 — 25       | $0 \leftarrow \rightarrow 12$ V pulse (in communication)                                                               |         |
| Vehicle speed output signal |                 |              | 33           | $0 \leftarrow \rightarrow 12 \text{ V pulse}$                                                                          |         |
| Ground                      |                 |              | 25           |                                                                                                    |         |

# **Control Module I/O Signal**

VEHICLE DYNAMICS CONTROL (VDC) (DIAGNOSTICS)

## **B: WIRING DIAGRAM**

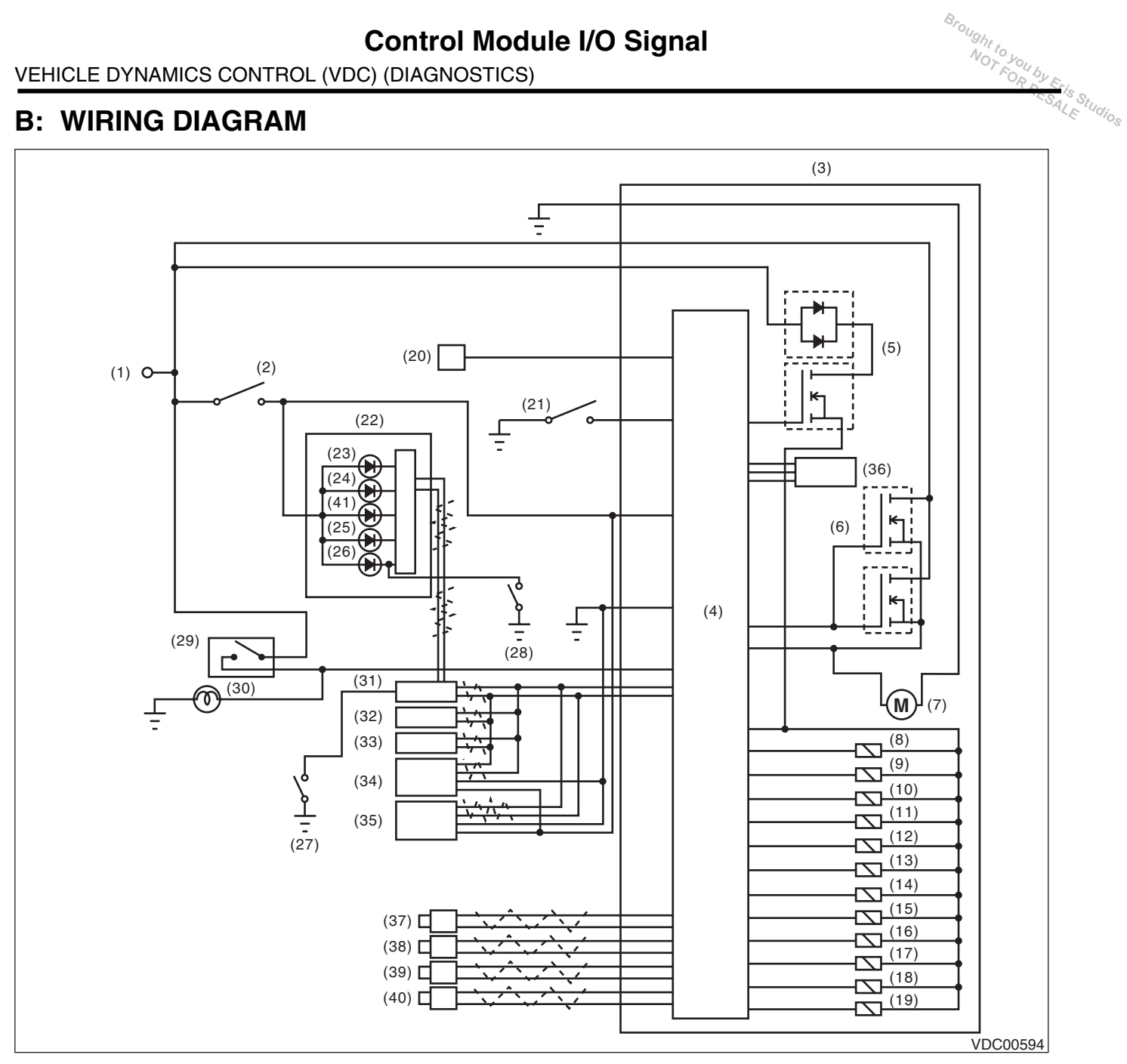

- (1) Battery
- (2) Ignition switch
- (3) VDC control module and hydraulic control unit (VDCCM&H/U)
- (4) VDC control module
- (5) Valve relay
- (6) Motor relay
- (7) Motor
- (8) Front inlet solenoid valve LH
- Front outlet solenoid valve LH (9)
- Front inlet solenoid valve RH (10)
- Front outlet solenoid valve RH (11)
- (12) Rear inlet solenoid valve LH
- (13) Rear outlet solenoid valve LH
- (14)Rear inlet solenoid valve RH

- Rear outlet solenoid valve RH (15)
- (16) Primary cut solenoid valve
- (17) Primary suction solenoid valve
- (18) Secondary cut solenoid valve
- (19) Secondary suction solenoid valve
- (20) Data link connector
- (21) VDC mode change switch
- (22) Combination meter
- (23)VDC indicator light
- (24) VDC warning light & VDC multi mode indicator light
- ABS warning light (25)
- (26) Brake warning light
- (27) Parking brake switch
- Brake fluid level switch (28)

- (29) Stop light switch
- (30) Stop light
- (31) Body integrated unit
- (32) Engine control module (ECM)
- Driver's control center differential (33)control module
- (34) Steering angle sensor
- (35) Yaw rate & lateral G sensor
- (36)Pressure sensor
- (37) Front ABS wheel speed sensor LH
- (38) Front ABS wheel speed sensor RH
- (39) Rear ABS wheel speed sensor LH
- (40) Rear ABS wheel speed sensor RH
- (41)Hill start assist warning light

VDC(diag)-14

# 6. Subaru Select Monitor

## A: OPERATION

# 1. READ DIAGNOSTIC TROUBLE CODE (DTC)

1) Prepare the Subaru Select Monitor kit. <Ref. to VDC(diag)-9, SPECIAL TOOL, PREPARA-TION TOOL, General Description.>

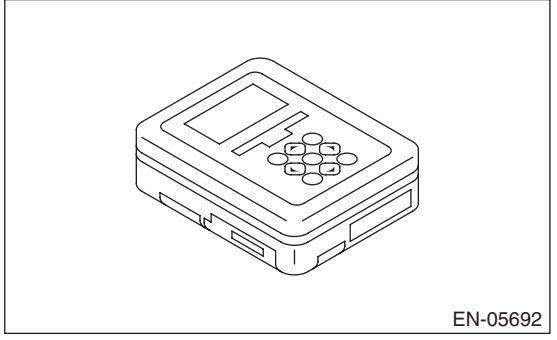

2) Prepare the personal computer in which the Subaru Select Monitor has been installed.

3) Connect the USB cable to the SDI (Subaru Diagnostic Interface) and the USB port of the personal computer (port for Subaru Select Monitor).

#### NOTE:

The port for the Subaru Select Monitor is the USB port used for installing the Subaru Select Monitor. 4) Connect the diagnosis cable to the SDI.

5) Connect the SDI to the data link connector located in the lower portion of the instrument panel (on the driver's side).

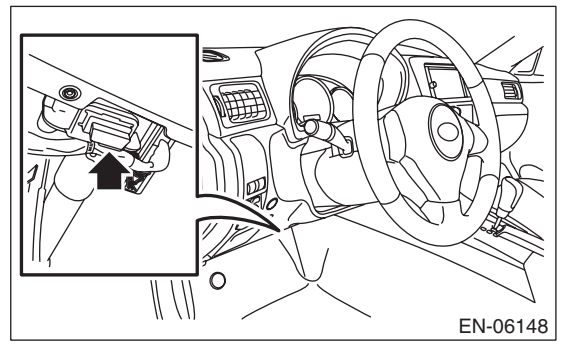

#### CAUTION:

# Do not connect scan tools other than the Subaru Select Monitor.

6) Boot up the PC.

7) Turn the ignition switch to ON (engine OFF) and run the "PC application for Subaru Select Monitor".8) On the «Main Menu», select {Each System Check}.

9) On the «System Selection Menu», select {Brake Control}.

10) Click the [OK] button after {VDC} is displayed.

11) On the «Brake Control Diagnosis» screen, select {DTC Display}.

12) Record the DTC and data.

#### NOTE:

• For detailed operation procedures, refer to the "PC Application Help for Subaru Select Monitor".

• For details concerning DTCs, refer to "List of Diagnostic Trouble Code (DTC)". <Ref. to VDC

(diag)-36, List of Diagnostic Trouble Code (DTC).>Up to 3 DTCs are displayed in the order of detection.

• If a particular DTC is not stored in memory properly at the occurrence of problem (due to a drop in VDCCM&H/U power supply etc.), the DTC suffixed with a question mark "?" is displayed on Subaru Select Monitor display screen. This shows it may be an unreliable reading.

13) If VDC and Subaru Select Monitor cannot communicate, check the communication circuit. <Ref. to VDC(diag)-20, COMMUNICATION FOR INI-TIALIZING IMPOSSIBLE, INSPECTION, Subaru Select Monitor.>

| Display  | Contents to be monitored                                                                         |
|----------|--------------------------------------------------------------------------------------------------|
| Current  | The current DTC is displayed on Subaru Select Monitor display screen.                            |
| Old      | The latest DTC in previous troubles is displayed on Subaru Select Monitor display screen.        |
| Older    | The second latest DTC in previous troubles is displayed on Subaru Select Monitor display screen. |
| Before 3 | The third latest DTC in previous problems is displayed on Subaru Select Monitor display screen.  |

# Subaru Select Monitor

Brought to you by Eris Studios

#### VEHICLE DYNAMICS CONTROL (VDC) (DIAGNOSTICS)

## 2. READ CURRENT DATA

- 1) On the «Main Menu» display, select {Each System Check}.
- 2) On the «System Selection Menu» screen, select the {Brake Control}.
- 3) Click the [OK] button after the {VDC} is displayed.
- 4) On the «Brake Control Diagnosis» screen, select {Current Data Display & Save}.
- 5) On the «Data Display Menu», select the data display method.
- 6) Using the scroll key, scroll the display screen up or down until necessary data is shown.
- A list of the support data is shown in the following table.

| Display                           | Contents to be monitored                                                                    | Unit of measure         |
|-----------------------------------|---------------------------------------------------------------------------------------------|-------------------------|
| FR Wheel Speed                    | Wheel speed detected by front ABS wheel speed sensor RH is displayed.                       | km/h or MPH             |
| FL Wheel Speed                    | Wheel speed detected by front ABS wheel speed sensor LH is displayed.                       | km/h or MPH             |
| RR Wheel Speed                    | Wheel speed detected by rear ABS wheel speed sensor RH is displayed.                        | km/h or MPH             |
| RL Wheel Speed                    | Wheel speed detected by rear ABS wheel speed sensor LH is displayed.                        | km/h or MPH             |
| Steering Angle Sensor malfunction | Steering angle detected by steering angle sensor is displayed.                              | deg                     |
| Yaw Rate Sensor Output            | Vehicle angular speed detected by yaw rate sensor is displayed.                             | deg/s                   |
| Pressure Sensor Output            | Brake fluid pressure detected by pressure sensor is displayed.                              | bar                     |
| Abnormal Lateral G Sensor Output  | Vehicle lateral acceleration detected by lateral G sensor is displayed.                     | m/s (m/s <sup>2</sup> ) |
| ABS_CM Power Voltage              | Voltage supplied to VDCCM&H/U is displayed.                                                 | V                       |
| E/G Control Stop Flag             | Engine control command signal is displayed.                                                 | 1 or 0                  |
| ABS Control Flag                  | ABS operation condition is displayed.                                                       | ON or OFF               |
| EBD Control Flag                  | EBD operation condition is displayed.                                                       | ON or OFF               |
| TCS Control Flag                  | TCS operation condition is displayed.                                                       | ON or OFF               |
| VDC Control Flag                  | VDC operation condition is displayed.                                                       | ON or OFF               |
| OFF Lamp                          | The ON/OFF condition for the VDC multi mode indicator light is displayed.                   | ON or OFF               |
| EBD Warning Light                 | ON operation of the EBD warning light is displayed.                                         | ON or OFF               |
| ABS Warning Light                 | ON operation of the ABS warning light is displayed.                                         | ON or OFF               |
| VDC Warning Light                 | ON operation of the VDC warning light is displayed.                                         | ON or OFF               |
| Valve Relay Signal                | Valve relay operation signal is displayed.                                                  | ON or OFF               |
| Motor Relay Signal                | Motor relay operation signal is displayed.                                                  | ON or OFF               |
| M. Relay monitor Voltage          | Voltage applied to the motor relay is displayed.                                            | V                       |
| OFF SW Signal                     | Operational condition of the VDC mode change switch is displayed.                           | ON or OFF               |
| Brake Switch                      | Brake ON/OFF is displayed.                                                                  | ON or OFF               |
| Fr Rr G sensor Output             | Vehicle forward/reverse acceleration detected by the forward/reverse G sensor is displayed. | m/s <sup>2</sup>        |
| Clutch Switch                     | Clutch ON/OFF is displayed.                                                                 | ON or OFF               |
| Reverse Signal                    | Reverse gear ON/OFF is displayed.                                                           | ON or OFF               |

#### NOTE:

For details concerning the operation procedures, refer to the "PC Application Help for Subaru Select Monitor". **Subaru Select Monitor** 

Brought to VEHICLE DYNAMICS CONTROL (VDC) (DIAGNOSTICS)

Studios SALE

#### 3. CLEAR MEMORY MODE

1) On the «Main Menu», select {Each System Check}.

2) On the «System Selection Menu», select {Brake Control}.

3) Click the [OK] button after the {VDC} is displayed.

4) On the «Brake Control Diagnosis», select {Clear Memory}.

5) When the "Clear Memory?" is shown on the screen, click the [YES] button.

6) When "Done" and "Turn ignition switch to OFF" appears on the display screen, turn the ignition switch to OFF.

#### NOTE:

For detailed operation procedures, refer to the "PC Application Help for Subaru Select Monitor".

#### 4. FUNCTION CHECK

| Display                             | Contents of display                                                                | Index No.                                                      |
|-------------------------------------|------------------------------------------------------------------------------------|----------------------------------------------------------------|
| ABS Sequence Control Mode           | Operate the valve and pump motor continuously to perform the ABS sequence control. | <ref. abs="" control.="" sequence="" to="" vdc-14,=""></ref.>  |
| VDC Check Mode                      | Operate the valve and pump motor continuously to perform the VDC sequence control. | <ref. control.="" sequence="" to="" vdc="" vdc-17,=""></ref.>  |
| Set mode<br>Str.A.Sen.N&Lat.GSen.0p | Set the steering angle sensor neutral position and the lateral G sensor "0" point. | <ref. angle="" sensor.="" steering="" to="" vdc-22,=""></ref.> |

#### 5. FREEZE FRAME DATA

NOTE:

• Data stored at the time of trouble occurrence is shown on the display.

• Each time a trouble occurs, the latest information is stored in the freeze frame data in memory.

• If a freeze frame data is not properly stored in memory (due to a drop in VDCCM power supply, etc.), a DTC suffixed with a question mark "?" will appear on the Subaru Select Monitor display. This shows it may be an unreliable reading.

| Display                                 | Contents to be monitored                                                                       |
|-----------------------------------------|------------------------------------------------------------------------------------------------|
| Steering Angle<br>Sensor<br>malfunction | Steering angle detected by steering angle sensor is displayed.                                 |
| Yaw Rate<br>Sensor Output               | Vehicle angular speed detected by yaw rate sensor is displayed.                                |
| Abnormal<br>Lateral<br>G Sensor Output  | Vehicle lateral acceleration detected by lateral G sensor is displayed.                        |
| Pressure<br>Sensor Output               | Brake fluid pressure detected by pres-<br>sure sensor is displayed.                            |
| Vehicle Speed                           | Vehicle speed calculated by VDC control module is displayed.                                   |
| FR Wheel<br>Speed                       | Wheel speed detected by front ABS<br>wheel speed sensor RH is displayed in<br>km/h or MPH.     |
| FL Wheel Speed                          | Wheel speed detected by front ABS wheel speed sensor LH is displayed in km/h or MPH.           |
| RR Wheel<br>Speed                       | Wheel speed detected by rear ABS<br>wheel speed sensor RH is displayed in<br>km/h or MPH.      |
| RL Wheel<br>Speed                       | Wheel speed detected by rear ABS<br>wheel speed sensor LH is displayed in<br>km/h or MPH.      |
| Accel. Opening<br>Angle                 | Acceleration opening is displayed.                                                             |
| Engine Speed                            | Engine speed on malfunction occur-<br>rence is displayed.                                      |
| Gear Position                           | Gear position on malfunction occurrence is displayed.                                          |
| ABS_CM Power<br>Voltage                 | Voltage supplied to VDC control module is displayed.                                           |
| Steering angle<br>flag                  | Whether the absolute angle of the steer-<br>ing angle sensor was determined is dis-<br>played. |
| E/G Control<br>Stop Flag                | Engine control command signal is displayed.                                                    |
| VDC Control<br>Flag                     | VDC control condition is displayed.                                                            |
| EBD Control<br>Flag                     | EBD control condition is displayed.                                                            |
| TCS Control<br>Flag                     | TCS control condition is displayed.                                                            |

| t Monitor                | Brought to you by E                                                                         |            |
|--------------------------|---------------------------------------------------------------------------------------------|------------|
| Dianlau                  | Contents to be menitered                                                                    | LE Studios |
| Display                  | Contents to be monitored                                                                    |            |
| ABS Control<br>Flag      | ABS control condition is displayed.                                                         |            |
| OFF Switch<br>Detection  | ON/OFF condition of the VDC operated by the driver is displayed.                            |            |
| Brake Switch             | Brake ON/OFF is displayed.                                                                  |            |
| Fr Rr G sensor<br>Output | Vehicle forward/reverse acceleration detected by the forward/reverse G sensor is displayed. |            |
| Clutch Switch            | Clutch ON/OFF is displayed.                                                                 |            |
| Reverse Signal           | Reverse gear ON/OFF is displayed.                                                           |            |

## 6. PARAMETER SELECTION

#### CAUTION:

• Subaru Select Monitor is required for parameter selection.

• This function can be used for the replacement VDCCM&H/U and VDCCM.

#### NOTE:

• When a VDCCM is replaced with a replacement, use this function to select and register parameters to the VDCCM.

• For confirmation of applied models, refer to the "Model number plate" attached to the vehicles. <Ref. to ID-2, IDENTIFICATION, Identification.>

• If a wrong applied model is written, it can be rewritten.

• When no data is registered, ABS/EBD/VDC warning light illuminates and the DTC "Parameter selection failure" is detected.

1) Connect the Subaru Select Monitor.

2) On the «Main Menu» display, select {Each System Check}.

3) On the «System Selection Menu» screen, select {Brake Control}.

4) Click the [OK] button after the {VDC} is displayed.

5) On the «Brake Control Diagnosis», select {Pa-rameter Selection}.

6) Check the for applied model indicated in the "Model number plate". <Ref. to ID-2, IDENTIFICA-TION, Identification.>

7) Enter the applied model of 7-digit alphanumeric characters and press the [Enter] key.

8) When the confirmation screen indicating the vehicle information appears, check that the correct applied model and grade are displayed and click the [OK] button.

#### NOTE:

When the displayed applied model and grade are different from those of the vehicle, perform registration operations again after clicking the [OK] button. 9) Execute Clear Memory after parameter selection and registration operations because the DTC for "Parameter selection failure" is memorized.

ALE

#### 7. PARAMETER CHECK

NOTE:

The parameter data registered in the VDCCM is shown on the display.

1) Connect the Subaru Select Monitor.

2) On the «Main Menu» screen, select {Each System Check}.

3) On the «System Selection Menu» screen, select {Brake Control}.

4) Click the [OK] button after the {VDC} is displayed.

5) On the «Brake Control Diagnosis», select {Parameter Check}.

6) On the {Parameter Check} display screen, check that the applied model and grade of the target vehicle are included, and click the [OK] button.

7) If the applied model and grade of the target vehicle are not included on the {Parameter Check} display screen, perform parameter selection and registration. < Ref. to VDC(diag)-18, PARAMETER SELECTION, OPERATION, Subaru Select Monitor.>

Brought to you by Eris Studios

VEHICLE DYNAMICS CONTROL (VDC) (DIAGNOSTICS)

## **B: INSPECTION**

## **1. COMMUNICATION FOR INITIALIZING IMPOSSIBLE**

#### **DETECTING CONDITION:**

Defective harness connector

#### TROUBLE SYMPTOM:

Communication is impossible between VDC and Subaru Select Monitor.

## WIRING DIAGRAM:

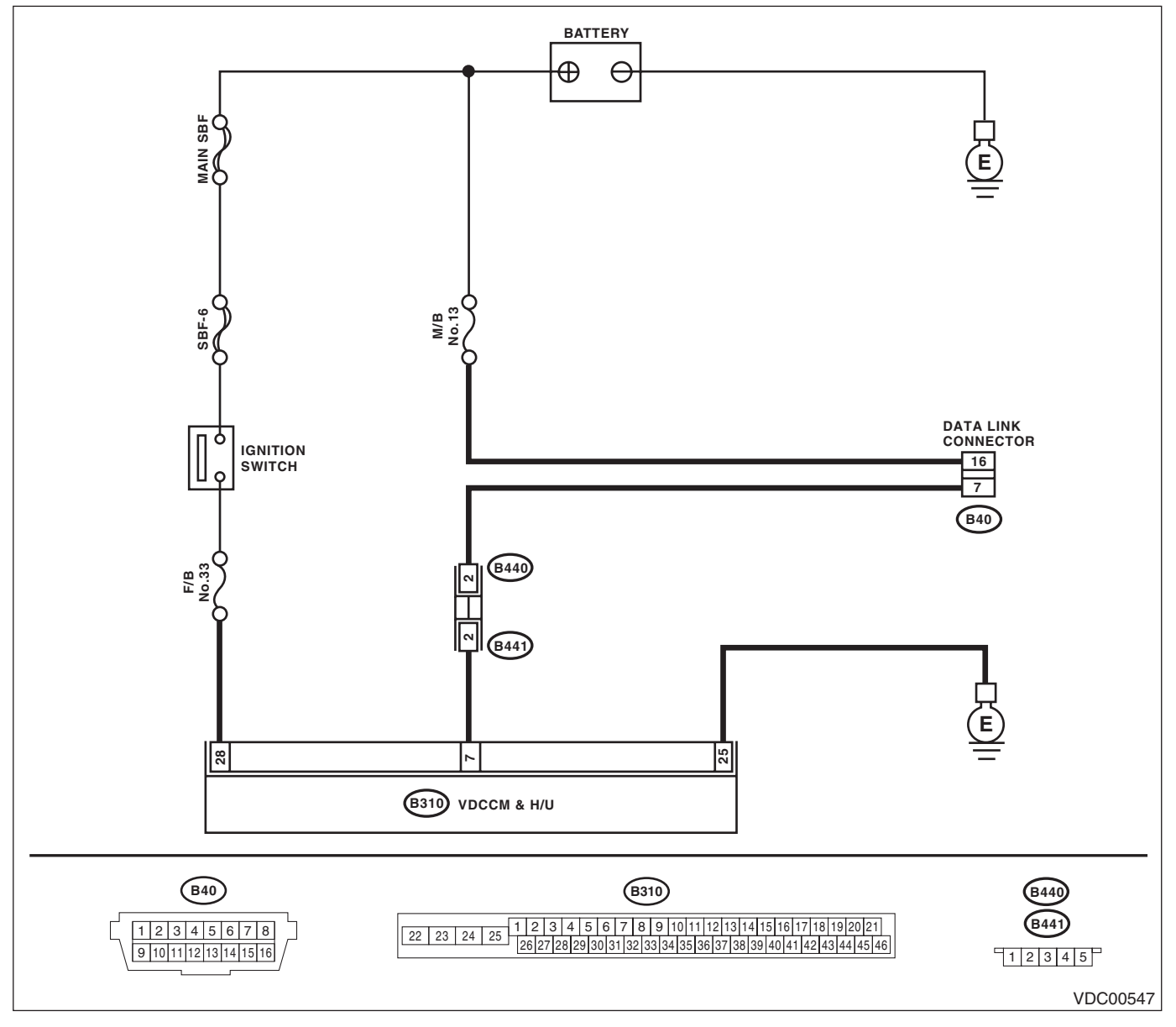

# Subaru Select Monitor

Brought to VEHICLE DYNAMICS CONTROL (VDC) (DIAGNOSTICS)

|    |                                                                                                    |                                                                                         |                                                                                                    | ~5                                                                                                    |
|----|----------------------------------------------------------------------------------------------------|-----------------------------------------------------------------------------------------|----------------------------------------------------------------------------------------------------|----------------------------------------------------------------------------------------------------|
|    | Step                                                                                                    | Check                                                                                   | Yes                                                                                                    | No                                                                                                    |
| 1  | CHECK IGNITION SWITCH.                                                                                                    | Is the ignition switch ON?                                                              | Go to step 2.                                                                                                    | Turn the ignition<br>switch to ON, and<br>select VDC mode<br>using Subaru<br>Select Monitor.             |
| 2  | <ol> <li>CHECK BATTERY.</li> <li>1) Turn the ignition switch to OFF.</li> <li>2) Measure the battery voltage.</li> </ol>                                                                                                    | Is the voltage 11 V or more?                                                            | Go to step 3.                                                                                                    | Charge or replace the battery.                                                                           |
| 3  | CHECK BATTERY TERMINAL.                                                                                                    | Is there poor contact at the bat-<br>tery terminal?                                     | Repair or tighten<br>the battery termi-<br>nal.                                                                                                    | Go to step 4.                                                                                            |
| 4  | <ul> <li>CHECK SUBARU SELECT MONITOR COM-<br/>MUNICATION.</li> <li>1) Turn the ignition switch to ON.</li> <li>2) Using the Subaru Select Monitor, check<br/>whether communication to other systems can<br/>be executed normally.</li> </ul>                                                                                                    | Is the system name displayed<br>on the Subaru Select Monitor?                           | Go to step <b>8</b> .                                                                                                    | Go to step 5.                                                                                            |
| 5  | <ul> <li>CHECK SUBARU SELECT MONITOR COM-<br/>MUNICATION.</li> <li>1) Turn the ignition switch to OFF.</li> <li>2) Disconnect the VDCCM&amp;H/U connector.</li> <li>3) Turn the ignition switch to ON.</li> <li>4) Check whether communication to other systems can be executed normally.</li> </ul>                                                               | Is the system name displayed<br>on the Subaru Select Monitor?                           | Replace the<br>VDCCM only.<br><ref. to="" vdc-11,<br="">REPLACEMENT,<br/>VDC Control Mod-<br/>ule and Hydraulic<br/>Control Unit<br/>(VDCCM&amp;H/U).&gt;</ref.> | Go to step <b>6</b> .                                                                                    |
| 6  | <ul> <li>CHECK HARNESS CONNECTOR BETWEEN<br/>EACH CONTROL MODULE AND DATA LINK<br/>CONNECTOR.</li> <li>1) Turn the ignition switch to OFF.</li> <li>2) Disconnect the VDCCM&amp;H/U and ECM.</li> <li>3) Measure the resistance between data link<br/>connector and chassis ground.</li> <li>Connector &amp; terminal<br/>(B40) No. 7 — Chassis ground:</li> </ul> | Is the resistance more than<br>1 MΩ?                                                    | Go to step 7.                                                                                                    | Repair the harness<br>and connector<br>between each con-<br>trol module and<br>data link connec-<br>tor. |
| 7  | <ul> <li>CHECK OUTPUT SIGNAL FOR VDCCM&amp;H/U.</li> <li>1) Turn the ignition switch to ON.</li> <li>2) Measure the voltage between data link connector and chassis ground.</li> <li>Connector &amp; terminal</li> <li>(B40) No. 7 (+) — Chassis ground (-):</li> </ul>                                                                                            | Is the voltage less than 1 V?                                                           | Go to step <b>8</b> .                                                                                                    | Repair the harness<br>and connector<br>between each con-<br>trol module and<br>data link connec-<br>tor. |
| 8  | CHECK THE HARNESS CONNECTOR BE-<br>TWEEN VDCCM&H/U AND DATA LINK CON-<br>NECTOR.<br>Measure the resistance between VDCCM&H/U<br>connector and data link connector.<br><i>Connector &amp; terminal</i><br>(B310) No. 7 — (B40) No. 7:                                                                                                    | Is resistance less than 0.5 Ω?                                                          | Go to step <b>9</b> .                                                                                                    | Repair harness<br>and connector<br>between<br>VDCCM&H/U and<br>data link connec-<br>tor.                 |
| 9  | CHECK INSTALLATION OF VDCCM&H/U<br>CONNECTOR.<br>Turn the ignition switch to OFF.                                                                                                    | Is the VDCCM&H/U connector<br>inserted into VDCCM&H/U until<br>the clamp locks onto it? | Go to step 10.                                                                                                    | Insert<br>VDCCM&H/U con-<br>nector into<br>VDCCM&H/U.                                                    |
| 10 | CHECK POWER SUPPLY CIRCUIT.<br>1) Turn the ignition switch to ON. (engine OFF)<br>2) Measure the ignition power supply voltage<br>between VDCCM&H/U connector and chassis<br>ground.<br>Connector & terminal<br>(B310) No. 28 (+) — Chassis ground (-):                                                                                                    | Is the voltage 10 — 15 V?                                                               | Go to step 11.                                                                                                    | Repair open circuit<br>in harness<br>between<br>VDCCM&H/U and<br>battery.                                |

# Subaru Select Monitor

## VEHICLE DYNAMICS CONTROL (VDC) (DIAGNOSTICS)

| VEHIC | Subaru Select Monitor                                                                                                    |                                                                                                    |                            |                                                                                                    |  |
|-------|----------------------------------------------------------------------------------------------------|----------------------------------------------------------------------------------------------------|----------------------------|----------------------------------------------------------------------------------------------------|--|
|       | Step                                                                                                    | Check                                                                                               | Yes                        | No                                                                                                    |  |
| 11    | <ul> <li>CHECK THE HARNESS CONNECTOR BE-<br/>TWEEN VDCCM&amp;H/U AND CHASSIS</li> <li>GROUND.</li> <li>1) Turn the ignition switch to OFF.</li> <li>2) Disconnect the connector from the<br/>VDCCM&amp;H/U.</li> <li>3) Measure the resistance of harness between<br/>VDCCM&amp;H/U connector and chassis ground.</li> <li><i>Connector &amp; terminal</i><br/>(B310) No. 25 — Chassis ground:</li> </ul> | Is resistance less than 0.5 Ω?                                                                      | Go to step 12.             | Repair the open<br>circuit of<br>VDCCM&H/U<br>ground harness<br>and poor contact of<br>connector.                                                                |  |
| 12    | CHECK POOR CONTACT OF CONNECTOR.                                                                                                    | Is there poor contact in control<br>module power supply, ground<br>circuit and data link connector? | Repair the connec-<br>tor. | Replace the<br>VDCCM only.<br><ref. to="" vdc-11,<br="">REPLACEMENT,<br/>VDC Control Mod-<br/>ule and Hydraulic<br/>Control Unit<br/>(VDCCM&amp;H/U).&gt;</ref.> |  |

# 7. Read Diagnostic Trouble Code (DTC)

# A: OPERATION

For details concerning DTC reading procedure, refer to "Subaru Select Monitor". <Ref. to VDC(diag)-15, Subaru Select Monitor.>

Brought to you by Etis Studios

VEHICLE DYNAMICS CONTROL (VDC) (DIAGNOSTICS)

# 8. Inspection Mode

# A: PROCEDURE

Reproduce the malfunction occurrence condition as much as possible.

Drive the vehicle at least ten minutes.

NOTE:

Make sure the vehicle is not dragged to one side under usual driving condition.

Brought to Nory Mode VEHICLE DYNAMICS CONTROL (VDC) (DIAGNOSTICS)

# 9. Clear Memory Mode

# A: OPERATION

For details concerning DTC clear operation, refer to "Subaru Select Monitor". <Ref. to VDC(diag)-15, Subaru Select Monitor.>

# **10.Warning Light Illumination Pattern**

# A: INSPECTION

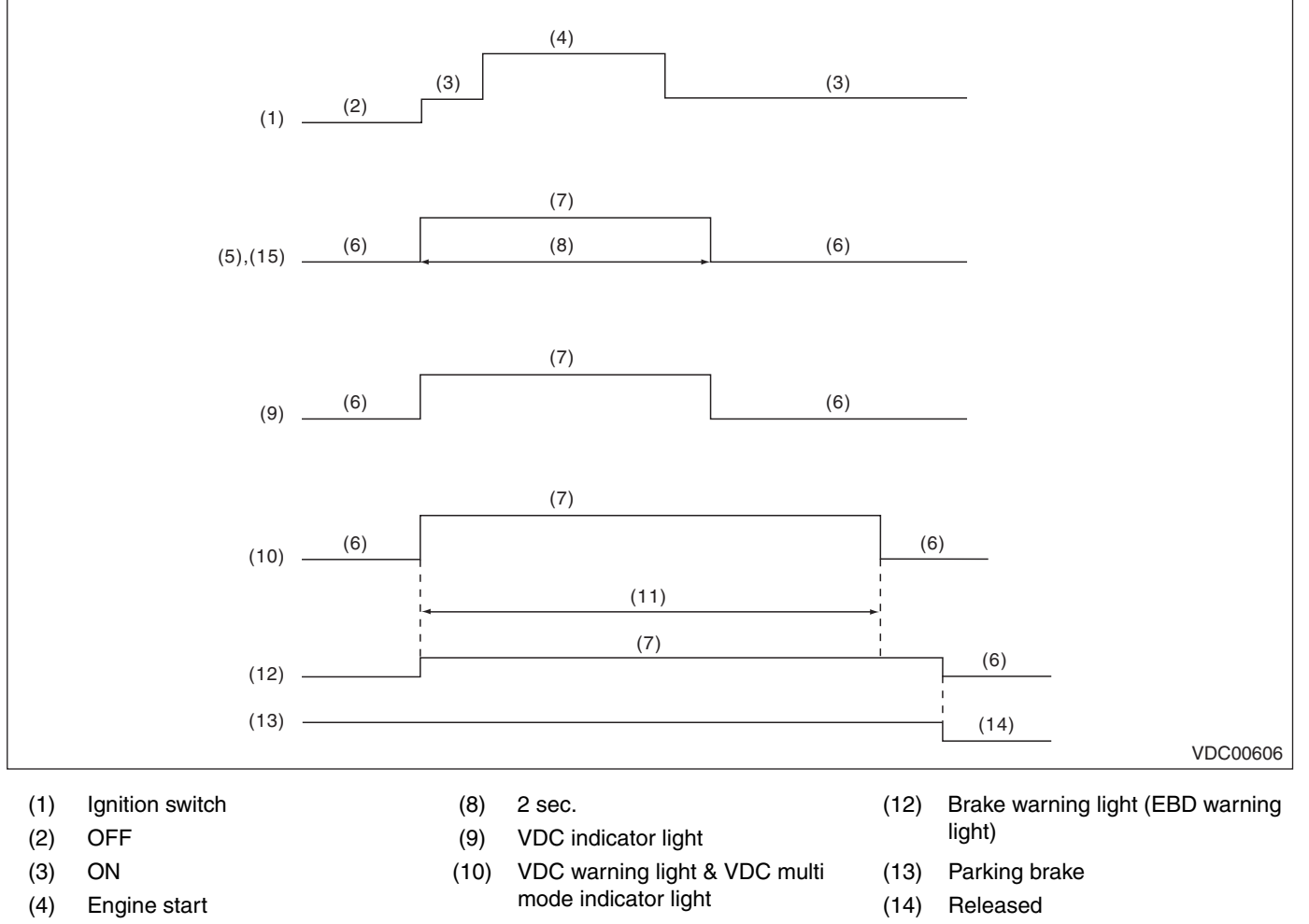

- (5) ABS warning light
- (6) Light OFF
- (7) Light ON

- (11) Several seconds (depending on engine coolant temperature)
- (15) Hill start assist warning light

Brought to you by Eris Studios

ALE

1) When warning lights or indicator lights do not illuminate in accordance with this illumination pattern, there must be an electrical malfunction.

2) When warning lights or indicator lights remain constantly OFF, check the combination meter circuit or CAN communication circuit. <Ref. to VDC(diag)-29, VDC WARNING LIGHT & VDC MULTI MODE INDI-CATOR LIGHT AND VDC INDICATOR LIGHT DO NOT COME ON, Warning Light Illumination Pattern.>

3) When the ABS warning light and the hill start assist warning light do not go off, check the combination meter circuit. <Ref. to VDC(diag)-30, ABS WARNING LIGHT DOES NOT GO OFF, Warning Light Illumination Pattern.>

4) When the VDC operation indicator light, VDC warning light and VDC multi mode indicator light do not turn off, check the combination meter circuit or CAN communication circuit. <Ref. to VDC(diag)-30, VDC INDI-CATOR LIGHT DOES NOT GO OFF, Warning Light Illumination Pattern.> <Ref. to VDC(diag)-31, VDC WARNING LIGHT & VDC MULTI MODE INDICA-TOR LIGHT DO NOT GO OFF, Warning Light Illumination Pattern.>

#### NOTE:

• Even though the ABS warning light does not go off after 2 seconds from ABS warning light illumination, the ABS system operates normally when the warning light goes off while driving at approximately 12 km/h (7 MPH). However, the ABS system does not work while the ABS warning light is illuminated.

• It may take several minutes before VDC warning light and VDC multi mode indicator light turns off if the vehicle is parked under low temperatures for some time. This is not defective because it is resulted from low engine coolant temperature.

• With the vehicle jack stands/lifted or set on free rollers, when the wheels lock or spin after starting the engine, the ABS warning light, VDC warning light and VDC multi mode indicator light may illuminate because VDCCM&H/U detects an abnormal condition from the ABS wheel speed sensors. In this case, this is not a malfunction. Perform the Clear Memory Mode.

Tought to you by

Studios

#### VEHICLE DYNAMICS CONTROL (VDC) (DIAGNOSTICS)

5) If the VDC warning light and VDC multi mode indicator light illumination pattern when the VDC mode change switch is operated do not match the following, check the VDC mode change switch circuit, CAN communication circuit or combination meter circuit. <Ref. to VDC(diag)-34, VDC MODE DOES NOT CHANGE, Warning Light Illumination Pattern.>

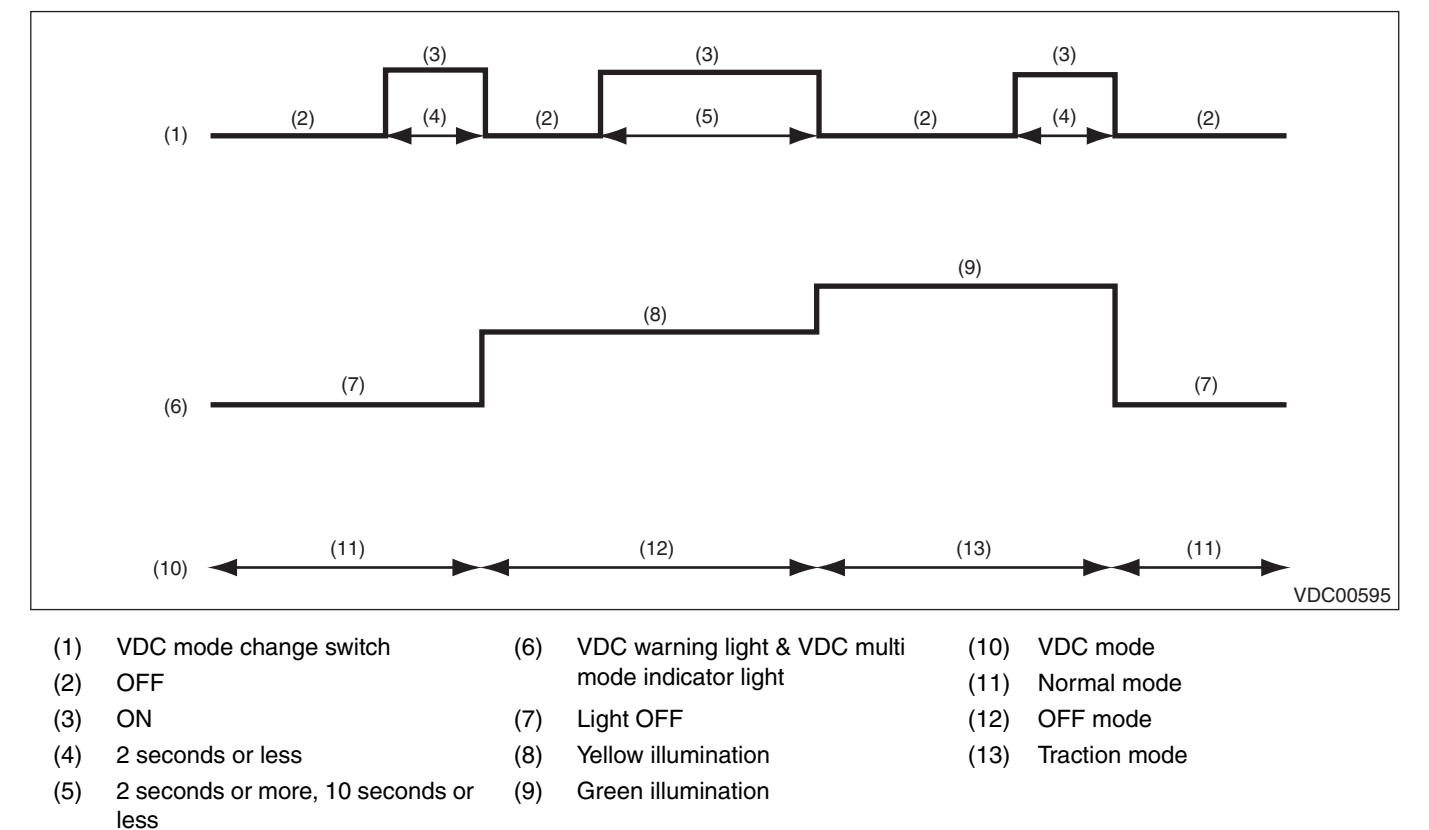

VDC(diag)-28

<sup>rought</sup>

# B: VDC WARNING LIGHT & VDC MULTI MODE INDICATOR LIGHT AND VDC INDICATOR LIGHT DO NOT COME ON

#### **DETECTING CONDITION:**

- Defective combination meter
- Defective CAN communication

#### TROUBLE SYMPTOM:

When the ignition switch is turned to ON (engine OFF), the VDC operation indicator light, VDC warning light and VDC multi mode indicator light do not illuminate.

#### NOTE:

When the VDC mode change switch is held down for 10 seconds or more, the VDC multi mode indicator light turns off and it will not respond to switch operations thereafter. When turning the ignition switch from OFF to ON, the OFF operation enabled status is restored.

|   | Step                                                                                                    | Check                                                       | Yes                                                                 | No                                                        |
|---|----------------------------------------------------------------------------------------------------|-------------------------------------------------------------|---------------------------------------------------------------------|-----------------------------------------------------------|
| 1 | <b>CHECK OTHER INDICATOR LIGHT.</b><br>Turn the ignition switch to ON.                                                                                | Does other indicator light illumi-<br>nate soon after "ON". | Go to step 2.                                                       | Perform the self-<br>diagnosis of com-<br>bination meter. |
| 2 | CHECK VDCCM.<br>When the engine does not start, display the cur-<br>rent data of VDCCM using Subaru Select Mon-<br>itor.                              | Is "VDC warning light" output set to "ON"?                  | Go to step 3.                                                       | Replace the<br>VDCCM only.                                |
| 3 | CHECK LAN SYSTEM.<br>Perform the diagnosis for LAN system. <ref. to<br="">LAN(diag)-27, OPERATION, Read Diagnostic<br/>Trouble Code (DTC).&gt;</ref.> | Is there any fault in LAN sys-<br>tem?                      | Perform the diag-<br>nosis according to<br>DTC for LAN sys-<br>tem. | Go to step 4.                                             |
| 4 | CHECK COMBINATION METER.<br>Check the combination meter.                                                                                              | Is combination meter OK?                                    | Replace the<br>VDCCM only.                                          | Repair the combi-<br>nation meter<br>assembly.            |

# C: ABS WARNING LIGHT DOES NOT COME ON

#### **DETECTING CONDITION:**

- Defective combination meter
- Defective CAN communication

#### TROUBLE SYMPTOM:

When the ignition switch is turned to ON (engine OFF), the ABS warning light and hill start assist warning light do not come on.

|   | Step                                                                                                    | Check                                  | Yes                                                                 | No                                             |
|---|----------------------------------------------------------------------------------------------------|----------------------------------------|---------------------------------------------------------------------|------------------------------------------------|
| 1 | CHECK OTHER LIGHTS TURN ON.                                                                                                    | Do other warning lights illumi-        | Go to step 2.                                                       | Check the combi-                               |
|   | Turn the ignition switch to ON. (engine OFF)                                                                                                    | nate?                                  |                                                                     | nation meter.                                  |
| 2 | READ DTC.                                                                                                    | Is DTC displayed?                      | Perform the diag-                                                   | Go to step 3.                                  |
|   | Read the DTC. <ref. read<br="" to="" vdc(diag)-23,="">Diagnostic Trouble Code (DTC).&gt;</ref.>                                                       |                                        | nosis according to DTC.                                             |                                                |
| 3 | CHECK LAN SYSTEM.<br>Perform the diagnosis for LAN system. <ref. to<br="">LAN(diag)-27, OPERATION, Read Diagnostic<br/>Trouble Code (DTC).&gt;</ref.> | Is there any fault in LAN sys-<br>tem? | Perform the diag-<br>nosis according to<br>DTC for LAN sys-<br>tem. | Go to step 4.                                  |
| 4 | CHECK COMBINATION METER.<br>Check the combination meter.                                                                                              | Is combination meter OK?               | Replace the VDCCM only.                                             | Repair the combi-<br>nation meter<br>assembly. |

# D: HILL START ASSIST WARNING LIGHT DOES NOT COME ON

Regarding diagnostics procedures, refer to "ABS WARNING LIGHT DOES NOT COME ON"<Ref. to VDC(diag)-29, ABS WARNING LIGHT DOES NOT COME ON, Warning Light Illumination Pattern.>

# VDC(diag)-29

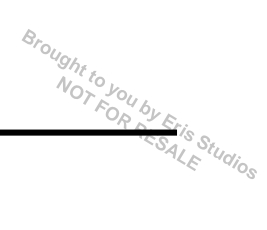

# E: ABS WARNING LIGHT DOES NOT GO OFF

## **DETECTING CONDITION:**

- Defective combination meter
- Defective CAN communication

## TROUBLE SYMPTOM:

When starting the engine, the ABS warning light and hill start assist warning light remains lit.

|   | Step                                                                                                    | Check                                  | Yes                                                                 | No                                 |
|---|----------------------------------------------------------------------------------------------------|----------------------------------------|---------------------------------------------------------------------|------------------------------------|
| 1 | READ DTC.<br>Read the DTC. <ref. read<br="" to="" vdc(diag)-23,="">Diagnostic Trouble Code (DTC).&gt;</ref.>                                          | Is DTC displayed?                      | Perform the diag-<br>nosis according to<br>DTC.                     | Go to step <b>2</b> .              |
| 2 | CHECK LAN SYSTEM.<br>Perform the diagnosis for LAN system. <ref. to<br="">LAN(diag)-27, OPERATION, Read Diagnostic<br/>Trouble Code (DTC).&gt;</ref.> | Is there any fault in LAN sys-<br>tem? | Perform the diag-<br>nosis according to<br>DTC for LAN sys-<br>tem. | Go to step 3.                      |
| 3 | CHECK COMBINATION METER.<br>Check the combination meter.                                                                                              | Is combination meter OK?               | Replace the VDCCM only.                                             | Repair the combi-<br>nation meter. |

# F: HILL START ASSIST WARNING LIGHT DOES NOT GO OFF

Regarding diagnostics procedures, refer to "ABS WARNING LIGHT DOES NOT GO OFF"<Ref. to VDC(diag)-30, ABS WARNING LIGHT DOES NOT GO OFF, Warning Light Illumination Pattern.>

# G: VDC INDICATOR LIGHT DOES NOT GO OFF

## **DETECTING CONDITION:**

- Defective combination meter
- Defective CAN communication

## TROUBLE SYMPTOM:

When starting the engine, VDC indicator light is kept ON.

|   | Step                                                                                                    | Check                                  | Yes                                                                 | No                                 |
|---|----------------------------------------------------------------------------------------------------|----------------------------------------|---------------------------------------------------------------------|------------------------------------|
| 1 | READ DTC.<br>Read the DTC. <ref. read<br="" to="" vdc(diag)-23,="">Diagnostic Trouble Code (DTC).&gt;</ref.>                                          | Is DTC displayed?                      | Perform the diag-<br>nosis according to<br>DTC.                     | Go to step <b>2</b> .              |
| 2 | CHECK LAN SYSTEM.<br>Perform the diagnosis for LAN system. <ref. to<br="">LAN(diag)-27, OPERATION, Read Diagnostic<br/>Trouble Code (DTC).&gt;</ref.> | Is there any fault in LAN sys-<br>tem? | Perform the diag-<br>nosis according to<br>DTC for LAN sys-<br>tem. | Go to step 3.                      |
| 3 | CHECK COMBINATION METER.<br>Check the combination meter.                                                                                              | Is combination meter OK?               | Replace the VDCCM only.                                             | Repair the combi-<br>nation meter. |

Brought

## H: VDC WARNING LIGHT & VDC MULTI MODE INDICATOR LIGHT DO NOT GO OFF

## DETECTING CONDITION:

- Defective combination meter
- Defective CAN communication
- Defective engine
- The VDC mode change switch is shorted.

# TROUBLE SYMPTOM:

When starting the engine, the VDC multi mode indicator light remains ON.

#### NOTE:

When the VDC mode change switch is held down for 10 seconds or more, the VDC multi mode indicator light turns off and it will not respond to switch operations thereafter. When turning the ignition switch from OFF to ON, the OFF operation enabled status is restored.

|   | Step                                                                                                    | Check                                                                                                    | Yes                                                                 | No                                        |
|---|----------------------------------------------------------------------------------------------------|----------------------------------------------------------------------------------------------------|---------------------------------------------------------------------|-------------------------------------------|
| 1 | <b>READ DTC.</b><br>Read the DTC. <ref. read<br="" to="" vdc(diag)-23,="">Diagnostic Trouble Code (DTC).&gt;</ref.>                                                                 | Is DTC displayed?                                                                                                    | Perform the diag-<br>nosis according to<br>DTC.                     | Go to step <b>2</b> .                     |
| 2 | CHECK ENGINE.                                                                                                    | Does the malfunction indicator light illuminate?                                                                                                    | Repair the engine.                                                  | Go to step 3.                             |
| 3 | CHECK ENGINE COOLANT TEMPERA-<br>TURE.<br>Warm up the engine and check for whether the<br>VDC warning light and VDC multi mode indica-<br>tor light illumination condition changes. | When the engine coolant tem-<br>perature is too low, the VDC<br>warning light and VDC multi<br>mode indicator light illuminates.<br>Do the lights go off when the<br>engine is warmed-up? | Normal operation                                                    | Go to step 4.                             |
| 4 | CHECK VDC MODE CHANGE SWITCH.<br>Remove and check the VDC mode change<br>switch. <ref. inspection,="" to="" vdc-29,="" vdc<br="">Mode Change Switch.&gt;</ref.>                     | Is the VDC mode change<br>switch operating normally?                                                                                                    | Go to step 5.                                                       | Replace the VDC<br>mode change<br>switch. |
| 5 | CHECK LAN SYSTEM.<br>Perform the diagnosis for LAN system. <ref. to<br="">LAN(diag)-27, OPERATION, Read Diagnostic<br/>Trouble Code (DTC).&gt;</ref.>                               | Is there any fault in LAN sys-<br>tem?                                                                                                    | Perform the diag-<br>nosis according to<br>DTC for LAN sys-<br>tem. | Go to step <b>6</b> .                     |
| 6 | CHECK COMBINATION METER.<br>Check the combination meter.                                                                                                    | Is combination meter OK?                                                                                                    | Replace the VDCCM only.                                             | Repair the combi-<br>nation meter.        |

 $\underbrace{\overset{Brought to you by Eris}{NO_{T}FO_{\mathcal{R}}}}_{FG_{\mathcal{R}}} \underbrace{\overset{by Eris}{\overset{Eris}{\overset{Studios}{\overset{F}{\overset{E}{\overset{S}}}}}}_{SALE} tudios}$ 

#### VEHICLE DYNAMICS CONTROL (VDC) (DIAGNOSTICS)

## I: BRAKE WARNING LIGHT DOES NOT GO OFF

## **DETECTING CONDITION:**

- Brake warning light circuit is shorted.
- Defective sensor/connector

#### TROUBLE SYMPTOM:

After starting the engine, the brake warning light remains lit though the parking lever is released. **WIRING DIAGRAM:** 

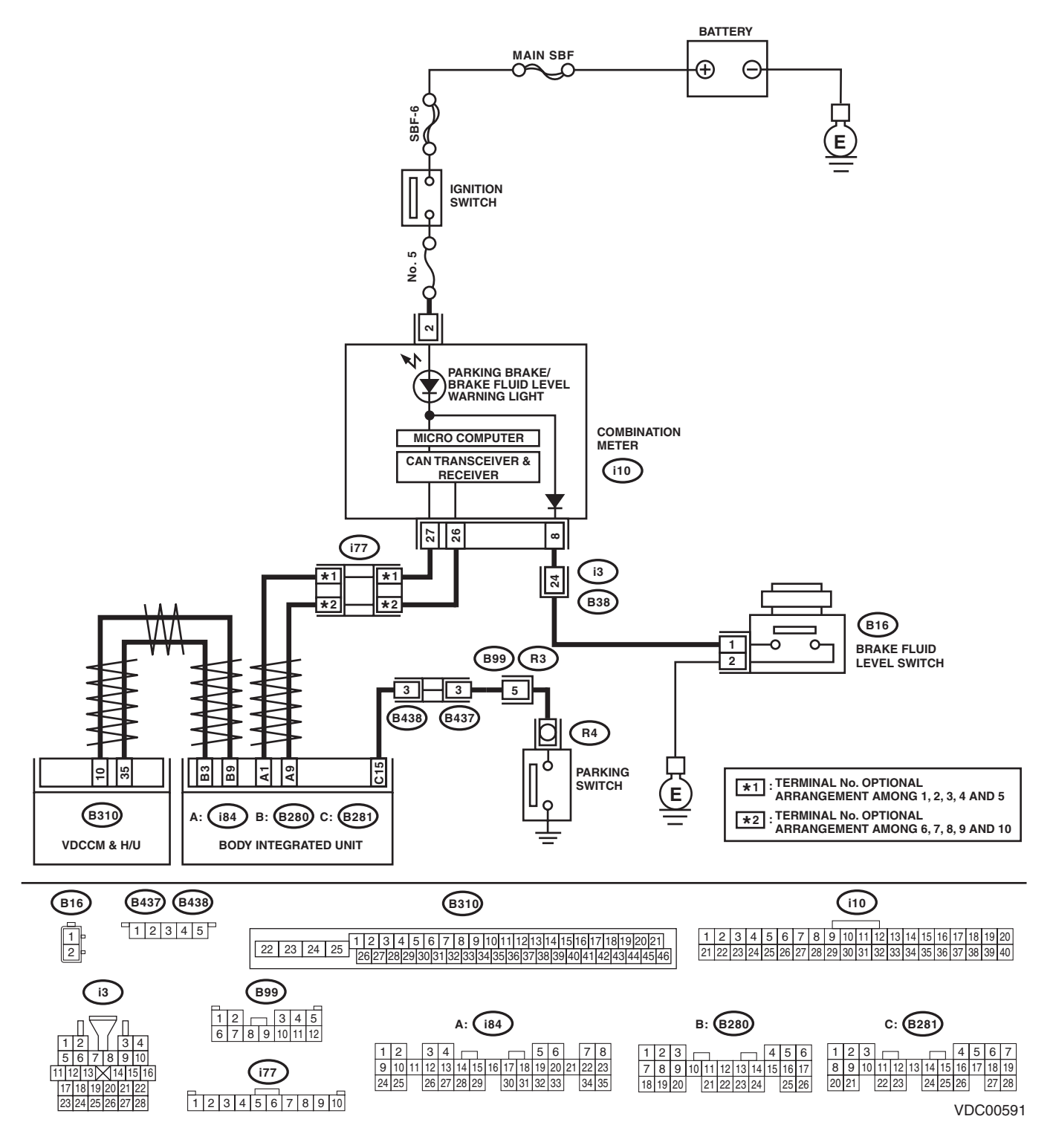

# VDC(diag)-32

# Warning Light Illumination Pattern

|    |                                                                                                    | VEHICLE DYNAMICS                                                         | CONTROL (VDC                                                        | ) (DIAGNOSTICS)                                                                                      |
|----|----------------------------------------------------------------------------------------------------|--------------------------------------------------------------------------|---------------------------------------------------------------------|----------------------------------------------------------------------------------------------------|
|    | Step                                                                                                    | Check                                                                    | Yes                                                                 | No                                                                                                   |
| 1  | <ul> <li>CHECK INSTALLATION OF VDCCM&amp;H/U<br/>CONNECTOR.</li> <li>1) Turn the ignition switch to OFF.</li> <li>2) Check that the VDCCM&amp;H/U connector is<br/>inserted until it is locked by clamp.</li> </ul>                                                                                           | Is the connector firmly inserted?                                        | Go to step 2.                                                       | Insert the<br>VDCCM&H/U con-<br>nector until it is<br>locked by clamp.                               |
| 2  | READ DTC.<br>Read the DTC. <ref. read<br="" to="" vdc(diag)-23,="">Diagnostic Trouble Code (DTC).&gt;</ref.>                                                                                                    | Is DTC displayed?                                                        | Perform the diag-<br>nosis according to<br>DTC.                     | Go to step 3.                                                                                        |
| }  | <b>CHECK BRAKE FLUID AMOUNT.</b><br>Check the amount of brake fluid in the reservoir tank of master cylinder.                                                                                                    | Is the amount of brake fluid<br>between the lines of "MAX" and<br>"MIN"? | Go to step <b>4</b> .                                               | Replenish brake<br>fluid to the speci-<br>fied value.                                                |
| l. | <ul> <li>CHECK BRAKE FLUID LEVEL SWITCH.</li> <li>1) Turn the ignition switch to OFF.</li> <li>2) Disconnect the level switch connector (B16) from master cylinder.</li> <li>3) Measure the resistance of the master cylinder terminals.</li> <li>Terminals</li> <li>No. 1 - No. 2:</li> </ul>                | Is the resistance 1 MΩ or more?                                          | Go to step 5.                                                       | Replace the mas-<br>ter cylinder.                                                                    |
|    | <ol> <li>CHECK GROUND SHORT OF HARNESS.</li> <li>1) Disconnect the connector (i10) from combination meter.</li> <li>2) Measure the resistance between combination meter connector and chassis ground.</li> <li>Connector &amp; terminal         <ul> <li>(i10) No. 8 — Chassis ground:</li> </ul> </li> </ol> | Is the resistance 1 MΩ or more?                                          | Go to step <b>6</b> .                                               | Repair the harness<br>connector between<br>the combination<br>meter and brake<br>fluid level switch. |
| i  | <ul> <li>CHECK PARKING BRAKE SWITCH.</li> <li>1) Disconnect the connector (R4) from parking brake switch.</li> <li>2) Release the parking brake.</li> <li>3) Measure the resistance between parking brake switch terminal and chassis ground.</li> </ul>                                                      | Is the resistance 1 $M\Omega$ or more?                                   | Go to step 7.                                                       | Replace the park-<br>ing brake switch.                                                               |
|    | <ol> <li>CHECK GROUND SHORT OF HARNESS.</li> <li>1) Disconnect the connector (B281) from body integrated unit.</li> <li>2) Measure the resistance between body integrated unit connector and chassis ground.</li> <li>Connector &amp; terminal<br/>(B281) No. 15 — Chassis ground:</li> </ol>                 | Is the resistance 1 MΩ or more?                                          | Go to step <b>8</b> .                                               | Repair the harness<br>between the body<br>integrated unit and<br>parking brake<br>switch.            |
| 1  | CHECK POOR CONTACT IN CONNECTOR.                                                                                                    | Is there poor contact?                                                   | Repair the connec-                                                  | Go to step 9.                                                                                        |
|    | CHECK LAN SYSTEM.<br>Perform the diagnosis for LAN system. <ref. to<br="">LAN(diag)-27, OPERATION, Read Diagnostic<br/>Trouble Code (DTC).&gt;</ref.>                                                                                                    | Is there any fault in LAN sys-<br>tem?                                   | Perform the diag-<br>nosis according to<br>DTC for LAN sys-<br>tem. | Go to step 10.                                                                                       |
| 0  | CHECK COMBINATION METER.<br>Check the combination meter.                                                                                                    | Is combination meter OK?                                                 | Replace the VDCCM only.                                             | Repair the combi-<br>nation meter.                                                                   |

## Warning Light Illumination Pattern

VEHICLE DYNAMICS CONTROL (VDC) (DIAGNOSTICS)

| Brought to you by Er. |
|-----------------------|
| ESALE Studios         |

# J: VDC MODE DOES NOT CHANGE

## DETECTING CONDITION

- Defective combination meter
- Defective CAN communication
- VDC mode change switch trouble

## TROUBLE SYMPTOM:

Even when the VDC mode change switch is operated, the VDC multi mode indicator light will not light or the illumination color does not change. (The VDC mode does not change)

#### NOTE:

• When the VDC mode change switch is pressed (2 seconds or less), the VDC multi mode indicator light illuminates in yellow. (VDC OFF mode)

• When the VDC mode change switch is held down (2 seconds or more, 10 seconds or less), the VDC multi mode indicator light illuminates in green. (Traction mode)

• When the VDC mode change switch is held down for 10 seconds or more, the VDC multi mode indicator light turns off and it will not respond to switch operations thereafter. When turning the ignition switch from OFF to ON, the OFF operation enabled status is restored.

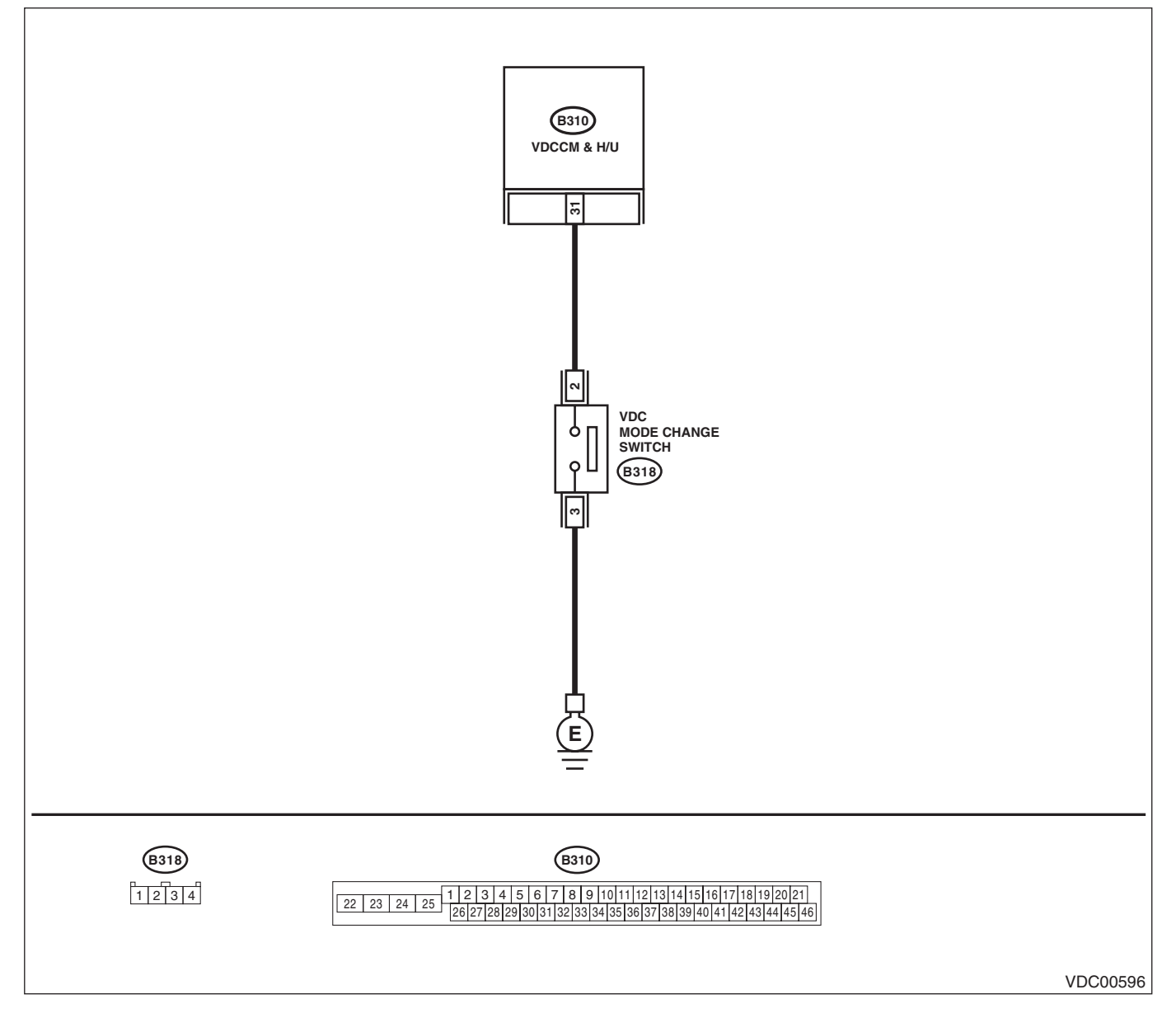

# Warning Light Illumination Pattern

Broughtto

|   | Warning Ligh                                                                                                    |                                                   | ern<br>Control (VDC                                                 | Srought to your                                                                                    |
|---|----------------------------------------------------------------------------------------------------|---------------------------------------------------|---------------------------------------------------------------------|----------------------------------------------------------------------------------------------------|
|   | Stop                                                                                                    | Check                                             |                                                                     | No                                                                                                 |
| I | READ DTC.<br>Read the DTC. <ref. read<br="" to="" vdc(diag)-23,="">Diagnostic Trouble Code (DTC).&gt;</ref.>                                                                                                    | Is DTC displayed?                                 | Perform the diag-<br>nosis according to<br>DTC.                     | Go to step 2.                                                                                      |
| 2 | <ul> <li>CHECK HARNESS.</li> <li>1) Turn the ignition switch to OFF.</li> <li>2) Disconnect the connector from the VDCCM&amp;H/U and VDC mode change switch.</li> <li>3) Measure the resistance in the harness between the VDCCM&amp;H/U and VDC mode change switch connectors.</li> <li>Connector &amp; terminal (B310) No. 31 — (B318) No. 2:</li> </ul> | Is resistance less than 0.5 $\Omega$ ?            | Go to step <b>3</b> .                                               | Repair the harness<br>between the<br>VDCCM&H/U and<br>VDC mode change<br>switch connectors.        |
| 3 | CHECK HARNESS.<br>Measure the resistance in the harness between<br>the VDC mode change switch connector and<br>chassis ground.<br>Connector & terminal<br>(B318) No. 3 — Chassis ground:                                                                                                    | Is resistance less than 0.5 $\Omega$ ?            | Go to step 4.                                                       | Repair the harness<br>between the VDC<br>mode change<br>switch connector<br>and chassis<br>ground. |
| 4 | CHECK VDC MODE CHANGE SWITCH.<br>Check the VDC mode change switch. <ref. to<br="">VDC-29, INSPECTION, VDC Mode Change<br/>Switch.&gt;</ref.>                                                                                                    | Is the VDC mode change switch operating normally? | Go to step <b>5</b> .                                               | Replace the VDC<br>mode change<br>switch.                                                          |
| 5 | CHECK LAN SYSTEM.<br>Perform the diagnosis for LAN system. <ref. to<br="">LAN(diag)-27, OPERATION, Read Diagnostic<br/>Trouble Code (DTC).&gt;</ref.>                                                                                                    | Is there any fault in LAN sys-<br>tem?            | Perform the diag-<br>nosis according to<br>DTC for LAN sys-<br>tem. | Go to step <b>6</b> .                                                                              |
| 6 | CHECK COMBINATION METER.<br>Check the combination meter. <ref. idi-4,<br="" to="">INSPECTION, Combination Meter System.&gt;</ref.>                                                                                                    | Is combination meter OK?                          | Replace the VDCCM only.                                             | Repair the combi-<br>nation meter.                                                                 |

Brought to you by Etis Studios

VEHICLE DYNAMICS CONTROL (VDC) (DIAGNOSTICS)

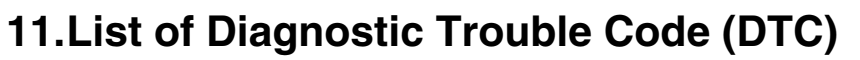

# A: LIST

| DTC   | Detailed code                                                        | Display                                                      | Content of diagnosis                                                  | Reference target                                                                                                    |
|-------|----------------------------------------------------------------------|--------------------------------------------------------------|-----------------------------------------------------------------------|----------------------------------------------------------------------------------------------------|
| C0021 | 07B1H<br>07B2H<br>07C0H                                              | Front Right ABS Sensor<br>Circuit Open or Shorted<br>Battery | Open/high input of front ABS wheel speed sensor RH                    | <ref. c0021="" dtc="" front<br="" to="" vdc(diag)-42,="">RIGHT ABS SENSOR CIRCUIT OPEN OR<br/>SHORT, Diagnostic Procedure with Diagnostic<br/>Trouble Code (DTC).&gt;</ref.>  |
| C0022 | 0720H<br>072FH<br>0736H<br>0737H<br>0738H<br>0738H<br>073AH<br>073CH | Front Right ABS Sensor<br>Signal                             | Front ABS wheel speed sensor RH signal malfunction                    | <ref. c0022="" dtc="" front<br="" to="" vdc(diag)-45,="">RIGHT ABS SENSOR SIGNAL, Diagnostic Pro-<br/>cedure with Diagnostic Trouble Code (DTC).&gt;</ref.>                   |
| C0023 | 06B1H<br>06B2H<br>06C0H                                              | Front Left ABS Sensor<br>Circuit Open or Shorted<br>Battery  | Open/high input of front ABS wheel speed sensor LH                    | <ref. c0023="" dtc="" front<br="" to="" vdc(diag)-42,="">LEFT ABS SENSOR CIRCUIT OPEN OR<br/>SHORT, Diagnostic Procedure with Diagnostic<br/>Trouble Code (DTC).&gt;</ref.>   |
| C0024 | 0620H<br>062FH<br>0636H<br>0637H<br>0638H<br>063AH<br>063AH          | Front Left ABS Sensor<br>Signal                              | Front ABS wheel speed sensor LH signal malfunction                    | <ref. c0024="" dtc="" front<br="" to="" vdc(diag)-45,="">LEFT ABS SENSOR SIGNAL, Diagnostic Proce-<br/>dure with Diagnostic Trouble Code (DTC).&gt;</ref.>                    |
| C0025 | 09B1H<br>09B2H<br>09C0H                                              | Rear Right ABS Sensor<br>Circuit Open or Shorted<br>Battery  | Open/high input of rear ABS wheel speed sensor RH                     | <ref. c0025="" dtc="" rear<br="" to="" vdc(diag)-42,="">RIGHT ABS SENSOR CIRCUIT OPEN OR<br/>SHORT, Diagnostic Procedure with Diagnostic<br/>Trouble Code (DTC).&gt;</ref.>   |
| C0026 | 0920H<br>092FH<br>0936H<br>0937H<br>0938H<br>093AH<br>093CH          | Rear Right ABS Sensor<br>Signal                              | Rear ABS wheel speed sensor<br>RH signal malfunction                  | <ref. c0026="" dtc="" rear<br="" to="" vdc(diag)-45,="">RIGHT ABS SENSOR SIGNAL, Diagnostic Pro-<br/>cedure with Diagnostic Trouble Code (DTC).&gt;</ref.>                    |
| C0027 | 08B1H<br>08B2H<br>08C0H                                              | Rear Left ABS Sensor<br>Circuit Open or Shorted<br>Battery   | Open/high input of rear ABS wheel speed sensor LH                     | <ref. c0027="" dtc="" left<br="" rear="" to="" vdc(diag)-43,="">ABS SENSOR CIRCUIT OPEN OR SHORT,<br/>Diagnostic Procedure with Diagnostic Trouble<br/>Code (DTC).&gt;</ref.> |
| C0028 | 0820H<br>082FH<br>0836H<br>0837H<br>0838H<br>0838H<br>083AH<br>083CH | Rear Left ABS Sensor<br>Signal                               | Rear ABS wheel speed sensor<br>LH signal malfunction                  | <ref. c0028="" dtc="" left<br="" rear="" to="" vdc(diag)-46,="">ABS SENSOR SIGNAL, Diagnostic Procedure<br/>with Diagnostic Trouble Code (DTC).&gt;</ref.>                    |
| C0029 | 0A10H<br>0A41H<br>0A4BH<br>0A4DH<br>0A52H<br>0A56H<br>0A60H          | Any One of Four ABS<br>Sensors Signal                        | ABS wheel speed sensor<br>signal malfunction in one of<br>four wheels | <ref. any="" c0029="" dtc="" of<br="" to="" vdc(diag)-49,="">WHEEL SENSORS SIGNAL, Diagnostic Proce-<br/>dure with Diagnostic Trouble Code (DTC).&gt;</ref.>                  |
| C0031 | 0DB8H<br>0DC0H<br>0DC1H<br>0DD0H                                     | FR Hold Valve malfunction                                    | Front inlet solenoid valve RH malfunction in VDCCM&H/U                | <ref. c0031="" dtc="" fr="" hold<br="" to="" vdc(diag)-51,="">VALVE MALFUNCTION, Diagnostic Procedure<br/>with Diagnostic Trouble Code (DTC).&gt;</ref.>                      |
Broughtto

|       |                                  | List of [                                      | Diagnostic Trouble C                                       | Code (DTC)                                                                                                    |
|-------|----------------------------------|------------------------------------------------|------------------------------------------------------------|----------------------------------------------------------------------------------------------------|
|       |                                  |                                                |                                                            |                                                                                                    |
| DTC   | Detailed code                    | Display                                        | Content of diagnosis                                       | Reference target                                                                                                    |
| C0032 | 0EB8H<br>0EC0H<br>0EC1H<br>0ED0H | FR Pressure Reducing<br>Valve malfunction      | Front outlet solenoid valve RH<br>malfunction in VDCCM&H/U | <ref. c0032="" dtc="" fr="" pres-<br="" to="" vdc(diag)-51,="">SURE REDUCING VALVE MALFUNCTION,<br/>Diagnostic Procedure with Diagnostic Trouble<br/>Code (DTC).&gt;</ref.>     |
| C0033 | 0BB8H<br>0BC0H<br>0BC1H<br>0BD0H | FL Hold Valve<br>malfunction                   | Front inlet solenoid valve LH malfunction in VDCCM&H/U     | <ref. c0033="" dtc="" fl="" hold<br="" to="" vdc(diag)-51,="">VALVE MALFUNCTION, Diagnostic Procedure<br/>with Diagnostic Trouble Code (DTC).&gt;</ref.>                        |
| C0034 | 0CB8H<br>0CC0H<br>0CC1H<br>0CD0H | FL Pressure Reducing<br>Valve malfunction      | Front outlet solenoid valve LH malfunction in VDCCM&H/U    | <ref. c0034="" dtc="" fl="" pres-<br="" to="" vdc(diag)-51,="">SURE REDUCING VALVE MALFUNCTION,<br/>Diagnostic Procedure with Diagnostic Trouble<br/>Code (DTC).&gt;</ref.>     |
| C0035 | 11B8H<br>11C0H<br>11C1H<br>11D0H | RR Hold Valve malfunction                      | Rear inlet solenoid valve RH malfunction in VDCCM&H/U      | <ref. c0035="" dtc="" hold<br="" rr="" to="" vdc(diag)-51,="">VALVE MALFUNCTION, Diagnostic Procedure<br/>with Diagnostic Trouble Code (DTC).&gt;</ref.>                        |
| C0036 | 12B8H<br>12C0H<br>12C1H<br>12D0H | RR Pressure Reducing<br>Valve malfunction      | Rear outlet solenoid valve RH malfunction in VDCCM&H/U     | <ref. c0036="" dtc="" pres-<br="" rr="" to="" vdc(diag)-51,="">SURE REDUCING VALVE MALFUNCTION,<br/>Diagnostic Procedure with Diagnostic Trouble<br/>Code (DTC).&gt;</ref.>     |
| C0037 | 0FB8H<br>0FC0H<br>0FC1H<br>0FD0H | RL Hold Valve<br>malfunction                   | Rear inlet solenoid valve LH malfunction in VDCCM&H/U      | <ref. c0037="" dtc="" hold<br="" rl="" to="" vdc(diag)-52,="">VALVE MALFUNCTION, Diagnostic Procedure<br/>with Diagnostic Trouble Code (DTC).&gt;</ref.>                        |
| C0038 | 10B8H<br>10C0H<br>10C1H<br>10D0H | RL Pressure Reducing<br>Valve malfunction      | Rear outlet solenoid valve LH malfunction in VDCCM&H/U     | <ref. c0038="" dtc="" pres-<br="" rl="" to="" vdc(diag)-52,="">SURE REDUCING VALVE MALFUNCTION,<br/>Diagnostic Procedure with Diagnostic Trouble<br/>Code (DTC).&gt;</ref.>     |
| C0039 | 0FB5H<br>11B5H                   | Any One of Four<br>Solenoid Valves             | Solenoid valve<br>malfunction in one of four<br>wheels     | <ref. any="" c0039="" dtc="" one<br="" to="" vdc(diag)-52,="">OF FOUR SOLENOID VALVES, Diagnostic Pro-<br/>cedure with Diagnostic Trouble Code (DTC).&gt;</ref.>                |
| 00044 | _                                | ECM                                            | VDC control module malfunction                             | <ref. c0041="" diag-<br="" dtc="" ecm,="" to="" vdc(diag)-55,="">nostic Procedure with Diagnostic Trouble Code<br/>(DTC).&gt;</ref.>                                            |
| C0041 | 1630H<br>1645H<br>16C0H          | Parameter selection error                      | VDC control module<br>parameter selection failure          | <ref. c0041="" dtc="" parame-<br="" to="" vdc(diag)-57,="">TER SELECTION ERROR, Diagnostic Proce-<br/>dure with Diagnostic Trouble Code (DTC).&gt;</ref.>                       |
| C0042 | 0316H<br>031CH<br>0322H<br>0324H | Power Supply Voltage<br>Failure                | Power voltage malfunction                                  | <ref. c0042="" dtc="" power<br="" to="" vdc(diag)-58,="">SUPPLY VOLTAGE FAILURE, Diagnostic Proce-<br/>dure with Diagnostic Trouble Code (DTC).&gt;</ref.>                      |
| C0045 | 2922H<br>2932H                   | Incorrect VDC Control<br>Module specifications | Different VDC control module specification                 | <ref. c0045="" dtc="" incor-<br="" to="" vdc(diag)-60,="">RECT VDC CONTROL MODULE SPECIFICA-<br/>TIONS, Diagnostic Procedure with Diagnostic<br/>Trouble Code (DTC).&gt;</ref.> |

# VEHICLE DYNAMICS CONTROL (VDC) (DIAGNOSTICS)

|       | <b>D</b>                                                                                                    |                                       |                                                         | -3                                                                                                    |
|-------|----------------------------------------------------------------------------------------------------|---------------------------------------|---------------------------------------------------------|----------------------------------------------------------------------------------------------------|
| DTC   | Detailed<br>code                                                                                                    | Display                               | Content of diagnosis                                    | Reference target                                                                                                    |
| C0047 | 1504H<br>1505H<br>1506H<br>1507H<br>1508H<br>150EH<br>1512H<br>1512H<br>1514H<br>1518H<br>1519H<br>151AH<br>151DH<br>151EH<br>151FH<br>1520H<br>1531H<br>1540H<br>15C0H | Improper CAN<br>Communication         | Improper CAN<br>communication                           | <ref. c0047="" can="" com-<br="" dtc="" to="" vdc(diag)-61,="">MUNICATION, Diagnostic Procedure with Diag-<br/>nostic Trouble Code (DTC).&gt;</ref.>           |
| C0051 | 021FH<br>0220H<br>0221H<br>0280H<br>0281H<br>02B0H<br>02B1H<br>02C0H                                                                                                    | Valve Relay                           | Valve Relay                                             | <ref. c0051="" dtc="" to="" valve<br="" vdc(diag)-63,="">RELAY , Diagnostic Procedure with Diagnostic<br/>Trouble Code (DTC).&gt;</ref.>                       |
|       | 0562H<br>0574H<br>0580H                                                                                                    | Motor and Motor Relay<br>OFF Failure  | Motor/motor relay OFF malfunction                       | <ref. c0052="" dtc="" motor<br="" to="" vdc(diag)-65,="">AND MOTOR RELAY OFF FAILURE, Diagnostic<br/>Procedure with Diagnostic Trouble Code (DTC).&gt;</ref.>  |
| C0052 | 05A0H                                                                                                    | Motor and Motor Relay<br>ON Failure   | Motor/motor relay ON malfunction                        | <ref. c0052="" dtc="" motor<br="" to="" vdc(diag)-67,="">AND MOTOR RELAY ON FAILURE, Diagnostic<br/>Procedure with Diagnostic Trouble Code (DTC).&gt;</ref.>   |
|       | 0560H                                                                                                    | Motor malfunction                     | Motor                                                   | <ref. c0052="" dtc="" motor<br="" to="" vdc(diag)-69,="">MALFUNCTION, Diagnostic Procedure with<br/>Diagnostic Trouble Code (DTC).&gt;</ref.>                  |
|       | 04B0H                                                                                                    | BLS Circuit Open                      | BLS open circuit                                        | <ref. bls="" c0054="" cir-<br="" dtc="" to="" vdc(diag)-70,="">CUIT OPEN, Diagnostic Procedure with Diagnos-<br/>tic Trouble Code (DTC).&gt;</ref.>            |
| C0054 | 043CH                                                                                                    | BLS ON malfunction                    | BLS ON malfunction                                      | <ref. bls="" c0054="" dtc="" on<br="" to="" vdc(diag)-72,="">MALFUNCTION, Diagnostic Procedure with<br/>Diagnostic Trouble Code (DTC).&gt;</ref.>              |
|       | 04C1H                                                                                                    | BLS OFF Malfunction                   | BLS OFF malfunction                                     | <ref. bls="" c0054="" dtc="" off<br="" to="" vdc(diag)-74,="">MALFUNCTION, Diagnostic Procedure with<br/>Diagnostic Trouble Code (DTC).&gt;</ref.>             |
| C0056 | 1760H<br>1770H<br>1780H                                                                                                    | Longitudinal G Sensor<br>Signal       | Abnormal forward/reverse<br>G sensor output signal      | <ref. c0056="" dtc="" g="" sensor<br="" to="" vdc(diag)-76,="">SIGNAL, Diagnostic Procedure with Diagnostic<br/>Trouble Code (DTC).&gt;</ref.>                 |
| 00057 | 2931H                                                                                                    | ECM Communication<br>Circuit          | CAN communication failure of engine control module      | <ref. c0057="" com-<br="" dtc="" ecm="" to="" vdc(diag)-78,="">MUNICATION CIRCUIT, Diagnostic Procedure<br/>with Diagnostic Trouble Code (DTC).&gt;</ref.>     |
| 0057  | 2930H                                                                                                    | ECM Control System                    | Coordinate control prohibition of engine control module | <ref. c0057="" con-<br="" dtc="" ecm="" to="" vdc(diag)-79,="">TROL SYSTEM, Diagnostic Procedure with Diag-<br/>nostic Trouble Code (DTC).&gt;</ref.>          |
| C0061 | 19B8H<br>19C0H<br>19C1H<br>19D0H                                                                                                    | Normal Opening Valve<br>1 malfunction | Secondary cut valve<br>malfunction in VDCCM&H/U         | <ref. c0061="" dtc="" normal<br="" to="" vdc(diag)-52,="">OPENING VALVE 1 MALFUNCTION, Diagnostic<br/>Procedure with Diagnostic Trouble Code (DTC).&gt;</ref.> |

VDC(diag)-38

Broughtto

|       |                                                                                                    | List of D                                              | Diagnostic Trouble (                                       |                                                                                                    |
|-------|----------------------------------------------------------------------------------------------------|--------------------------------------------------------|------------------------------------------------------------|----------------------------------------------------------------------------------------------------|
|       |                                                                                                    |                                                        | VEHICLE D                                                  |                                                                                                    |
| DTC   | Detailed code                                                                                                    | Display                                                | Content of diagnosis                                       | Reference target                                                                                                    |
| C0062 | 1AB8H<br>1AC0H<br>1AC1H<br>1AD0H                                                                                                    | Normal Closing Valve 1<br>malfunction                  | Primary cut valve malfunction<br>in VDCCM&H/U              | <ref. c0062="" dtc="" normal<br="" to="" vdc(diag)-52,="">OPENING VALVE 2 MALFUNCTION, Diagnostic<br/>Procedure with Diagnostic Trouble Code (DTC).&gt;</ref.>                   |
| C0063 | 1BB8H<br>1BC0H<br>1BC1H<br>1BD0H                                                                                                    | Normal Opening Valve<br>2 malfunction                  | Secondary suction valve malfunction in VDCCM&H/U           | <ref. c0063="" dtc="" normal<br="" to="" vdc(diag)-52,="">CLOSING VALVE 1 MALFUNCTION, Diagnostic<br/>Procedure with Diagnostic Trouble Code (DTC).&gt;</ref.>                   |
| C0064 | 1CB8H<br>1CC0H<br>1CC1H<br>1CD0H                                                                                                    | Normal Closing Valve 2 malfunction                     | Primary suction valve<br>malfunction in VDCCM&H/U          | <ref. c0064="" dtc="" normal<br="" to="" vdc(diag)-53,="">CLOSING VALVE 2 MALFUNCTION, Diagnostic<br/>Procedure with Diagnostic Trouble Code (DTC).&gt;</ref.>                   |
|       | 2130H                                                                                                    | Steering Angle Sensor<br>Offset is too big             | Excessive steering angle sensor output offset              | <ref. c0071="" dtc="" steering<br="" to="" vdc(diag)-80,="">ANGLE SENSOR OFFSET IS TOO BIG, Diag-<br/>nostic Procedure with Diagnostic Trouble Code<br/>(DTC).&gt;</ref.>        |
|       | 2134H                                                                                                    | Change range of<br>Steering Angle Sensor<br>is too big | Excessive variation amount of steering angle sensor output | <ref. c0071="" change<br="" dtc="" to="" vdc(diag)-82,="">RANGE OF STEERING ANGLE SENSOR IS<br/>TOO BIG, Diagnostic Procedure with Diagnostic<br/>Trouble Code (DTC).&gt;</ref.> |
| C0071 | 212EH<br>2132H<br>2136H<br>2138H<br>213CH<br>2150H<br>2151H<br>2152H<br>2152H<br>2155H<br>2155H<br>2155H<br>2155H<br>2157H<br>2158H<br>2159H<br>215AH | Steering Angle Sensor<br>malfunction                   | Steering angle sensor output                               | <ref. c0071="" dtc="" steer<br="" to="" vdc(diag)-84,="">ANGLE SENSOR OP, Diagnostic Procedure with<br/>Diagnostic Trouble Code (DTC).&gt;</ref.>                                |
|       | 2104H                                                                                                    | Steering angle sensor malfunction                      | Steering angle sensor power supply malfunction             | <ref. c0071="" dtc="" steering<br="" to="" vdc(diag)-86,="">ANGLE SENSOR MALFUNCTION, Diagnostic<br/>Procedure with Diagnostic Trouble Code (DTC).&gt;</ref.>                    |

# VEHICLE DYNAMICS CONTROL (VDC) (DIAGNOSTICS)

| /EHICL | e dynam.                                                                                                    | LIST OF L                                                       | (DIAGNOSTICS)                                           |                                                                                                    |
|--------|----------------------------------------------------------------------------------------------------|-----------------------------------------------------------------|---------------------------------------------------------|----------------------------------------------------------------------------------------------------|
| DTC    | Detailed code                                                                                                    | Display                                                         | Content of diagnosis                                    | Reference target                                                                                                    |
|        | 1E1AH<br>1E1EH<br>1E22H<br>1E26H<br>1E28H<br>1E2CH<br>1E34H<br>1E38H<br>1E3AH<br>1E3FH                                                       | Yaw Rate Sensor<br>Output                                       | Yaw rate sensor output                                  | <ref. abnormal<br="" c0072="" dtc="" to="" vdc(diag)-88,="">YAW RATE SENSOR OUTPUT, Diagnostic Pro-<br/>cedure with Diagnostic Trouble Code (DTC).&gt;</ref.>                             |
|        | 1EB6H                                                                                                    | Voltage inputted to Yaw<br>Rate Sensor exceeds<br>specification | Yaw rate sensor power supply/<br>output                 | <ref. c0072="" dtc="" to="" vdc(diag)-90,="" voltage<br="">INPUTTED TO YAW RATE SENSOR EXCEEDS<br/>SPECIFICATION, Diagnostic Procedure with<br/>Diagnostic Trouble Code (DTC).&gt;</ref.> |
|        | 1E30H                                                                                                    | Change range of Yaw<br>Rate sensor signal is<br>too big         | Excessive variation amount of<br>yaw rate sensor output | <ref. c0072="" change<br="" dtc="" to="" vdc(diag)-92,="">RANGE OF YAW RATE SENSOR SIGNAL IS<br/>TOO BIG, Diagnostic Procedure with Diagnostic<br/>Trouble Code (DTC).&gt;</ref.>         |
| C0072  | 1EB7H<br>1EB7H<br>1EB7H<br>1EB7H<br>1EB0H<br>1EB0H<br>1E00H<br>1E02H<br>1E02H<br>1E02H<br>1E02H<br>1E02H<br>1E02H<br>1E03H<br>1E03H<br>1E03H | Yaw Rate Sensor<br>Communication                                | Yaw rate sensor<br>communication                        | <ref. c0072="" dtc="" rate<br="" to="" vdc(diag)-94,="" yaw="">SENSOR COMMUNICATION, Diagnostic Proce-<br/>dure with Diagnostic Trouble Code (DTC).&gt;</ref.>                            |
|        | 1EB9H<br>1ED6H                                                                                                    | Sensor type abnormal                                            | Different yaw rate sensor specification                 | <ref. c0072="" dtc="" sensor<br="" to="" vdc(diag)-96,="">TYPE ABNORMAL, Diagnostic Procedure with<br/>Diagnostic Trouble Code (DTC).&gt;</ref.>                                          |
|        | 1D46H<br>1D47H                                                                                                    | Lateral G Sensor offset is too big                              | Excessive amount of lateral<br>G sensor output offset   | <ref. c0073="" dtc="" g<br="" lateral="" to="" vdc(diag)-96,="">SENSOR OFFSET IS TOO BIG, Diagnostic Pro-<br/>cedure with Diagnostic Trouble Code (DTC).&gt;</ref.>                       |
| C0073  | 1D44H<br>1D45H                                                                                                    | Abnormal Lateral G<br>Sensor Output                             | Lateral G sensor output                                 | <ref. abnormal<br="" c0073="" dtc="" to="" vdc(diag)-96,="">LATERAL G SENSOR OUTPUT, Diagnostic Pro-<br/>cedure with Diagnostic Trouble Code (DTC).&gt;</ref.>                            |
|        | 1D49H                                                                                                    | Excessive Lateral G<br>Sensor signal                            | Excessive lateral G sensor output                       | <ref. c0073="" dtc="" excessive<br="" to="" vdc(diag)-97,="">LATERAL G SENSOR SIGNAL, Diagnostic Pro-<br/>cedure with Diagnostic Trouble Code (DTC).&gt;</ref.>                           |
| C0074  | 1F4EH<br>1F4FH<br>1FB1H<br>1FC0H                                                                                                    | Pressure Sensor                                                 | Pressure sensor                                         | <ref. c0074="" dtc="" pressure<br="" to="" vdc(diag)-99,="">SENSOR, Diagnostic Procedure with Diagnostic<br/>Trouble Code (DTC).&gt;</ref.>                                               |
| C0075  | 2510H<br>2520H                                                                                                    | Reverse signal                                                  | Abnormal reverse signal                                 | <ref. c0075="" dtc="" reverse<br="" to="" vdc(diag)-100,="">SIGNAL, Diagnostic Procedure with Diagnostic<br/>Trouble Code (DTC).&gt;</ref.>                                               |
| C0076  | 2610H<br>2620H                                                                                                    | Clutch signal                                                   | Abnormal clutch signal                                  | <ref. c0076="" clutch<br="" dtc="" to="" vdc(diag)-102,="">SIGNAL, Diagnostic Procedure with Diagnostic<br/>Trouble Code (DTC).&gt;</ref.>                                                |

# VDC(diag)-40

Brought to

|       | List of Diagnostic Trouble Code (DTC) |                |                      |                                                                                                    |                       |  |
|-------|---------------------------------------|----------------|----------------------|----------------------------------------------------------------------------------------------------|-----------------------|--|
|       |                                       |                | VEHICLE D            | YNAMICS CONTROL (VDC) (DIAGNOSTICS)                                                                                                    | 18 -                  |  |
| DTC   | Detailed code                         | Display        | Content of diagnosis | Reference target                                                                                                    | LE <sup>Studios</sup> |  |
| C0081 | 2201H<br>2202H                        | System Failure | System malfunction   | <ref. c0081="" dtc="" system<br="" to="" vdc(diag)-103,="">FAILURE, Diagnostic Procedure with Diagnostic<br/>Trouble Code (DTC).&gt;</ref.> |                       |  |

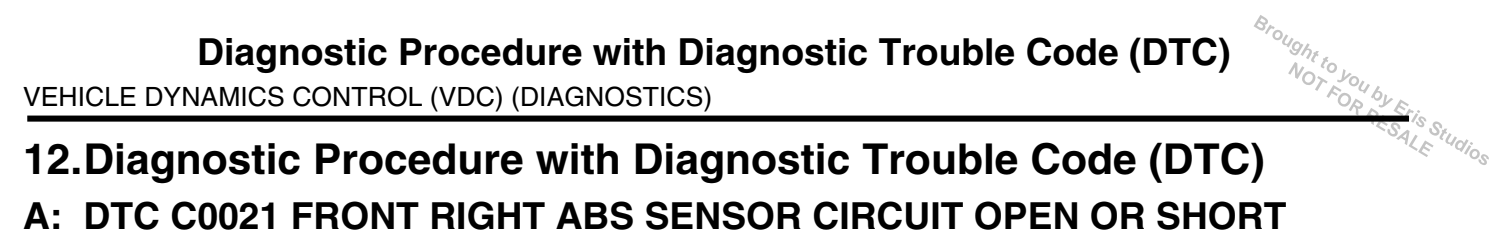

NOTE:

For the diagnostic procedure, refer to DTC C0027 "RL WHEEL SPEED SENSOR CIRCUIT OPEN/HIGH IN-PUT". <Ref. to VDC(diag)-43, DTC C0027 REAR LEFT ABS SENSOR CIRCUIT OPEN OR SHORT, Diagnostic Procedure with Diagnostic Trouble Code (DTC).>

## B: DTC C0023 FRONT LEFT ABS SENSOR CIRCUIT OPEN OR SHORT

NOTE:

For the diagnostic procedure, refer to DTC C0027 "RL WHEEL SPEED SENSOR CIRCUIT OPEN/HIGH IN-PUT". <Ref. to VDC(diag)-43, DTC C0027 REAR LEFT ABS SENSOR CIRCUIT OPEN OR SHORT, Diagnostic Procedure with Diagnostic Trouble Code (DTC).>

# C: DTC C0025 REAR RIGHT ABS SENSOR CIRCUIT OPEN OR SHORT

NOTE:

For the diagnostic procedure, refer to DTC C0027 "RL WHEEL SPEED SENSOR CIRCUIT OPEN/HIGH IN-PUT". <Ref. to VDC(diag)-43, DTC C0027 REAR LEFT ABS SENSOR CIRCUIT OPEN OR SHORT, Diagnostic Procedure with Diagnostic Trouble Code (DTC).>

VEHICLE DYNAMICS CONTROL (VDC) (DIAGNOSTICS)

ALE Studios

# D: DTC C0027 REAR LEFT ABS SENSOR CIRCUIT OPEN OR SHORT

## DTC DETECTING CONDITION:

- Defective ABS wheel speed sensor (broken wire, input voltage too high)
- Defective harness connector

#### TROUBLE SYMPTOM:

- ABS does not operate.
- VDC does not operate.

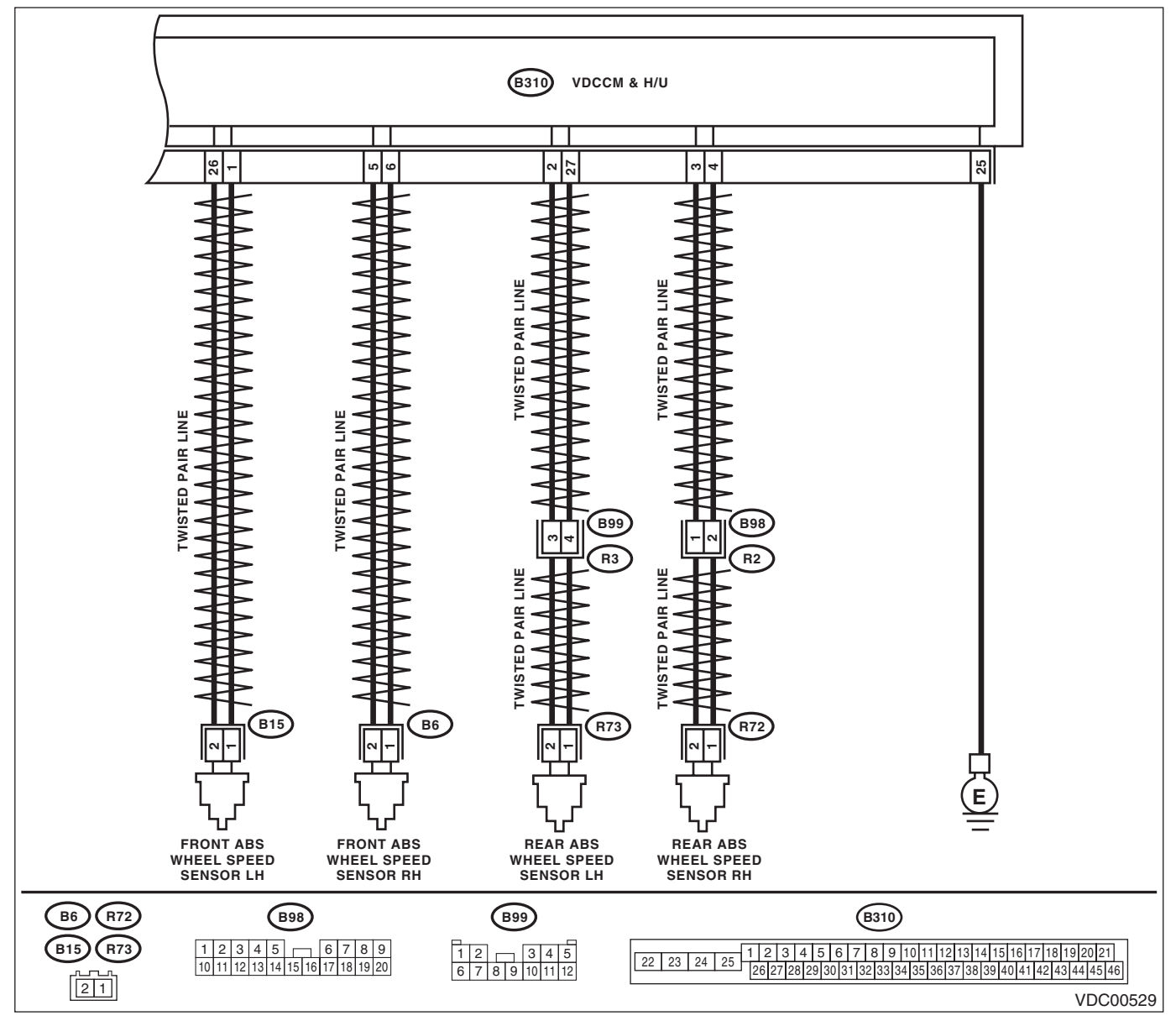

|                                                         |                                        |                       | 196                   |
|---------------------------------------------------------|----------------------------------------|-----------------------|-----------------------|
| Step                                                    | Check                                  | Yes                   | No                    |
| CHECK POOR CONTACT OF CONNECTOR.                        | Is there poor contact?                 | Repair the connec-    | Go to step 2.         |
| Check if there is poor contact between                  |                                        | tor.                  | •                     |
| VDCCM&H/U and ABS wheel speed sensor.                   |                                        |                       |                       |
| CHECK HARNESS CONNECTOR BETWEEN                         | Is resistance less than 0.5 $\Omega$ ? | Go to step 3.         | Repair the harness    |
| VDCCM&H/U AND ABS WHEEL SPEED                           |                                        |                       | connector betweer     |
| SENSOR.                                                 |                                        |                       | VDCCM&H/U and         |
| 1) Disconnect the connector (B310) from the             |                                        |                       | ABS wheel speed       |
| VDCCM&H/U.                                              |                                        |                       | sensor.               |
| <ol><li>Disconnect the connector from the ABS</li></ol> |                                        |                       |                       |
| wheel speed sensor.                                     |                                        |                       |                       |
| <ol><li>Measure the resistance between</li></ol>        |                                        |                       |                       |
| VDCCM&H/U connector and ABS wheel speed                 |                                        |                       |                       |
| sensor connector.                                       |                                        |                       |                       |
| Connector & terminal                                    |                                        |                       |                       |
| DTC C0021                                               |                                        |                       |                       |
| (B310) No. 6 — (B6) No. 1:                              |                                        |                       |                       |
| (B310) No. 5 — (B6) No. 2:                              |                                        |                       |                       |
| DTC C0023                                               |                                        |                       |                       |
| (B310) No. 1 — (B15) No. 1:                             |                                        |                       |                       |
| (B310) No. 26 — (B15) No. 2:                            |                                        |                       |                       |
| DTC C0025                                               |                                        |                       |                       |
| (B310) No. 4 — (R72) No. 1:                             |                                        |                       |                       |
| (B310) No. 3 — (R72) No. 2:                             |                                        |                       |                       |
| DTC C0027                                               |                                        |                       |                       |
| (B310) No. 27 — (R73) No. 1:                            |                                        |                       |                       |
| (B310) NO. 2 — (R73) NO. 2:                             |                                        |                       |                       |
| CHECK GROUND SHORT OF HARNESS.                          | Is the resistance 1 M $\Omega$ or      | Go to step 4.         | Repair the harness    |
| Measure the resistance between VDCCM&H/U                | more?                                  |                       | connector betweer     |
| connector and chassis ground.                           |                                        |                       | VDCCM&H/U and         |
| Connector & terminal                                    |                                        |                       | ABS wheel speed       |
| DTC C0021                                               |                                        |                       | sensor.               |
| (B310) No. 6 — Chassis ground:                          |                                        |                       |                       |
|                                                         |                                        |                       |                       |
| (B310) No. 1 — Chassis ground:                          |                                        |                       |                       |
|                                                         |                                        |                       |                       |
| (B310) No. 4 — Chassis ground:                          |                                        |                       |                       |
| (B310) No. 27 - Chassis ground:                         |                                        |                       |                       |
|                                                         |                                        | O a ta atau C         | 0 - to star <b>F</b>  |
| CHECK ABS WHEEL SPEED SENSOR POW-                       | Is the voltage 5 — 16 V?               | Go to step <b>b</b> . | Go to step <b>5</b> . |
| 1) Connect the VDCCM8H/IL connector                     |                                        |                       |                       |
| 1) Connect the vDCCM $\alpha$ H/O connector.            |                                        |                       |                       |
| 2) Massure the voltage between ABS wheel                |                                        |                       |                       |
| 3) Measure the voltage between ABS wheel                |                                        |                       |                       |
| Connector & terminal                                    |                                        |                       |                       |
| DTC C0021                                               |                                        |                       |                       |
| (B6) No. 2(+) - Chassis around ();                      |                                        |                       |                       |
| (B0) NO. 2 (+) — Chassis ground (-):<br>DTC C0023       |                                        |                       |                       |
| $(R15) \operatorname{No} 2(4) - Chase is around ():$    |                                        |                       |                       |
| (B 15) NO. 2 (+) — Chassis ground (-):<br>DTC C0025     |                                        |                       |                       |
| $(\mathbf{P72})$ No $2/1$ Characia around ()            |                                        |                       |                       |
| (172) NO. 2 (+) — Chassis ground (–):                   |                                        |                       |                       |
| $(R73) \operatorname{No} 2(+) - Charging around ()$     |                                        |                       |                       |
| (n/a) (v) (z + i - C) (assis u) (u) (0 + i)             | 1                                      |                       |                       |

|   | Diagnostic Procedure with Diagnostic Trouble Code (DTC)<br>VEHICLE DYNAMICS CONTROL (VDC) (DIAGNOSTICS)                                                                                                    |                                                               |                                                                                                    |                                                                                  |  |
|---|----------------------------------------------------------------------------------------------------|---------------------------------------------------------------|----------------------------------------------------------------------------------------------------|----------------------------------------------------------------------------------|--|
|   | Step                                                                                                    | Check                                                         | Yes                                                                                                    | No                                                                               |  |
| 5 | <ul> <li>CHECK THE VDCCM&amp;H/U POWER SUPPLY<br/>CIRCUIT.</li> <li>1) Turn the ignition switch to OFF.</li> <li>2) Disconnect the VDCCM&amp;H/U connector.</li> <li>3) Turn the ignition switch to ON.</li> <li>4) Measure the voltage between VDCCM&amp;H/U<br/>connector terminals.</li> <li>Connector &amp; terminal<br/>(B310) No. 28 (+) — (B310) No. 25 (-):</li> </ul> | Is the voltage 10 — 15 V?                                     | Go to step <b>6</b> .                                                                                                    | Check the genera-<br>tor, battery and<br>VDCCM&H/U<br>power supply cir-<br>cuit. |  |
| 6 | <ul> <li>CHECK ABS WHEEL SPEED SENSOR SIGNAL.</li> <li>1) Install the ABS wheel speed sensor.</li> <li>2) Prepare an oscilloscope.</li> <li>3) Check the ABS wheel speed sensor. <ref. abs="" front="" inspection,="" sensor,="" sensor.="" speed="" to="" vdc-25,="" wheel=""></ref.></li> </ul>                                                                              | Is the pattern the same wave-<br>form as shown in the figure? | Go to step 7.                                                                                                    | Replace the ABS<br>wheel speed sen-<br>sor.                                      |  |
| 7 | <ul> <li>CHECK THE VDCCM&amp;H/U.</li> <li>1) Connect all connectors.</li> <li>2) Erase the memory.</li> <li>3) Perform the Inspection Mode. <ref. inspection="" mode.="" procedure,="" to="" vdc(diag)-24,=""></ref.></li> <li>4) Read the DTC.</li> </ul>                                                                                                    | Is the same DTC displayed?                                    | Replace the<br>VDCCM only.<br><ref. to="" vdc-11,<br="">REPLACEMENT,<br/>VDC Control Mod-<br/>ule and Hydraulic<br/>Control Unit<br/>(VDCCM&amp;H/U).&gt;</ref.> | Go to step 8.                                                                    |  |
| 8 | CHECK OTHER DTC DETECTION.                                                                                                    | Is any other DTC displayed?                                   | Perform the diag-<br>nosis according to<br>DTC.                                                                                                    | It results from a temporary noise interference.                                  |  |

## E: DTC C0022 FRONT RIGHT ABS SENSOR SIGNAL

NOTE:

For the diagnostic procedure, refer to DTC C0028 "RL WHEEL SPEED SENSOR SIGNAL". < Ref. to VDC(diag)-46, DTC C0028 REAR LEFT ABS SENSOR SIGNAL, Diagnostic Procedure with Diagnostic Trouble Code (DTC).>

## F: DTC C0024 FRONT LEFT ABS SENSOR SIGNAL

NOTE:

For the diagnostic procedure, refer to DTC C0028 "RL WHEEL SPEED SENSOR SIGNAL". < Ref. to VDC(diag)-46, DTC C0028 REAR LEFT ABS SENSOR SIGNAL, Diagnostic Procedure with Diagnostic Trouble Code (DTC).>

# G: DTC C0026 REAR RIGHT ABS SENSOR SIGNAL

NOTE:

For the diagnostic procedure, refer to DTC C0028 "RL WHEEL SPEED SENSOR SIGNAL". < Ref. to VDC(diag)-46, DTC C0028 REAR LEFT ABS SENSOR SIGNAL, Diagnostic Procedure with Diagnostic Trouble Code (DTC).>

# Brought to you by Eris Studios Diagnostic Procedure with Diagnostic Trouble Code (DTC)

VEHICLE DYNAMICS CONTROL (VDC) (DIAGNOSTICS)

## H: DTC C0028 REAR LEFT ABS SENSOR SIGNAL

## **DTC DETECTING CONDITION:**

- Defective ABS wheel speed sensor signal (noise, irregular signal, etc.) •
- Defective harness connector •

#### **TROUBLE SYMPTOM:**

- ABS does not operate. •
- VDC does not operate.

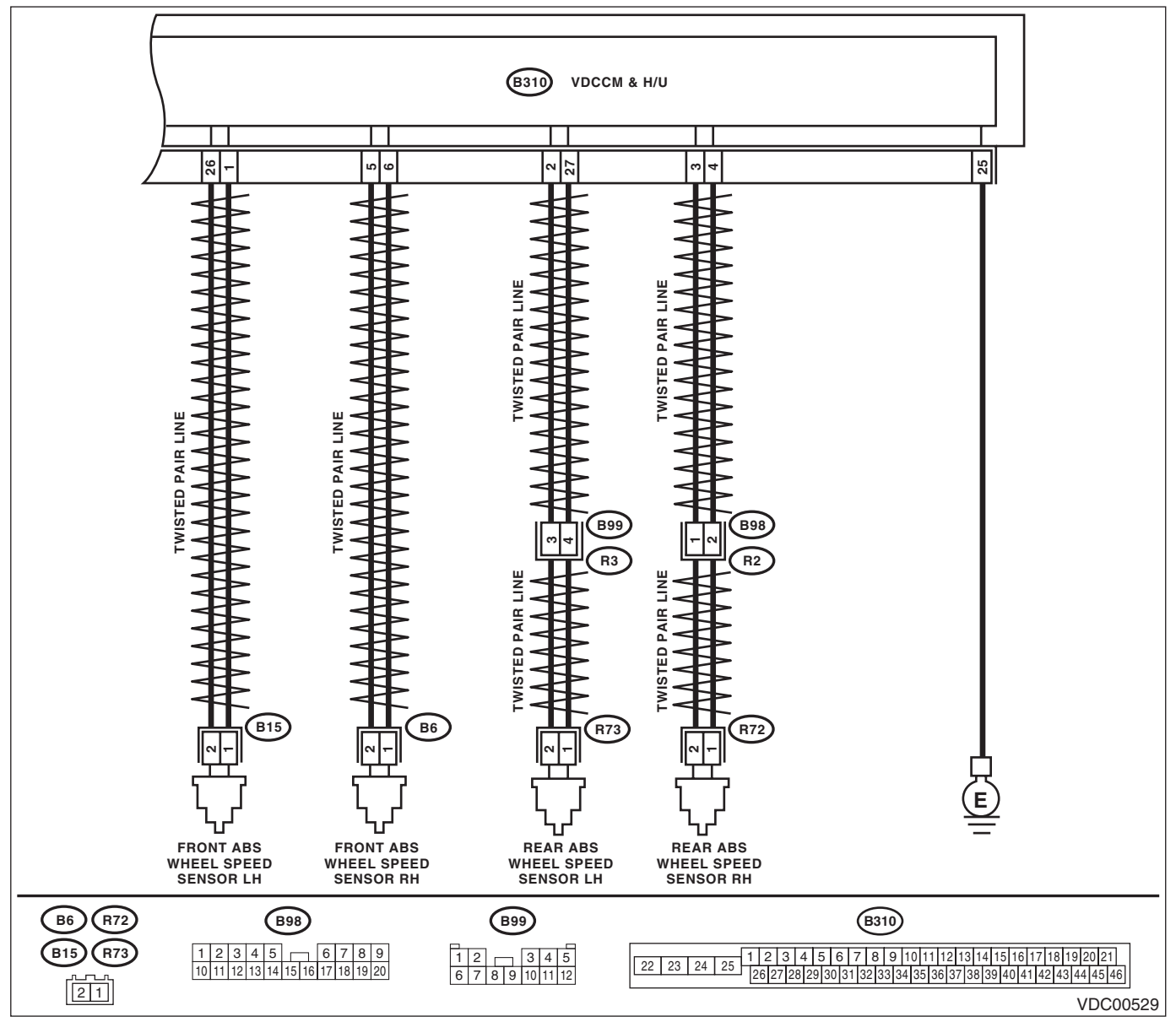

Broughttoj VEHICLE DYNAMICS CONTROL (VDC) (DIAGNOSTICS)

|    |                                                                                                    |                                                                                                    | 1                                                                                                    | .63                                                                           |
|----|----------------------------------------------------------------------------------------------------|----------------------------------------------------------------------------------------------------|----------------------------------------------------------------------------------------------------|-------------------------------------------------------------------------------|
|    | Step                                                                                                    | Check                                                                                                    | Yes                                                                                                    | No                                                                            |
| 1  | <ul> <li>CHECK OUTPUT OF ABS WHEEL SPEED<br/>SENSOR USING SUBARU SELECT MONI-<br/>TOR.</li> <li>1) Select {Current Data Display &amp; Save} in the<br/>Subaru Select Monitor.</li> <li>2) Read the defective ABS wheel speed sen-<br/>sor output.</li> </ul>                                      | Does the speed indicated on<br>the display change in response<br>to the speedometer reading<br>during acceleration/decelera-<br>tion when the steering wheel is<br>in the straight-ahead position?                                                                                                 | Go to step 2.                                                                                                    | Go to step 7.                                                                 |
| 2  | CHECK POOR CONTACT OF CONNECTOR.<br>Turn the ignition switch to OFF.                                                                                                    | Is there poor contact in connec-<br>tors between VDCCM&H/U and<br>ABS wheel speed sensor?                                                                                                    | Repair the connec-<br>tor.                                                                                                    | Go to step 3.                                                                 |
| }  | CHECK CAUSE OF SIGNAL NOISE.<br>Make sure the radio wave devices and elec-<br>tronic components are installed correctly.                                                                                                    | Are the radio wave devices and<br>electronic components<br>installed correctly?                                                                                                    | Go to step 4.                                                                                                    | Install the radio<br>wave devices and<br>electronic compo-<br>nents properly. |
| 1  | CHECK CAUSE OF SIGNAL NOISE.<br>Check if the noise sources (such as an<br>antenna) are installed near the sensor harness.                                                                                                    | Are noise sources installed?                                                                                                    | Install the noise<br>sources apart from<br>sensor harness.                                                                                                    | Go to step 5.                                                                 |
| 5  | <ul> <li>CHECK THE VDCCM&amp;H/U.</li> <li>1) Connect all connectors.</li> <li>2) Erase the memory.</li> <li>3) Perform the Inspection Mode. <ref. inspection="" mode.="" procedure,="" to="" vdc(diag)-24,=""></ref.></li> <li>4) Read the DTC.</li> </ul>                                       | Is the same DTC displayed?                                                                                                    | Replace the<br>VDCCM only.<br><ref. to="" vdc-11,<br="">REPLACEMENT,<br/>VDC Control Mod-<br/>ule and Hydraulic<br/>Control Unit<br/>(VDCCM&amp;H/U).&gt;</ref.>              | Go to step <b>6</b> .                                                         |
| 5  | CHECK OTHER DTC DETECTION.                                                                                                    | Is any other DTC displayed?                                                                                                    | Perform the diag-<br>nosis according to<br>DTC.                                                                                                    | It results from a temporary noise interference.                               |
| 7  | CHECK INSTALLATION OF ABS WHEEL<br>SPEED SENSOR.                                                                                                    | Is the ABS wheel speed sensor<br>installation bolt tightened<br>7.5 N⋅m (0.76 kgf-m, 5.5 ft-lb)?                                                                                                    | Go to step 8.                                                                                                    | Tighten the ABS<br>wheel speed sen-<br>sor installation<br>bolts.             |
| 3  | <ul> <li>CHECK ABS WHEEL SPEED SENSOR SIGNAL.</li> <li>1) Install the ABS wheel speed sensor.</li> <li>2) Prepare an oscilloscope.</li> <li>3) Check the ABS wheel speed sensor. <ref. abs="" front="" inspection,="" sensor,="" sensor.="" speed="" to="" vdc-25,="" wheel=""></ref.></li> </ul> | Does the oscilloscope indicate<br>the waveform pattern like<br>shown in the figure when the<br>tire is slowly turned? Does the<br>oscilloscope indication repeat<br>the waveform pattern like<br>shown in the figure when the<br>tire is slowly turned in equal<br>speed for one rotation or more? | Go to step 10.                                                                                                    | Go to step <b>9</b> .                                                         |
| •  | CHECK ABS WHEEL SPEED SENSOR OR<br>MAGNETIC ENCODER.                                                                                                    | Are there foreign matter, break-<br>age or damage at the tip of ABS<br>wheel speed sensor or mag-<br>netic encoder?                                                                                                    | Remove dirt thor-<br>oughly. Also<br>replace the ABS<br>wheel speed sen-<br>sor or magnetic<br>encoder as a unit<br>with hub unit bear-<br>ing if it is broken or<br>damaged. | Go to step <b>10</b> .                                                        |
| 10 | CHECK CAUSE OF SIGNAL NOISE.<br>Make sure the radio wave devices and elec-<br>tronic components are installed correctly.                                                                                                    | Are the radio wave devices and<br>electronic components<br>installed correctly?                                                                                                    | Go to step 11.                                                                                                    | Install the radio<br>wave devices and<br>electronic compo-<br>nents properly. |
| 11 | CHECK CAUSE OF SIGNAL NOISE.<br>Check if the noise sources (such as an<br>antenna) are installed near the sensor harness.                                                                                                    | Is the noise sources installed?                                                                                                    | Go to step 12.                                                                                                    | Install the noise sources apart from sensor harness.                          |

|   | Step                                                                                                    | Check                       | Yes                                                                                                    | No                                                                                                    |
|---|----------------------------------------------------------------------------------------------------|-----------------------------|----------------------------------------------------------------------------------------------------|----------------------------------------------------------------------------------------------------|
| 2 | <ul> <li>CHECK THE VDCCM&amp;H/U.</li> <li>1) Connect all connectors.</li> <li>2) Erase the memory.</li> <li>3) Perform the Inspection Mode. <ref. inspection="" mode.="" procedure,="" to="" vdc(diag)-24,=""></ref.></li> <li>4) Read the DTC.</li> </ul> | Is the same DTC displayed?  | Replace the<br>VDCCM only.<br><ref. to="" vdc-11,<br="">REPLACEMENT,<br/>VDC Control Mod-<br/>ule and Hydraulic<br/>Control Unit<br/>(VDCCM&amp;H/U).&gt;</ref.> | Go to step 13.                                                                                                    |
| 3 | CHECK OTHER DTC DETECTION.                                                                                                    | Is any other DTC displayed? | Perform the diag-<br>nosis according to<br>DTC.                                                                                                    | It results from a<br>temporary noise<br>interference.<br>NOTE:<br>Though the ABS<br>warning light re-<br>mains on at this<br>time, this is normal<br>Drive the vehicle a<br>12 km/h (7 MPH) o<br>more in order to turr<br>ABS warning ligh<br>off. Be sure to drive<br>the vehicle and<br>check that the warn |

VEHICLE DYNAMICS CONTROL (VDC) (DIAGNOSTICS)

SALE Studios

# I: DTC C0029 ANY OF WHEEL SENSORS SIGNAL

## DTC DETECTING CONDITION:

- Defective ABS wheel speed sensor signal (noise, irregular signal, etc.)
- Defective magnetic encoder
- When a wheel is turned freely for a long time

## TROUBLE SYMPTOM:

- ABS does not operate.
- VDC does not operate.
- EBD may not operate.

#### NOTE:

Brake warning light illuminates as well as ABS warning light when EBD does not operate. **WIRING DIAGRAM:** 

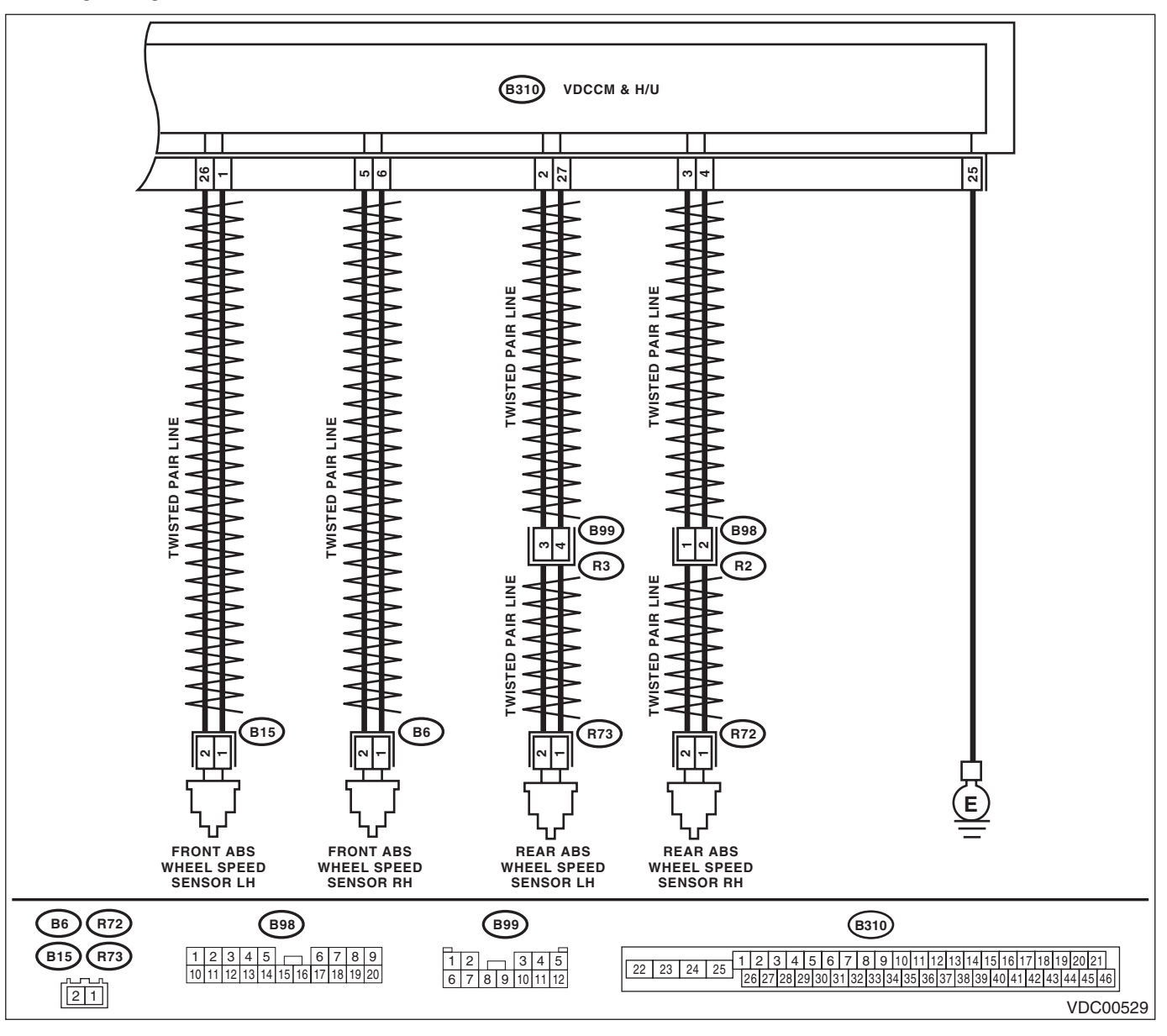

|          |                                                                                                    | 5103)                                                                                                    |                                                                                                    |                                                                   |
|----------|----------------------------------------------------------------------------------------------------|----------------------------------------------------------------------------------------------------|----------------------------------------------------------------------------------------------------|-------------------------------------------------------------------|
|          | Step                                                                                                    | Check                                                                                                    | Yes                                                                                                    | No                                                                |
| 1        | WHETHER A WHEEL TURNED FREELY OR<br>NOT.<br>Check if the wheels have been turned freely for<br>one minute or more, such as when the vehicle is<br>jacked-up, under full-lock cornering or when the<br>wheels are not in contact with road surface.                                                | Did the wheels turn freely?                                                                                                    | VDC is normal.<br>Erase the memory.<br>NOTE:<br>This diagnostic trou-<br>ble code may some-<br>times occur if the<br>wheels turn freely<br>for a long time, for<br>example when the<br>vehicle is towed or<br>jacked-up, or when<br>steering wheel is<br>continuously turned<br>all the way. | Go to step 2.                                                     |
| 2        | CHECK TIRE SPECIFICATIONS.                                                                                                    | Are the tire specifications cor-                                                                                                    | Go to step 3.                                                                                                    | Replace the tire.                                                 |
|          |                                                                                                    | Is the tire worn excessively?                                                                                                    | Beplace the tire                                                                                                    | Go to step <b>4</b>                                               |
|          | CHECK TIRE INFLATION PRESSURE.                                                                                                    | Is the tire pressure correct?                                                                                                    | Go to step <b>5</b> .                                                                                                    | Adjust the tire pressure.                                         |
| <b>j</b> | CHECK INSTALLATION OF ABS WHEEL<br>SPEED SENSOR.                                                                                                    | Are the ABS wheel speed sen-<br>sor installation bolts tightened<br>7.5 N·m (0.76 kgf-m, 5.5 ft-lb)?<br>(For four wheels)                                                                                                    | Go to step <b>6</b> .                                                                                                    | Tighten the ABS<br>wheel speed sen-<br>sor installation<br>bolts. |
|          | <ul> <li>CHECK ABS WHEEL SPEED SENSOR SIGNAL.</li> <li>1) Install the ABS wheel speed sensor.</li> <li>2) Prepare an oscilloscope.</li> <li>3) Check the ABS wheel speed sensor. <ref. abs="" front="" inspection,="" sensor,="" sensor.="" speed="" to="" vdc-25,="" wheel=""></ref.></li> </ul> | Does the oscilloscope indicate<br>the waveform pattern like<br>shown in the figure when the<br>tire is slowly turned? Does the<br>oscilloscope indication repeat<br>the waveform pattern like<br>shown in the figure when the<br>tire is slowly turned in equal<br>speed for one rotation or more? | Go to step 8.                                                                                                    | Go to step 7.                                                     |
| ,        | CHECK ABS WHEEL SPEED SENSOR OR<br>MAGNETIC ENCODER.                                                                                                    | Are there foreign matter, break-<br>age or damage at the tip of ABS<br>wheel speed sensor or mag-<br>netic encoder?                                                                                                    | Remove dirt thor-<br>oughly. Also<br>replace the ABS<br>wheel speed sen-<br>sor or magnetic<br>encoder as a unit<br>with hub unit bear-<br>ing if it is broken or<br>damaged.                                                                                                    | Go to step 8.                                                     |
| ł        | <ul> <li>CHECK THE VDCCM&amp;H/U.</li> <li>1) Connect all connectors.</li> <li>2) Erase the memory.</li> <li>3) Perform the Inspection Mode. <ref. inspection="" mode.="" procedure,="" to="" vdc(diag)-24,=""></ref.></li> <li>4) Read the DTC.</li> </ul>                                       | Is the same DTC displayed?                                                                                                    | Replace the<br>VDCCM only.<br><ref. to="" vdc-11,<br="">REPLACEMENT,<br/>VDC Control Mod-<br/>ule and Hydraulic<br/>Control Unit<br/>(VDCCM&amp;H/U).&gt;</ref.>                                                                                                    | Go to step <b>9</b> .                                             |

VEHICLE DYNAMICS CONTROL (VDC) (DIAGNOSTICS)

| Step                         | Check                       | Yes                                     | No                                                                                                    |
|------------------------------|-----------------------------|-----------------------------------------|----------------------------------------------------------------------------------------------------|
| 9 CHECK OTHER DTC DETECTION. | Is any other DTC displayed? | Perform the diagnosis according to DTC. | It results from a<br>temporary noise<br>interference.<br>NOTE:<br>Though the ABS<br>warning light re<br>mains on at this<br>time, this is normal<br>Drive the vehicle a<br>12 km/h (7 MPH<br>or more in order to<br>turn ABS warning<br>light off. Be sure to<br>drive the vehicle<br>and check that the |

## J: DTC C0031 FR HOLD VALVE MALFUNCTION

NOTE:

For the diagnostic procedure, refer to DTC C0064 "VDC SWITCHING VALVE 2 (P)". <Ref. to VDC(diag)-53, DTC C0064 NORMAL CLOSING VALVE 2 MALFUNCTION, Diagnostic Procedure with Diagnostic Trouble Code (DTC).>

## K: DTC C0032 FR PRESSURE REDUCING VALVE MALFUNCTION

NOTE:

For the diagnostic procedure, refer to DTC C0064 "VDC SWITCHING VALVE 2 (P)". <Ref. to VDC(diag)-53, DTC C0064 NORMAL CLOSING VALVE 2 MALFUNCTION, Diagnostic Procedure with Diagnostic Trouble Code (DTC).>

## L: DTC C0033 FL HOLD VALVE MALFUNCTION

NOTE:

For the diagnostic procedure, refer to C0064 "VDC SWITCHING VALVE 2 (P)". <Ref. to VDC(diag)-53, DTC C0064 NORMAL CLOSING VALVE 2 MALFUNCTION, Diagnostic Procedure with Diagnostic Trouble Code (DTC).>

## M: DTC C0034 FL PRESSURE REDUCING VALVE MALFUNCTION

NOTE:

For the diagnostic procedure, refer to C0064 "VDC SWITCHING VALVE 2 (P)". <Ref. to VDC(diag)-53, DTC C0064 NORMAL CLOSING VALVE 2 MALFUNCTION, Diagnostic Procedure with Diagnostic Trouble Code (DTC).>

## N: DTC C0035 RR HOLD VALVE MALFUNCTION

NOTE:

For the diagnostic procedure, refer to C0064 "VDC SWITCHING VALVE 2 (P)". <Ref. to VDC(diag)-53, DTC C0064 NORMAL CLOSING VALVE 2 MALFUNCTION, Diagnostic Procedure with Diagnostic Trouble Code (DTC).>

# **O: DTC C0036 RR PRESSURE REDUCING VALVE MALFUNCTION**

NOTE:

For the diagnostic procedure, refer to C0064 "VDC SWITCHING VALVE 2 (P)". <Ref. to VDC(diag)-53, DTC C0064 NORMAL CLOSING VALVE 2 MALFUNCTION, Diagnostic Procedure with Diagnostic Trouble Code (DTC).>

VEHICLE DYNAMICS CONTROL (VDC) (DIAGNOSTICS)

# P: DTC C0037 RL HOLD VALVE MALFUNCTION

NOTE:

For the diagnostic procedure, refer to C0064 "VDC SWITCHING VALVE 2 (P)". < Ref. to VDC(diag)-53, DTC C0064 NORMAL CLOSING VALVE 2 MALFUNCTION, Diagnostic Procedure with Diagnostic Trouble Code (DTC).>

# Q: DTC C0038 RL PRESSURE REDUCING VALVE MALFUNCTION

NOTE:

For the diagnostic procedure, refer to C0064 "VDC SWITCHING VALVE 2 (P)". < Ref. to VDC(diag)-53, DTC C0064 NORMAL CLOSING VALVE 2 MALFUNCTION, Diagnostic Procedure with Diagnostic Trouble Code (DTC).>

# R: DTC C0039 ANY ONE OF FOUR SOLENOID VALVES

NOTE:

For the diagnostic procedure, refer to C0064 "VDC SWITCHING VALVE 2 (P)". < Ref. to VDC(diag)-53, DTC C0064 NORMAL CLOSING VALVE 2 MALFUNCTION. Diagnostic Procedure with Diagnostic Trouble Code (DTC).>

# S: DTC C0061 NORMAL OPENING VALVE 1 MALFUNCTION

NOTE:

For the diagnostic procedure, refer to C0064 "VDC SWITCHING VALVE 2 (P)". < Ref. to VDC(diag)-53, DTC C0064 NORMAL CLOSING VALVE 2 MALFUNCTION, Diagnostic Procedure with Diagnostic Trouble Code (DTC).>

# T: DTC C0062 NORMAL OPENING VALVE 2 MALFUNCTION

NOTE:

For the diagnostic procedure, refer to C0064 "VDC SWITCHING VALVE 2 (P)". < Ref. to VDC(diag)-53, DTC C0064 NORMAL CLOSING VALVE 2 MALFUNCTION, Diagnostic Procedure with Diagnostic Trouble Code (DTC).>

## U: DTC C0063 NORMAL CLOSING VALVE 1 MALFUNCTION

NOTE:

For the diagnostic procedure, refer to C0064 "VDC SWITCHING VALVE 2 (P)". < Ref. to VDC(diag)-53, DTC C0064 NORMAL CLOSING VALVE 2 MALFUNCTION, Diagnostic Procedure with Diagnostic Trouble Code (DTC).>

VEHICLE DYNAMICS CONTROL (VDC) (DIAGNOSTICS)

6

SALE Studios

# V: DTC C0064 NORMAL CLOSING VALVE 2 MALFUNCTION

## DTC DETECTING CONDITION:

- Defective harness connector
- Defective VDCH/U solenoid valve

#### TROUBLE SYMPTOM:

- ABS does not operate.
- EBD does not operate.
- VDC does not operate.

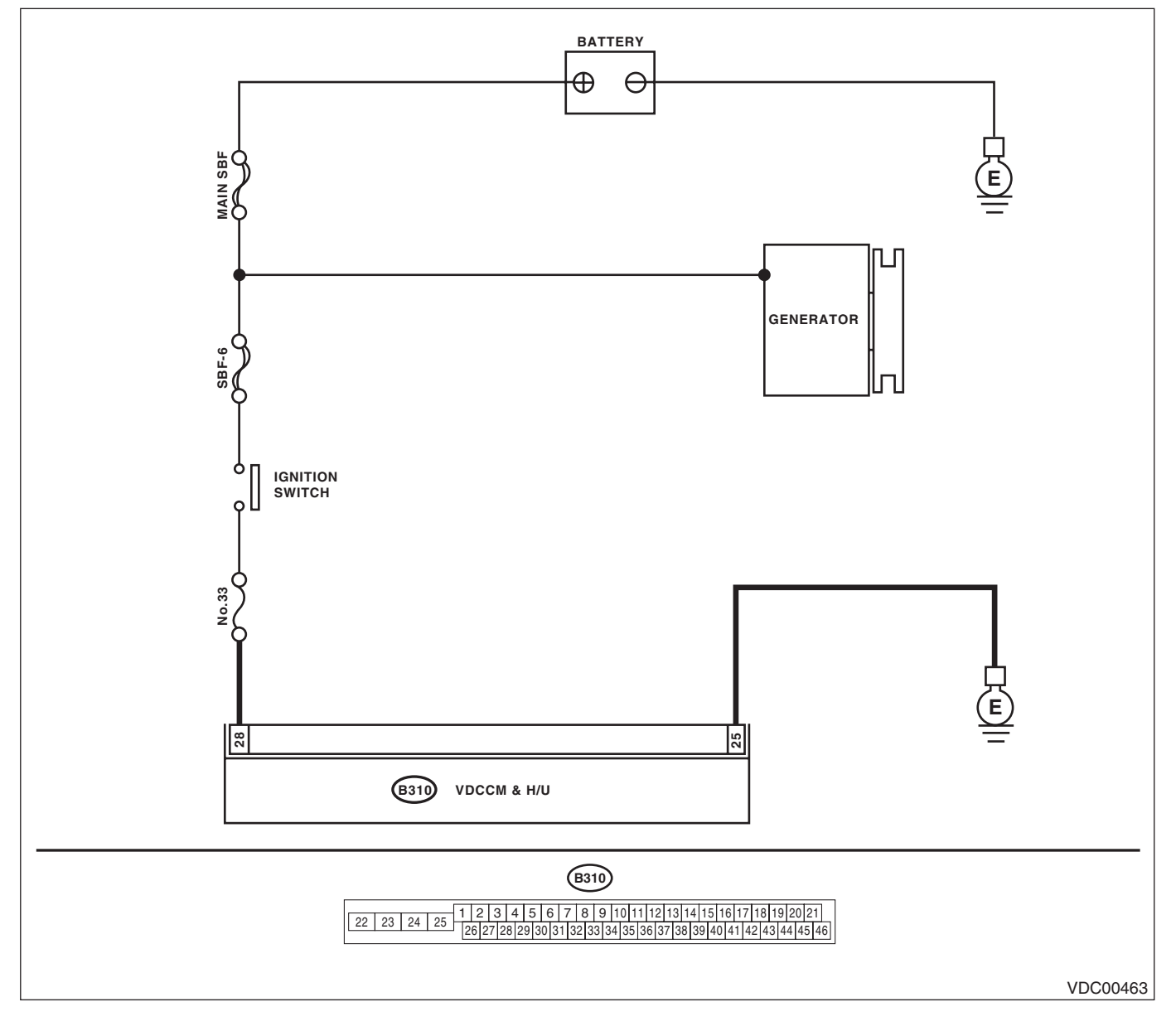

|   | Sten                                                                                                    | Check                                                                                | Ves                                                                                                    | No                                         |
|---|----------------------------------------------------------------------------------------------------|--------------------------------------------------------------------------------------|----------------------------------------------------------------------------------------------------|--------------------------------------------|
| I | CHECK THE VDCCM&H/U INPUT VOLTAGE. 1) Turn the ignition switch to OFF. 2) Disconnect the connector from the VDCCM&H/U. 3) Run the engine at idle. 4) Measure the voltage between VDCCM&H/U connector and chassis ground. Connector & terminal (B310) No. 28 (+) — Chassis ground (-): | Is the voltage 10 — 15 V?                                                            | Go to step 2.                                                                                                    | Repair the power<br>supply circuit.        |
|   | <ul> <li>CHECK THE VDCCM&amp;H/U GROUND CIR-<br/>CUIT.</li> <li>1) Turn the ignition switch to OFF.</li> <li>2) Measure the resistance between<br/>VDCCM&amp;H/U connector and chassis ground.</li> <li>Connector &amp; terminal<br/>(B310) No. 25 — Chassis ground:</li> </ul>       | Is the resistance less than<br>0.5 Ω?                                                | Go to step <b>3</b> .                                                                                                    | Repair the<br>VDCCM&H/U<br>ground harness. |
|   | CHECK POOR CONTACT IN CONNECTORS.                                                                                                    | Is there poor contact in connec-<br>tor between generator, battery<br>and VDCCM&H/U? | Repair the connec-<br>tor.                                                                                                    | Go to step 4.                              |
| ŀ | <ul> <li>CHECK THE VDCCM&amp;H/U.</li> <li>1) Connect all connectors.</li> <li>2) Erase the memory.</li> <li>3) Perform the Inspection Mode.</li> <li>4) Read the DTC.</li> </ul>                                                                                                    | Is the same DTC displayed?                                                           | Replace the<br>VDCCM&H/U.<br><ref. to="" vdc-7,<br="">VDC Control Mod-<br/>ule and Hydraulic<br/>Control Unit<br/>(VDCCM&amp;H/U).&gt;</ref.> | Go to step 5.                              |
|   | CHECK OTHER DTC DETECTION.                                                                                                    | Is any other DTC displayed?                                                          | Perform the diag-<br>nosis according to<br>DTC.                                                                                               | Temporary poor contact occurs.             |

## W: DTC C0041 ECM

#### **DTC DETECTING CONDITION:** Defective VDCCM&H/U **TROUBLE SYMPTOM:**

- ABS does not operate.
- EBD does not operate.
- VDC does not operate.

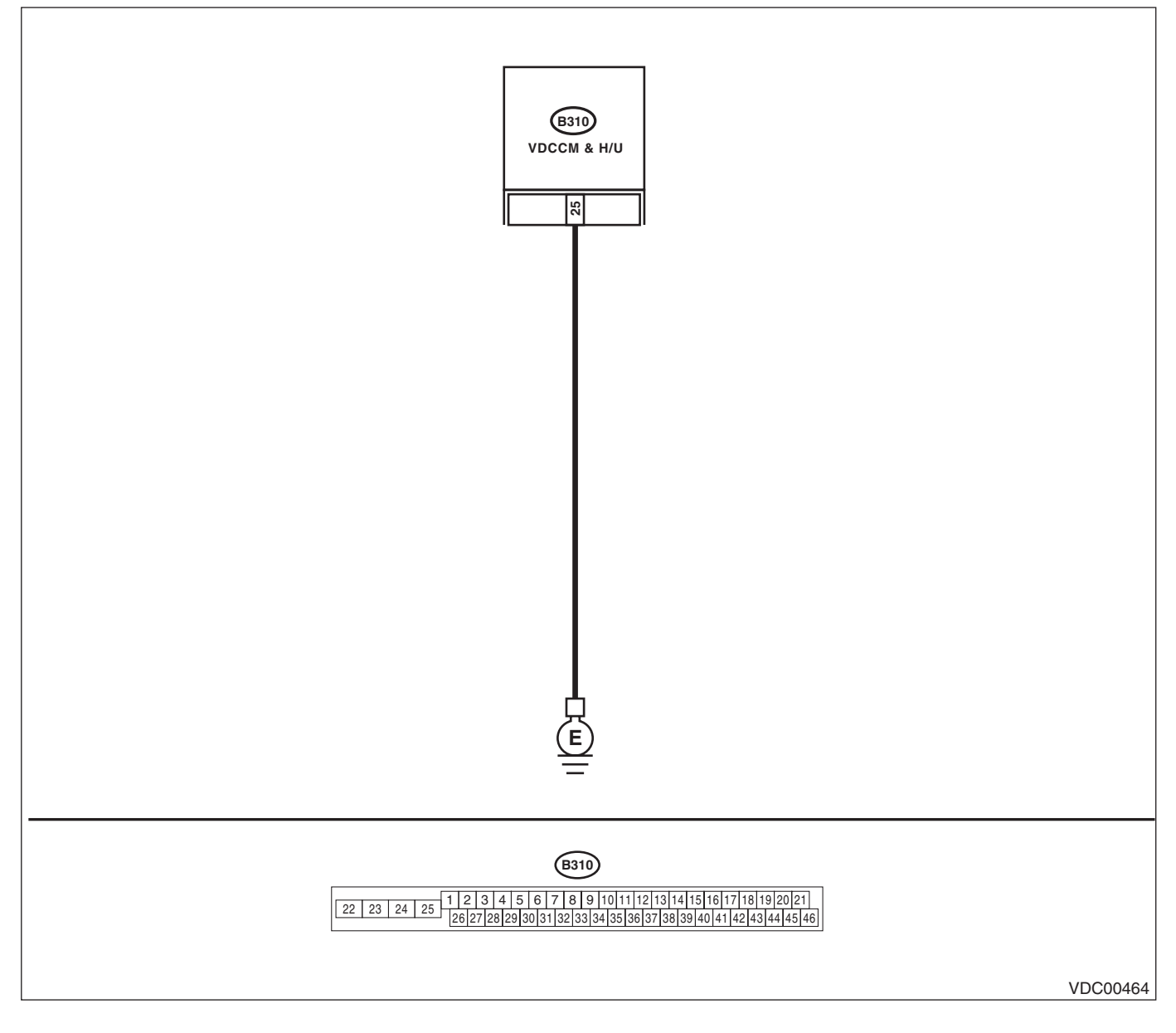

|   | Sten                                                                                                    | Check                                                                                                 | Yes                                                                                                    | No                                                                            |
|---|----------------------------------------------------------------------------------------------------|----------------------------------------------------------------------------------------------------|----------------------------------------------------------------------------------------------------|-------------------------------------------------------------------------------|
| 1 | CHECK THE VDCCM&H/U GROUND CIR-<br>CUIT.<br>1) Turn the ignition switch to OFF.<br>2) Disconnect the connector from the<br>VDCCM&H/U.<br>3) Measure the resistance between<br>VDCCM&H/U and chassis ground.<br>Connector & terminal<br>(B310) No. 25 — Chassis ground: | Is the resistance less than 0.5 Ω?                                                                    | Go to step 2.                                                                                                    | Repair the<br>VDCCM&H/U<br>ground harness.                                    |
| 2 | CHECK POOR CONTACT IN CONNECTORS.                                                                                                    | Is there poor contact of the con-<br>nector between the battery,<br>ignition switch and<br>VDCCM&H/U? | Repair the connec-<br>tor.                                                                                                    | Go to step 3.                                                                 |
| 3 | CHECK CAUSE OF SIGNAL NOISE.                                                                                                    | Are the radio wave devices and electronic components installed correctly?                             | Go to step 4.                                                                                                    | Install the radio<br>wave devices and<br>electronic compo-<br>nents properly. |
| 4 | CHECK CAUSE OF SIGNAL NOISE.                                                                                                    | Is there a noise source (such as<br>an antenna) installed near the<br>sensor harness?                 | Install the noise<br>sources apart from<br>the sensor har-<br>ness.                                                                                              | Go to step 5.                                                                 |
| 5 | <ul> <li>CHECK THE VDCCM&amp;H/U.</li> <li>1) Connect all connectors.</li> <li>2) Erase the memory.</li> <li>3) Perform the Inspection Mode.</li> <li>4) Read the DTC.</li> </ul>                                                                                      | Is the same DTC displayed?                                                                            | Replace the<br>VDCCM only.<br><ref. to="" vdc-11,<br="">REPLACEMENT,<br/>VDC Control Mod-<br/>ule and Hydraulic<br/>Control Unit<br/>(VDCCM&amp;H/U).&gt;</ref.> | Go to step <b>6</b> .                                                         |
| 6 | CHECK OTHER DTC DETECTION.                                                                                                    | Is any other DTC displayed?                                                                           | Perform the diag-<br>nosis according to<br>DTC. <ref. to<br="">VDC(diag)-36, List<br/>of Diagnostic Trou-<br/>ble Code (DTC).&gt;</ref.>                         | Temporary poor contact occurs.                                                |

# X: DTC C0041 PARAMETER SELECTION ERROR

DTC DETECTING CONDITION:

VDCCM parameter selection failure

## **TROUBLE SYMPTOM:**

- ABS does not operate.
- EBD does not operate.
- VDC does not operate.

## NOTE:

When the VDCCM or VDCCM&H/U is replaced, this DTC may be memorized.

|   | Step                                                                                                    | Check                                                                           | Yes                        | No                                                                                                    |
|---|----------------------------------------------------------------------------------------------------|---------------------------------------------------------------------------------|----------------------------|----------------------------------------------------------------------------------------------------|
| 1 | CHECK VDCCM&H/U REPLACEMENT HIS-<br>TORY.                                                                                                    | Is there replacement history of VDCCM alone?                                    | Go to step 2.              | Go to step 3.                                                                                                    |
| 2 | CHECK VDCCM IDENTIFICATION NUMBER.<br>Check the identification number on the sticker<br>attached on the VDCCM side.                             | Is the identification number cor-<br>rect?<br>STI model: S3                     | Go to step 4.              | Replace the VDCCM only.                                                                                                    |
| 3 | CHECK VDCCM&H/U IDENTIFICATION<br>NUMBER.<br>Check the identification number stamped on the<br>upper side of the H/U.                           | Is the identification number cor-<br>rect?<br>STI model: S3                     | Go to step 4.              | Replace the<br>VDCCM&H/U.                                                                                                    |
| 4 | CHECK PARAMETER SELECTED FOR VDC-<br>CM.<br><ref. check,<br="" parameter="" to="" vdc(diag)-19,="">OPERATION, Subaru Select Monitor.&gt;</ref.> | Does the parameter registered<br>to the VDCCM match with the<br>target vehicle? | Replace the<br>VDCCM only. | Select and register<br>the correct param-<br>eter. <ref. to<br="">VDC(diag)-18,<br/>PARAMETER<br/>SELECTION,<br/>OPERATION,<br/>Subaru Select<br/>Monitor.&gt;</ref.> |

VEHICLE DYNAMICS CONTROL (VDC) (DIAGNOSTICS)

# Y: DTC C0042 POWER SUPPLY VOLTAGE FAILURE

## **DTC DETECTING CONDITION:**

CHECK THE VDCCM&H/U power supply voltage.

## **TROUBLE SYMPTOM:**

- ABS does not operate.
- EBD may not operate.
- VDC does not operate.

#### NOTE:

Warning lights go off if voltage returns. WIRING DIAGRAM:

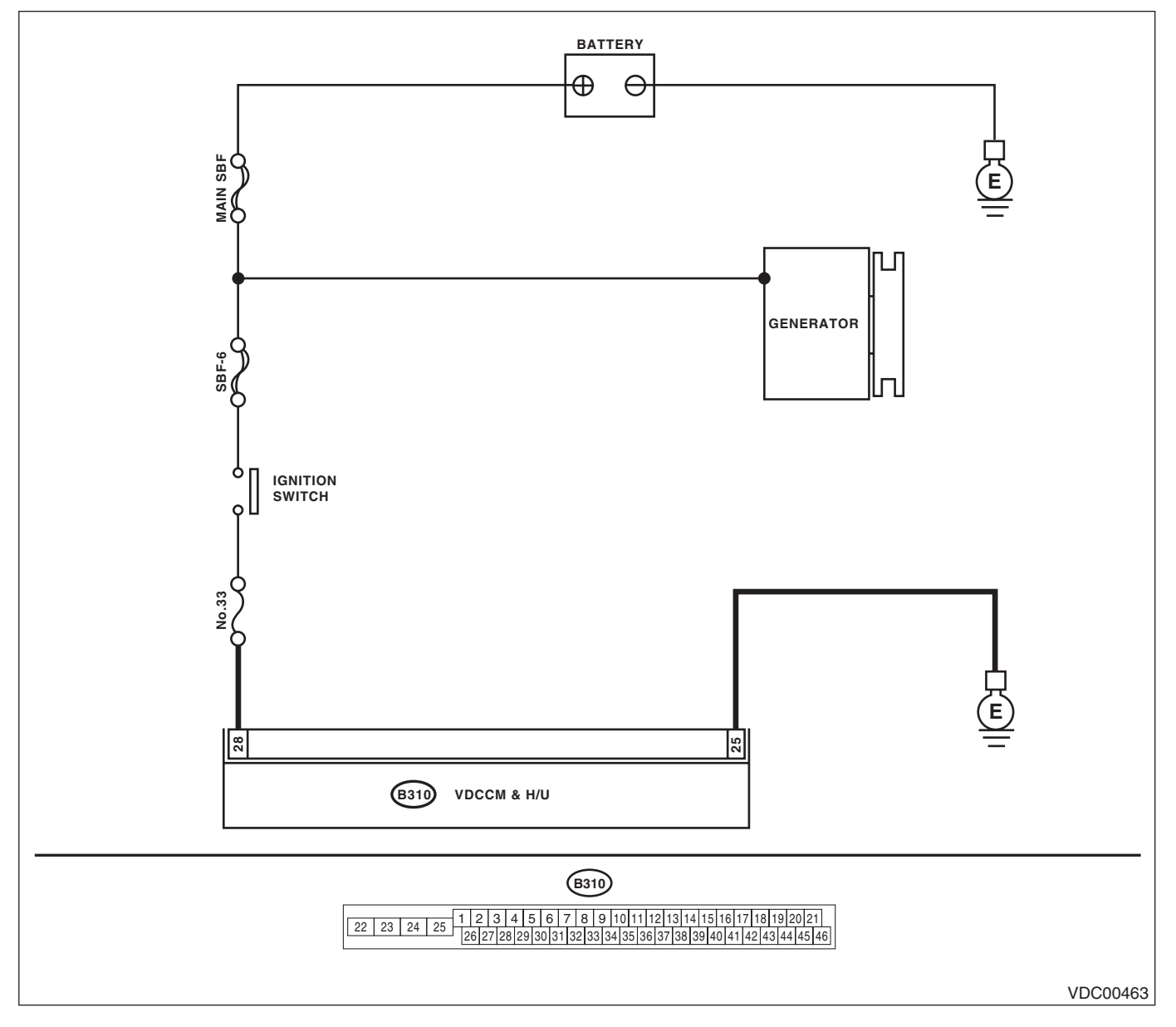

Broughtto iagnostic Trouble Code (אושו) VEHICLE DYNAMICS CONTROL (VDC) (DIAGNOSTICS)

|   | Step                                                                                                    | Check                                                                                | Yes                                                                                                    | No                                         |
|---|----------------------------------------------------------------------------------------------------|--------------------------------------------------------------------------------------|----------------------------------------------------------------------------------------------------|--------------------------------------------|
| 1 | <ul> <li>CHECK GENERATOR.</li> <li>1) Start the engine.</li> <li>2) Run the engine at idle after warming up.</li> <li>3) Measure the voltage between generator terminal B and chassis ground.</li> <li>Terminals</li> <li>Generator B terminal (+) — Chassis</li> <li>ground (-):</li> </ul>                                                                                                    | Is the voltage 10 — 15 V?                                                            | Go to step 2.                                                                                                    | Repair the genera-<br>tor.                 |
| 2 | <b>CHECK BATTERY TERMINAL.</b><br>Turn the ignition switch to OFF.                                                                                                    | Are the positive and negative battery terminals clamped tightly?                     | Go to step <b>3</b> .                                                                                                    | Tighten the termi-<br>nal.                 |
| 3 | <ul> <li>CHECK THE VDCCM&amp;H/U INPUT VOLTAGE.</li> <li>1) Disconnect the connector from the VDCCM&amp;H/U.</li> <li>2) Run the engine at idle.</li> <li>3) Operate devices such as headlights, air conditioner, defogger, etc. which produce an electrical load.</li> <li>4) Measure the voltage between VDCCM&amp;H/U connector and chassis ground.</li> <li>Connector &amp; terminal (B310) No. 28 (+) — Chassis ground (-):</li> </ul> | Is the voltage 10 — 15 V?                                                            | Go to step 4.                                                                                                    | Repair the power<br>supply circuit.        |
| 4 | <ul> <li>CHECK THE VDCCM&amp;H/U GROUND CIR-<br/>CUIT.</li> <li>1) Turn the ignition switch to OFF.</li> <li>2) Measure the resistance between</li> <li>VDCCM&amp;H/U connector and chassis ground.</li> <li>Connector &amp; terminal<br/>(B310) No. 25 — Chassis ground:</li> </ul>                                                                                                    | Is the resistance less than 0.5 Ω?                                                   | Go to step <b>5</b> .                                                                                                    | Repair the<br>VDCCM&H/U<br>ground harness. |
| 5 | CHECK POOR CONTACT IN CONNECTORS.                                                                                                    | Is there poor contact in connec-<br>tor between generator, battery<br>and VDCCM&H/U? | Repair the connec-<br>tor.                                                                                                    | Go to step <b>6</b> .                      |
| 6 | <ul> <li>CHECK THE VDCCM&amp;H/U.</li> <li>1) Connect all connectors.</li> <li>2) Erase the memory.</li> <li>3) Perform the Inspection Mode.</li> <li>4) Read the DTC.</li> </ul>                                                                                                    | Is the same DTC displayed?                                                           | Replace the<br>VDCCM only.<br><ref. to="" vdc-11,<br="">REPLACEMENT,<br/>VDC Control Mod-<br/>ule and Hydraulic<br/>Control Unit<br/>(VDCCM&amp;H/U).&gt;</ref.> | Go to step 7.                              |
| 7 | CHECK OTHER DTC DETECTION.                                                                                                    | Is any other DTC displayed?                                                          | Perform the diag-<br>nosis according to<br>DTC. <ref. to<br="">VDC(diag)-36, List<br/>of Diagnostic Trou-<br/>ble Code (DTC).&gt;</ref.>                         | Temporary poor<br>contact occurs.          |

VEHICLE DYNAMICS CONTROL (VDC) (DIAGNOSTICS)

# Brought to you by Eris Studios Z: DTC C0045 INCORRECT VDC CONTROL MODULE SPECIFICATIONS

#### **DTC DETECTING CONDITION:**

Different control module specification

## **TROUBLE SYMPTOM:**

- ABS does not operate.
- VDC does not operate.

## NOTE:

When parameter selection for VDCCM is improper, this DTC may be memorized.

|   | Step                                                                                                    | Check                                                                           | Yes                                             | No                                                                                                    |
|---|----------------------------------------------------------------------------------------------------|---------------------------------------------------------------------------------|-------------------------------------------------|----------------------------------------------------------------------------------------------------|
| 1 | CHECK VDCCM REPLACEMENT HISTORY.                                                                                                    | Is there replacement history of VDCCM alone?                                    | Go to step 2.                                   | Go to step 3.                                                                                                    |
| 2 | CHECK VDCCM IDENTIFICATION NUMBER.<br>Check the identification number on the sticker<br>attached on the VDCCM side.                                                               | Is the identification number cor-<br>rect?<br>STI model: S3                     | Go to step 4.                                   | Replace the VDCCM only.                                                                                                    |
| 3 | CHECK VDCCM&H/U IDENTIFICATION<br>NUMBER.<br>Check the identification number stamped on the<br>upper side of the H/U.                                                             | Is the identification number cor-<br>rect?<br>STI model: S3                     | Go to step 4.                                   | Replace the<br>VDCCM&H/U.                                                                                                    |
| 4 | CHECK PARAMETER SELECTED FOR VDC-<br>CM.<br><ref. check,<br="" parameter="" to="" vdc(diag)-19,="">OPERATION, Subaru Select Monitor.&gt;</ref.>                                   | Does the parameter registered<br>to the VDCCM match with the<br>target vehicle? | Go to step 5.                                   | Select and register<br>the correct param-<br>eter. <ref. to<br="">VDC(diag)-18,<br/>PARAMETER<br/>SELECTION,<br/>OPERATION,<br/>Subaru Select<br/>Monitor.&gt;</ref.> |
| 5 | CHECK ECM SPECIFICATION.<br>Check the ECM specification.                                                                                                    | Is the specification of ECM same as vehicle specification?                      | Go to step <b>6</b> .                           | Replace the ECM.<br><ref. to<br="">FU(STI)-49,<br/>Engine Control<br/>Module (ECM).&gt;</ref.>                                                                        |
| 6 | <ol> <li>CHECK THE VDCCM&amp;H/U.</li> <li>1) Connect all connectors.</li> <li>2) Erase the memory.</li> <li>3) Perform the Inspection Mode.</li> <li>4) Read the DTC.</li> </ol> | Is the same DTC displayed?                                                      | Replace the<br>VDCCM only.                      | Go to step 7.                                                                                                    |
| 7 | CHECK OTHER DTC DETECTION.                                                                                                    | Is any other DTC displayed?                                                     | Perform the diag-<br>nosis according to<br>DTC. | It results from a temporary noise interference.                                                                                                    |

ought to

# **AA:DTC C0047 CAN COMMUNICATION**

#### DTC DETECTING CONDITION:

CAN communication line circuit is open or shorted.

## **TROUBLE SYMPTOM:**

- ABS does not operate.
- VDC does not operate.

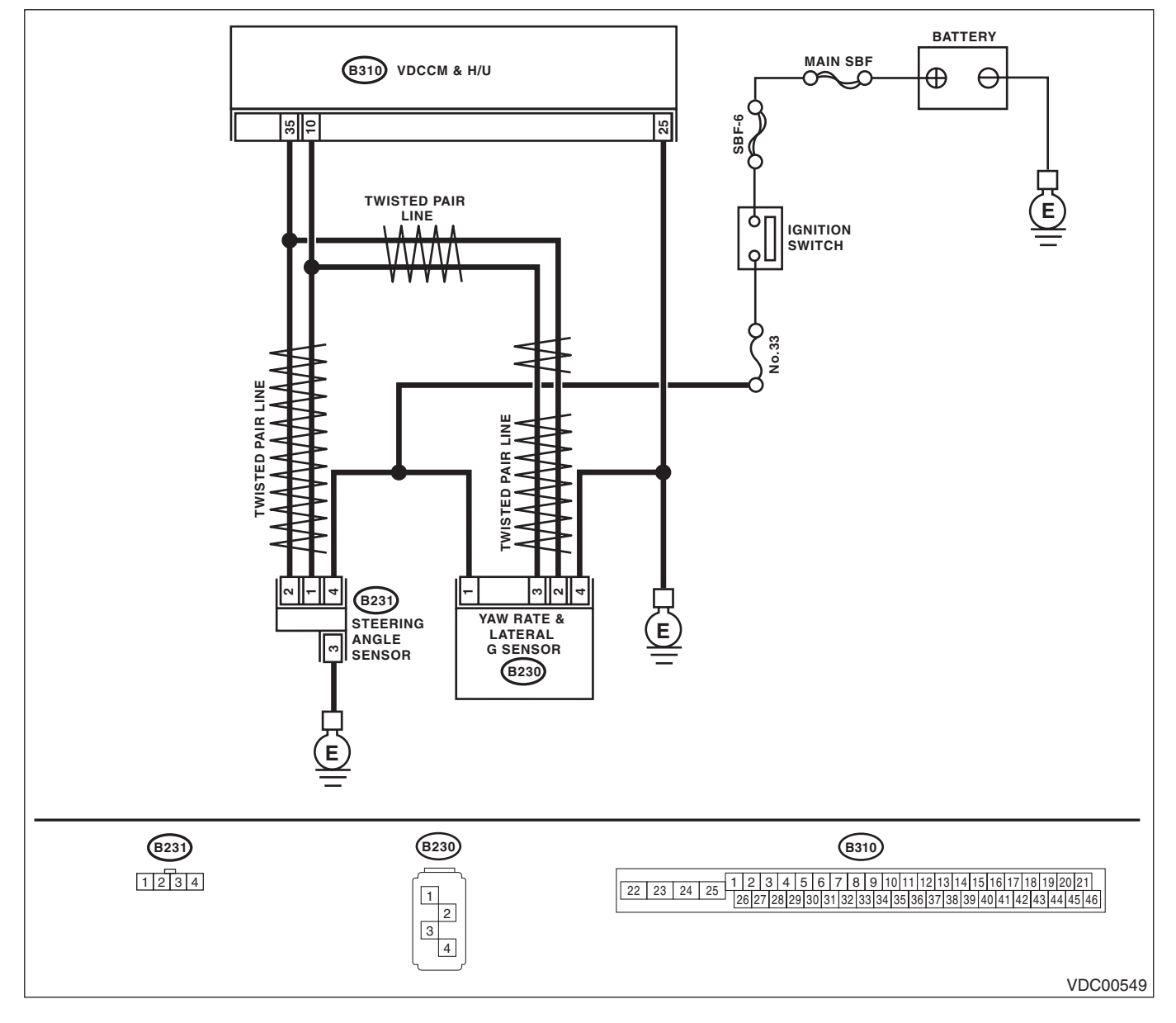

| VEHI | Diagnostic Procedure wit<br>CLE DYNAMICS CONTROL (VDC) (DIAGNOS                                                                                                    | th Diagnostic Troub                              | le Code (DT                                                                                                    | <b>C)</b> $\stackrel{B_{F_{O_{U_{g_{h_{\ell}}}}}}{N_{O_{T}}}_{F_{O_{R}}}}}{N_{O_{T}}}$                                                                                                    |
|------|----------------------------------------------------------------------------------------------------|--------------------------------------------------|----------------------------------------------------------------------------------------------------|----------------------------------------------------------------------------------------------------|
|      | Step                                                                                                    | Check                                            | Yes                                                                                                    | No                                                                                                    |
| 1    | CHECK LAN SYSTEM.<br>Perform the diagnosis for LAN system. <ref. to<br="">LAN(diag)-27, OPERATION, Read Diagnostic<br/>Trouble Code (DTC).&gt;</ref.>                             | Is there any fault in LAN sys-<br>tem?           | Perform the diag-<br>nosis according to<br>DTC for LAN sys-<br>tem.                                                                                              | Go to step 2.                                                                                                    |
| 2    | CHECK POOR CONTACT IN CONNECTORS.                                                                                                    | Is there poor contact in<br>VDCCM&H/U connector? | Repair the connec-<br>tor.                                                                                                    | Go to step 3.                                                                                                    |
| 3    | CHECK OUTPUT OF STEERING ANGLE<br>SENSOR.<br>Connect the Subaru Select Monitor and check<br>output of the steering angle sensor.                                                  | Does the output signal change?                   | Go to step 4.                                                                                                    | Check output of<br>the steering angle<br>sensor. <ref. to<br="">VDC(diag)-84,<br/>DTC C0071<br/>STEER ANGLE<br/>SENSOR OP,<br/>Diagnostic Proce-<br/>dure with Diagnos-<br/>tic Trouble Code<br/>(DTC).&gt;</ref.>                  |
| k .  | CHECK OUTPUT OF YAW RATE & LATERAL<br>G SENSOR.<br>Connect the Subaru Select Monitor and check<br>output of the yaw rate & lateral G sensor.                                      | Does the output signal change?                   | Go to step 5.                                                                                                    | Check output of<br>the yaw rate & lat-<br>eral G sensor.<br><ref. to<br="">VDC(diag)-94,<br/>DTC C0072 YAW<br/>RATE SENSOR<br/>COMMUNICA-<br/>TION, Diagnostic<br/>Procedure with<br/>Diagnostic Trouble<br/>Code (DTC).&gt;</ref.> |
| 5    | <ul> <li>CHECK THE VDCCM&amp;H/U.</li> <li>1) Connect all connectors.</li> <li>2) Erase the memory.</li> <li>3) Perform the Inspection Mode.</li> <li>4) Read the DTC.</li> </ul> | Is the same DTC displayed?                       | Replace the<br>VDCCM only.<br><ref. to="" vdc-11,<br="">REPLACEMENT,<br/>VDC Control Mod-<br/>ule and Hydraulic<br/>Control Unit<br/>(VDCCM&amp;H/U).&gt;</ref.> | Temporary poor contact occurs.                                                                                                    |

Ught to

# **AB:DTC C0051 VALVE RELAY**

## **DTC DETECTING CONDITION:**

# Defective valve relay

- **TROUBLE SYMPTOM:** • ABS does not operate.
- EBD does not operate. •
- VDC does not operate.

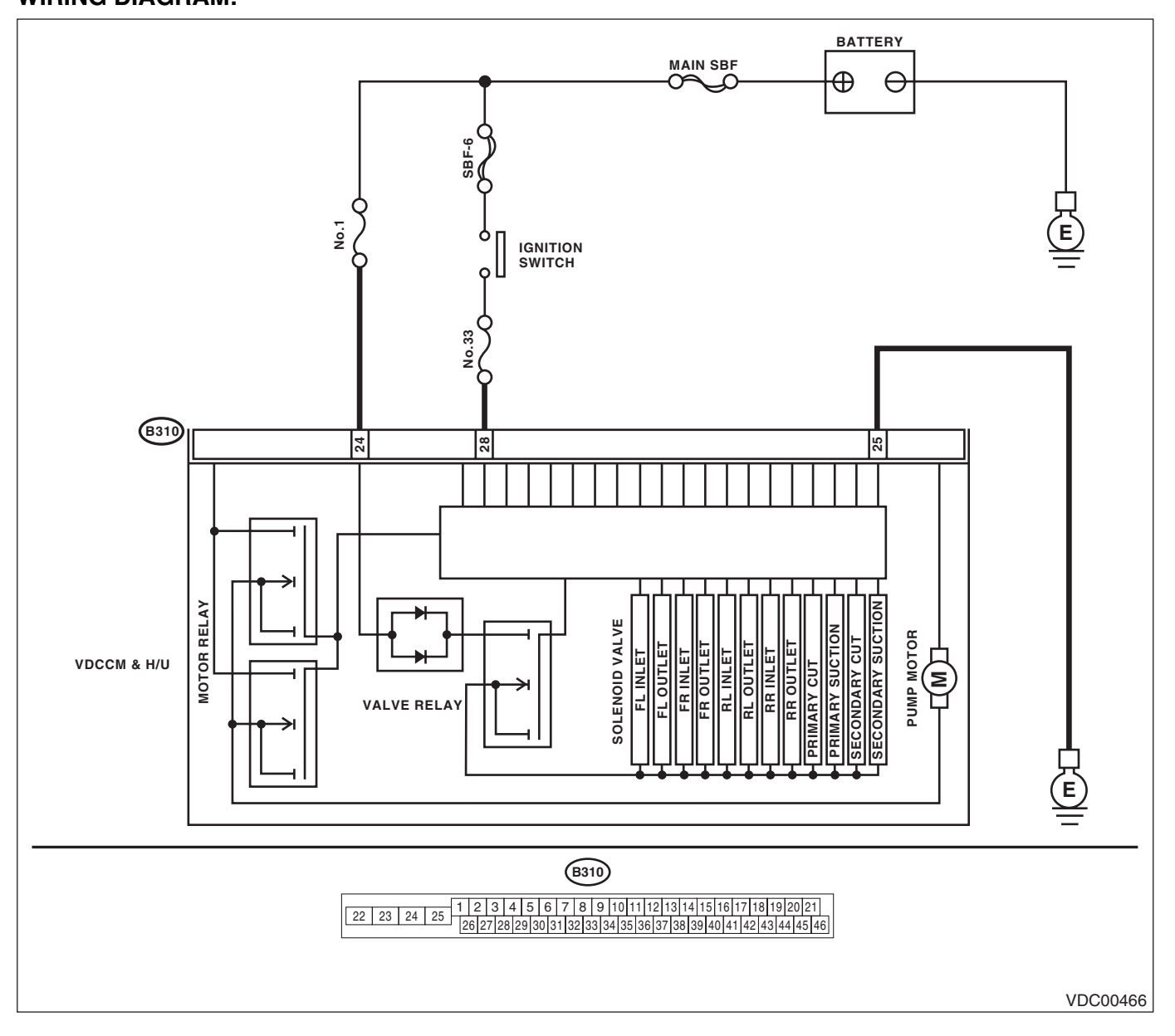

|   | Sten                                                                                                    | Check                                                                                | Ves                                                                                                    | No                                         |
|---|----------------------------------------------------------------------------------------------------|--------------------------------------------------------------------------------------|----------------------------------------------------------------------------------------------------|--------------------------------------------|
|   | CHECK THE VDCCM&H/U INPUT VOLTAGE. 1) Turn the ignition switch to OFF. 2) Disconnect the connector from the VDCCM&H/U. 3) Idle the engine. 4) Measure the voltage between VDCCM&H/U connector and chassis ground.                                                               | Is the voltage 10 — 15 V?                                                            | Go to step 2.                                                                                                    | NO<br>Repair the powe<br>supply circuit.   |
|   | Connector & terminal<br>(B310) No. 28 (+) — Chassis ground (–):<br>(B310) No. 24 (+) — Chassis ground (–):                                                                                                    |                                                                                      |                                                                                                    |                                            |
|   | CHECK THE VDCCM&H/U INPUT VOLTAGE.<br>Calculate the voltage difference measured in<br>step 1.<br>A: (B310) No. 28 (+) — Chassis ground (–):<br>B: (B310) No. 24 (+) — Chassis ground (–):                                                                                       | Is the voltage difference<br>between A and B 2 V or more?                            | Repair the power supply circuit.                                                                                                    | Go to step <b>3</b> .                      |
|   | <ul> <li>CHECK THE VDCCM&amp;H/U GROUND CIR-<br/>CUIT.</li> <li>1) Turn the ignition switch to OFF.</li> <li>2) Measure the resistance between<br/>VDCCM&amp;H/U connector and chassis ground.</li> <li>Connector &amp; terminal<br/>(B310) No. 25 — Chassis ground:</li> </ul> | Is resistance less than 0.5 Ω?                                                       | Go to step 4.                                                                                                    | Repair the<br>VDCCM&H/U<br>ground harness. |
|   | CHECK THE VDCCM&H/U VALVE RELAY.<br>Measure the resistance between VDCCM&H/U<br>connector terminals.<br><i>Terminals</i><br><i>No. 24 — No. 25:</i>                                                                                                    | Is the resistance 1 $M\Omega$ or more?                                               | Go to step 5.                                                                                                    | Replace the<br>VDCCM&H/U.                  |
| 5 | CHECK POOR CONTACT OF CONNEC-<br>TORS.                                                                                                    | Is there poor contact in connec-<br>tor between generator, battery<br>and VDCCM&H/U? | Repair the connec-<br>tor.                                                                                                    | Go to step 6.                              |
| 3 | <ul> <li>CHECK THE VDCCM&amp;H/U.</li> <li>1) Connect all connectors.</li> <li>2) Erase the memory.</li> <li>3) Perform the Inspection Mode.</li> <li>4) Read the DTC.</li> </ul>                                                                                               | Is the same DTC displayed?                                                           | Replace the<br>VDCCM only.<br><ref. to="" vdc-11,<br="">REPLACEMENT,<br/>VDC Control Mod-<br/>ule and Hydraulic<br/>Control Unit<br/>(VDCCM&amp;H/U).&gt;</ref.> | Go to step <b>7</b> .                      |
|   | CHECK OTHER DTC DETECTION.                                                                                                    | Is any other DTC displayed?                                                          | Perform the diag-<br>nosis according to<br>DTC.                                                                                                    | Temporary poor contact occurs.             |

# AC:DTC C0052 MOTOR AND MOTOR RELAY OFF FAILURE

## DTC DETECTING CONDITION:

- Defective motor and motor relay
- Defective harness connector •

#### **TROUBLE SYMPTOM:**

- ABS does not operate.
- VDC does not operate.
- EBD may not operate.

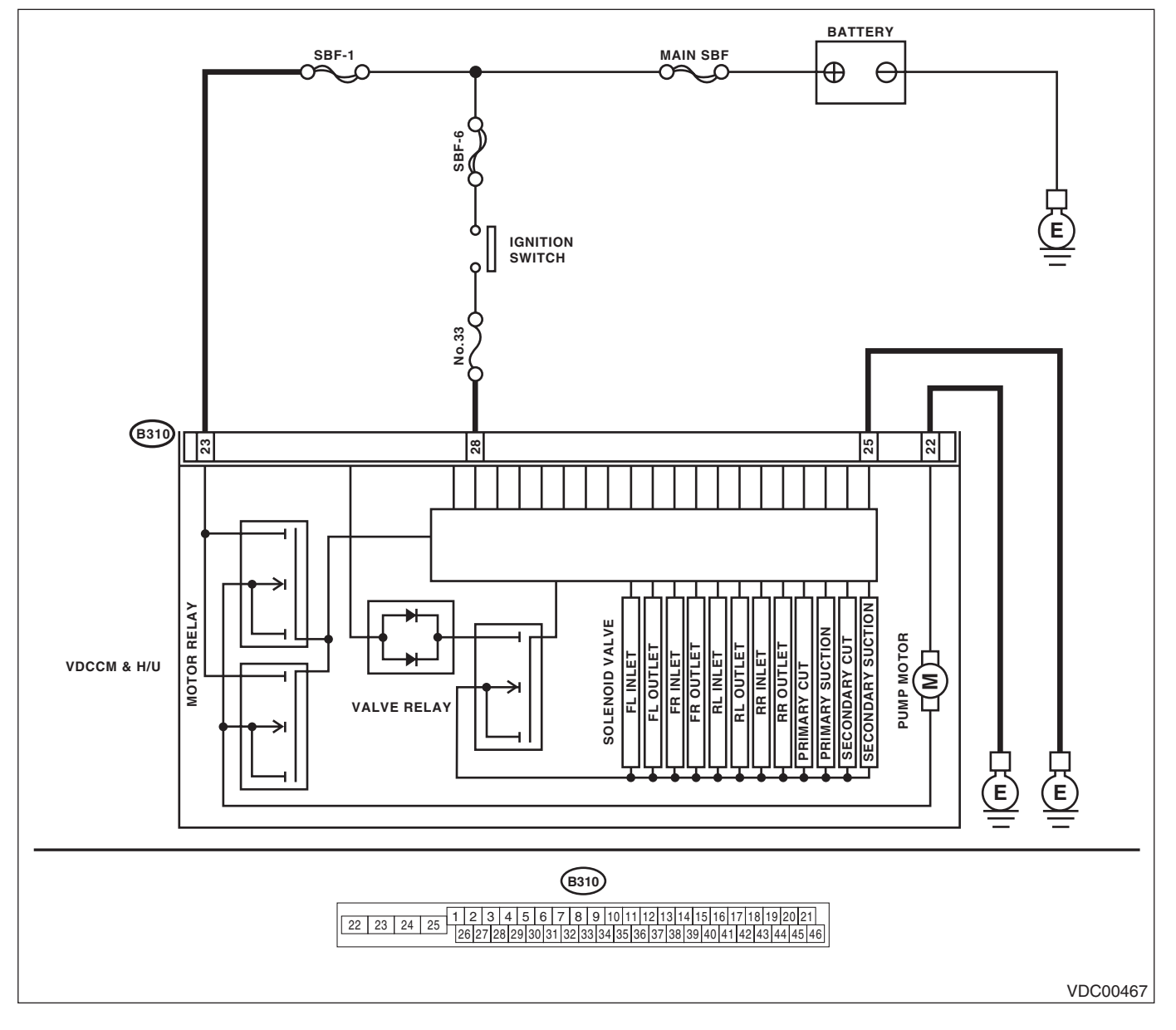

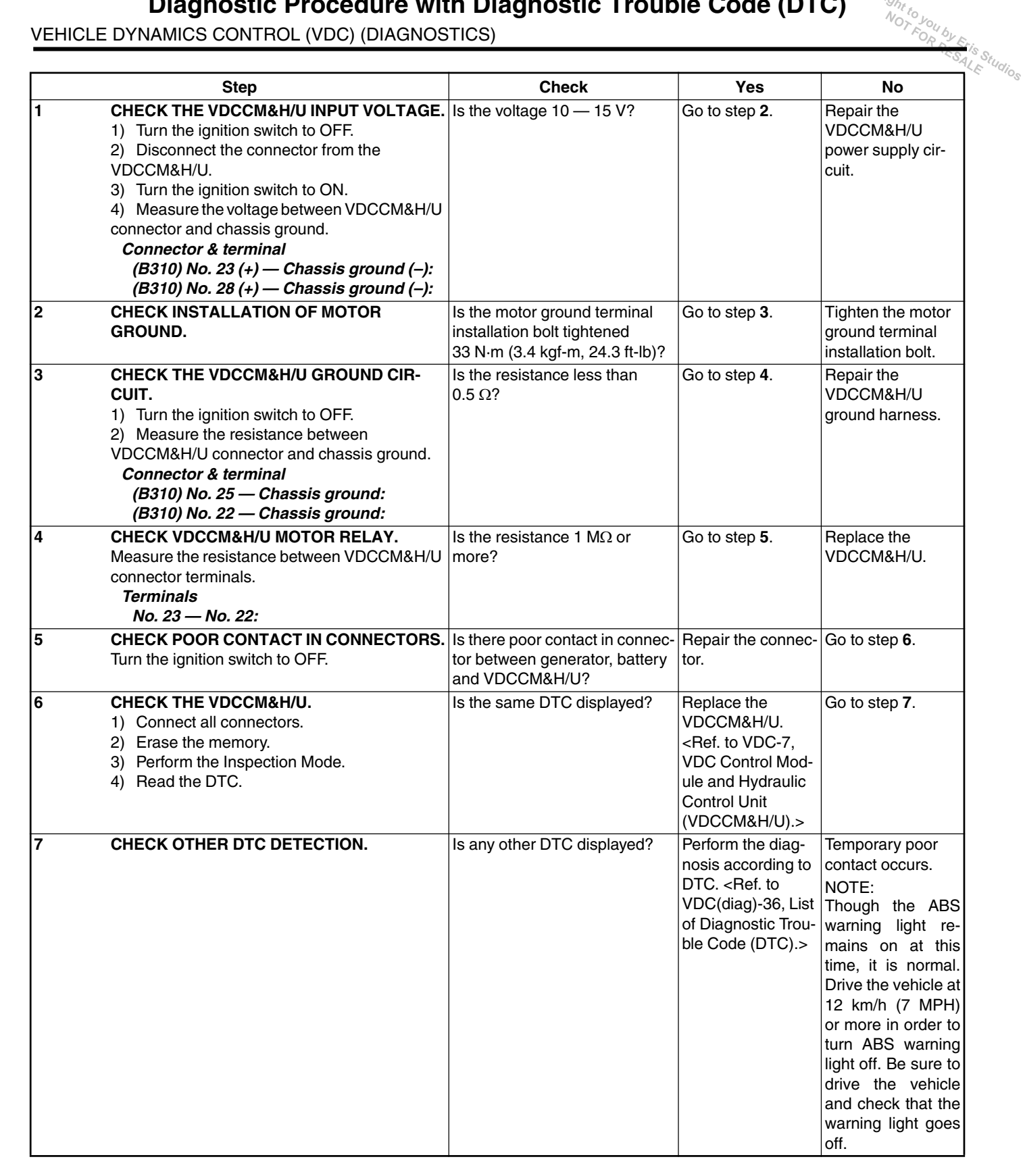

# AD:DTC C0052 MOTOR AND MOTOR RELAY ON FAILURE

- **DTC DETECTING CONDITION:**
- Defective motor relay
- Defective harness connector •

## **TROUBLE SYMPTOM:**

- ABS does not operate.
- VDC does not operate.
- EBD may not operate.

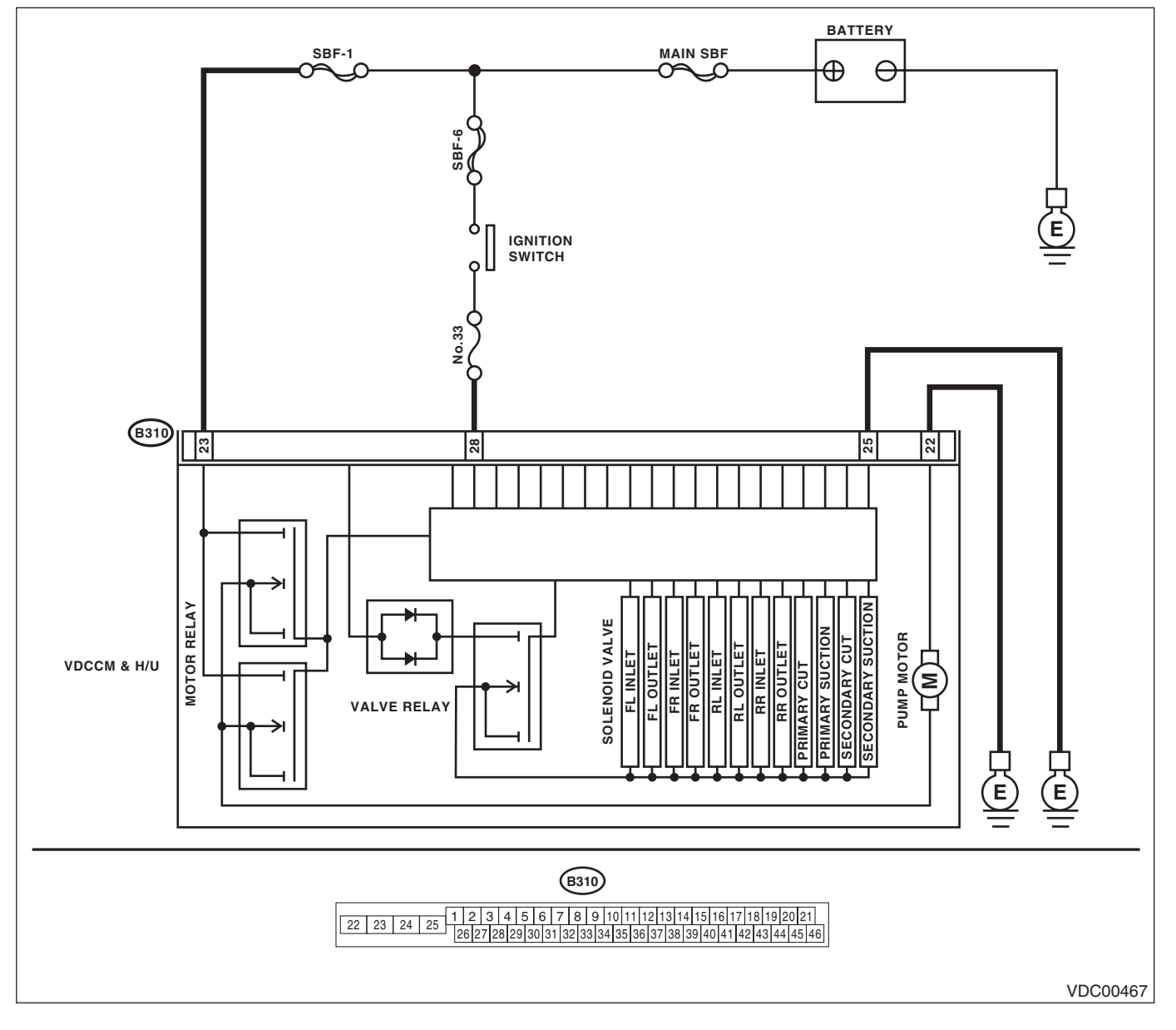

|   | Step                                                                                                    | Check                           | Yes                                                                                                    | No                                                                                                    |
|---|----------------------------------------------------------------------------------------------------|---------------------------------|----------------------------------------------------------------------------------------------------|----------------------------------------------------------------------------------------------------|
| 1 | <ul> <li>CHECK VDCCM&amp;H/U MOTOR RELAY.</li> <li>1) Disconnect the connector from the VDCCM&amp;H/U.</li> <li>2) Measure the resistance between VDCCM&amp;H/U connector terminals.</li> <li><i>Terminals</i></li> <li>No. 23 — No. 22:</li> </ul> | Is the resistance 1 MΩ or more? | Go to step 2.                                                                                                    | Replace the<br>VDCCM&H/U.<br><ref. to="" vdc-7,<br="">VDC Control Mod-<br/>ule and Hydraulic<br/>Control Unit<br/>(VDCCM&amp;H/U).&gt;</ref.>                                                                                                    |
| 2 | <ul> <li>CHECK THE VDCCM&amp;H/U.</li> <li>1) Connect all connectors.</li> <li>2) Erase the memory.</li> <li>3) Perform the Inspection Mode.</li> <li>4) Read the DTC.</li> </ul>                                                                   | Is the same DTC displayed?      | Replace the<br>VDCCM only.<br><ref. to="" vdc-11,<br="">REPLACEMENT,<br/>VDC Control Mod-<br/>ule and Hydraulic<br/>Control Unit<br/>(VDCCM&amp;H/U).&gt;</ref.> | Go to step 3.                                                                                                    |
| 3 | CHECK OTHER DTC DETECTION.                                                                                                    | Is any other DTC displayed?     | Perform the diag-<br>nosis according to<br>DTC. <ref. to<br="">VDC(diag)-36, List<br/>of Diagnostic Trou-<br/>ble Code (DTC).&gt;</ref.>                         | Temporary poor<br>contact occurs.<br>NOTE:<br>Though the ABS<br>warning light re-<br>mains on at this<br>time, it is normal<br>Drive the vehicle a<br>12 km/h (7 MPH<br>or more in order to<br>turn ABS warning<br>light off. Be sure to<br>drive the vehicle<br>and check that the<br>warning light goes |

## **AE:DTC C0052 MOTOR MALFUNCTION**

## **DTC DETECTING CONDITION:**

- Defective motor
- · Defective motor relay
- Defective harness connector

### **TROUBLE SYMPTOM:**

- ABS does not operate.
- VDC does not operate.
- EBD may not operate.

#### NOTE:

For the diagnostic procedure, refer to DTC C0052 "MOTOR/MOTOR RELAY OFF FAILURE". < Ref. to VDC(diag)-65, DTC C0052 MOTOR AND MOTOR RELAY OFF FAILURE, Diagnostic Procedure with Diagnostic Trouble Code (DTC).>

VEHICLE DYNAMICS CONTROL (VDC) (DIAGNOSTICS)

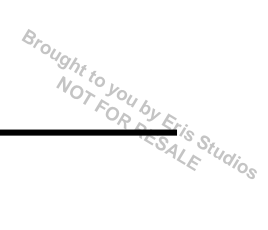

# **AF:DTC C0054 BLS CIRCUIT OPEN**

DTC DETECTING CONDITION:

Defective stop light switch

## TROUBLE SYMPTOM:

- ABS does not operate.
- VDC does not operate.

WIRING DIAGRAM:

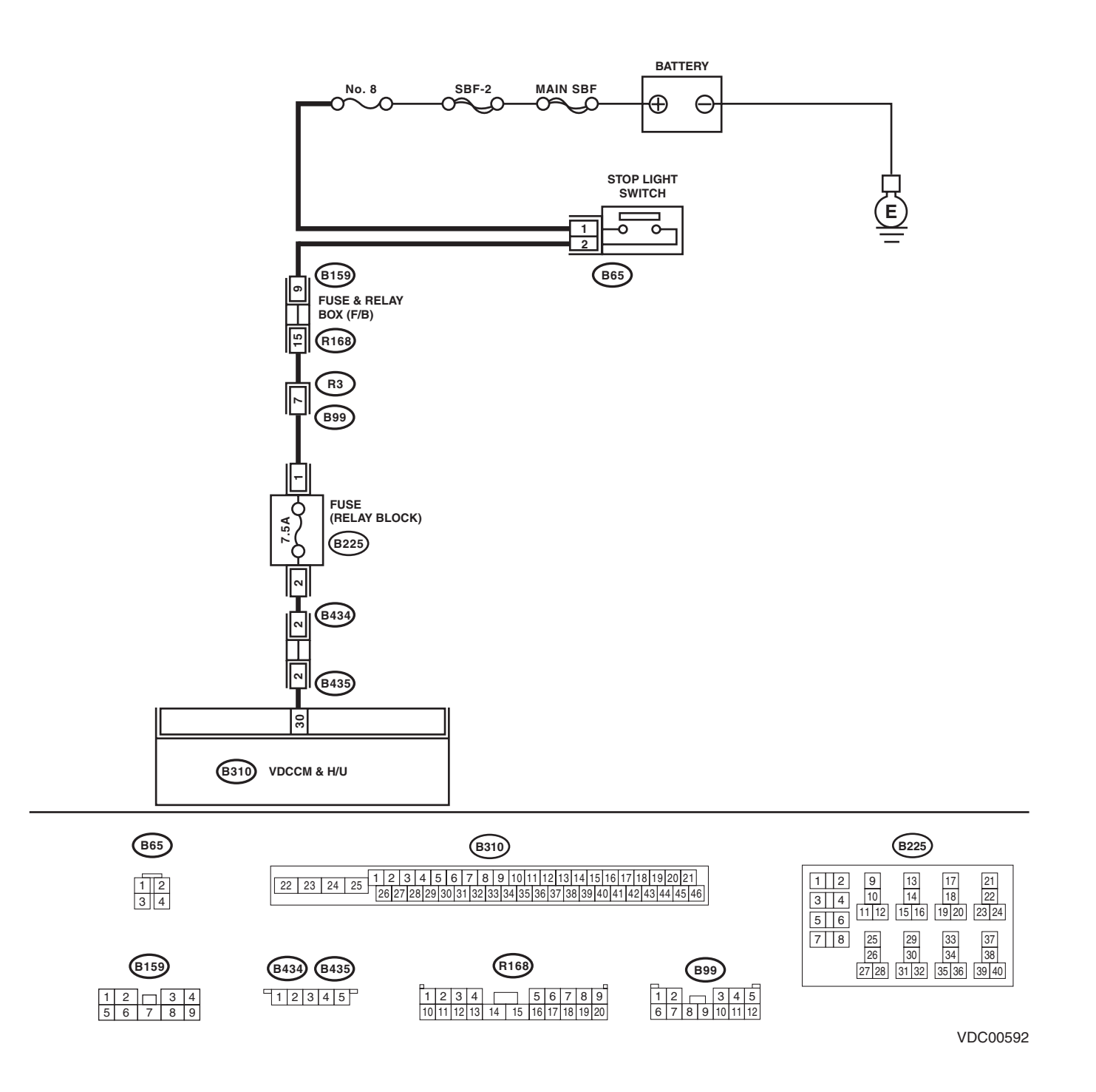

# VDC(diag)-70

Broughtto

|   |                                                                                                    | VEHICLE DYNAMICS                                                                    | CONTROL (VDC                                                                                                    | ) (DIAGNOSTICS                                                                      |
|---|----------------------------------------------------------------------------------------------------|-------------------------------------------------------------------------------------|----------------------------------------------------------------------------------------------------|-------------------------------------------------------------------------------------|
|   | Step                                                                                                    | Check                                                                               | Yes                                                                                                    | No                                                                                  |
| 1 | <ul> <li>CHECK OUTPUT OF STOP LIGHT SWITCH<br/>WITH SUBARU SELECT MONITOR.</li> <li>1) Select {Current Data Display &amp; Save} in the<br/>Subaru Select Monitor.</li> <li>2) Release the brake pedal.</li> <li>3) Read the stop light switch output in Subaru<br/>Select Monitor.</li> </ul>                                                                   | Is OFF displayed on the display screen?                                             | Go to step 2.                                                                                                    | Go to step <b>3</b> .                                                               |
| 2 | <ul> <li>CHECK OUTPUT OF STOP LIGHT SWITCH<br/>WITH SUBARU SELECT MONITOR.</li> <li>1) Depress the brake pedal.</li> <li>2) Read the stop light switch output in Subaru<br/>Select Monitor.</li> </ul>                                                                                                    | Is ON displayed on the display screen?                                              | Go to step <b>6</b> .                                                                                                    | Go to step <b>3</b> .                                                               |
| 3 | CHECK IF STOP LIGHTS COME ON.<br>Depress the brake pedal.                                                                                                    | Does the stop light illuminate?                                                     | Go to step 4.                                                                                                    | Repair the stop<br>light circuit.                                                   |
| 4 | CHECK FUSE.<br>Check the relay block fuse (B225).                                                                                                    | Is the fuse OK?                                                                     | Go to step 5.                                                                                                    | Replace the fuse.                                                                   |
| 5 | <ul> <li>CHECK OPEN CIRCUIT OF HARNESS.</li> <li>1) Turn the ignition switch to OFF.</li> <li>2) Disconnect the connector from the VDCCM&amp;H/U.</li> <li>3) Depress the brake pedal.</li> <li>4) Measure the voltage between VDCCM&amp;H/U connector and chassis ground.</li> <li>Connector &amp; terminal (B310) No. 30 (+) — Chassis ground (-):</li> </ul> | Is the voltage 10 — 15 V?                                                           | Go to step <b>6</b> .                                                                                                    | Repair the harness<br>between stop light<br>switch and<br>VDCCM&H/U con-<br>nector. |
| 6 | CHECK POOR CONTACT OF CONNEC-<br>TORS.                                                                                                    | Is there poor contact in connec-<br>tor between stop light switch<br>and VDCCM&H/U? | Repair the connec-<br>tor.                                                                                                    | Go to step <b>7</b> .                                                               |
| 7 | <ul> <li>CHECK THE VDCCM&amp;H/U.</li> <li>1) Connect all connectors.</li> <li>2) Erase the memory.</li> <li>3) Perform the Inspection Mode.</li> <li>4) Read the DTC.</li> </ul>                                                                                                    | Is the same DTC displayed?                                                          | Replace the<br>VDCCM only.<br><ref. to="" vdc-11,<br="">REPLACEMENT,<br/>VDC Control Mod-<br/>ule and Hydraulic<br/>Control Unit<br/>(VDCCM&amp;H/U).&gt;</ref.> | Go to step <b>8</b> .                                                               |
| 8 | CHECK OTHER DTC DETECTION.                                                                                                    | Is any other DTC displayed?                                                         | Perform the diag-<br>nosis according to<br>DTC.                                                                                                    | Temporary poor contact occurs.                                                      |

VEHICLE DYNAMICS CONTROL (VDC) (DIAGNOSTICS)

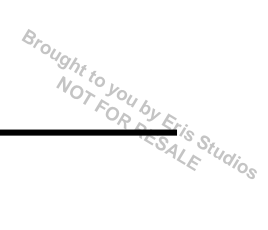

# AG:DTC C0054 BLS ON MALFUNCTION

DTC DETECTING CONDITION:

Defective stop light switch

- TROUBLE SYMPTOM:
- ABS does not operate.
- VDC does not operate.

WIRING DIAGRAM:

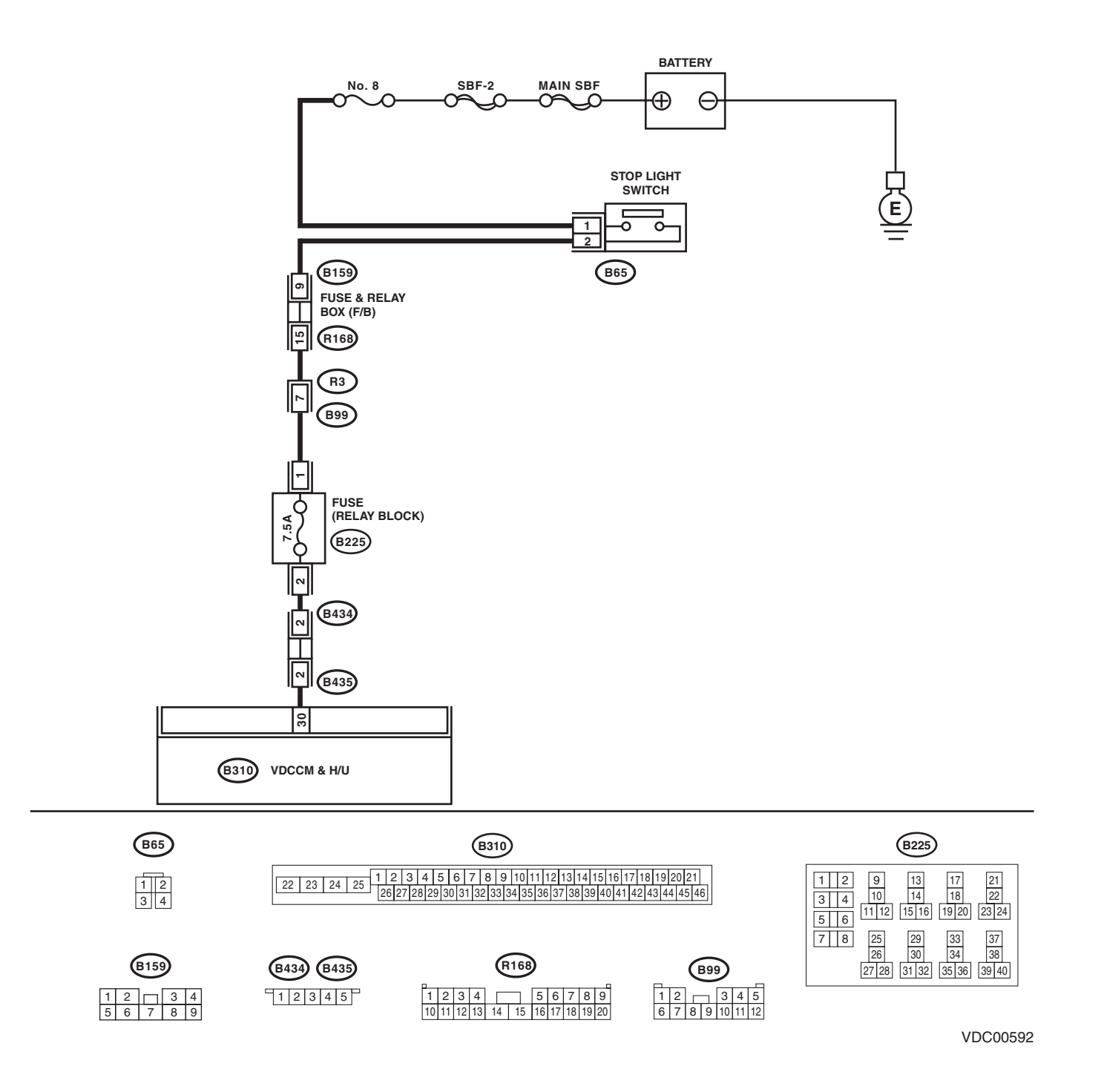

# VDC(diag)-72
Broughttoj

|   | Diagnostic Procedure with Diagnostic Trouble Code (DTC)<br>VEHICLE DYNAMICS CONTROL (VDC) (DIAGNOSTICS)                                                                                                    |                                                                                               |                                                                                                    |                                   |
|---|----------------------------------------------------------------------------------------------------|-----------------------------------------------------------------------------------------------|----------------------------------------------------------------------------------------------------|-----------------------------------|
|   | Step                                                                                                    | Check                                                                                         | Yes                                                                                                    | No                                |
| 1 | <ul> <li>CHECK STOP LIGHT SWITCH.</li> <li>1) Turn the ignition switch to OFF.</li> <li>2) Disconnect the stop light switch connector.</li> <li>3) Measure the resistance of stop light switch terminals.</li> </ul> | Is the resistance 1 $M\Omega$ or more<br>when switch is OFF (when<br>pedal is not depressed)? | Go to step 2.                                                                                                    | Replace the stop light switch.    |
| 2 | INTERVIEWING CUSTOMERS.<br>Make sure that the operation was performed in<br>which accelerator pedal and brake pedal were<br>depressed simultaneously (with depressing<br>brake pedal with left foot).                | Were the acceleration pedal<br>and brake pedal depressed<br>simultaneously?                   | System is normal.<br>(DTC may be<br>recorded while<br>brake is applied<br>during driving.)                                                                       | Go to step 3.                     |
| 3 | <ul> <li>CHECK THE VDCCM&amp;H/U.</li> <li>1) Connect all connectors.</li> <li>2) Erase the memory.</li> <li>3) Perform the Inspection Mode.</li> <li>4) Read the DTC.</li> </ul>                                    | Is the same DTC displayed?                                                                    | Replace the<br>VDCCM only.<br><ref. to="" vdc-11,<br="">REPLACEMENT,<br/>VDC Control Mod-<br/>ule and Hydraulic<br/>Control Unit<br/>(VDCCM&amp;H/U).&gt;</ref.> | Go to step 4.                     |
| 4 | CHECK OTHER DTC DETECTION.                                                                                                    | Is any other DTC displayed?                                                                   | Perform the diag-<br>nosis according to<br>DTC. <ref. to<br="">VDC(diag)-36, List<br/>of Diagnostic Trou-<br/>ble Code (DTC).&gt;</ref.>                         | Temporary poor<br>contact occurs. |

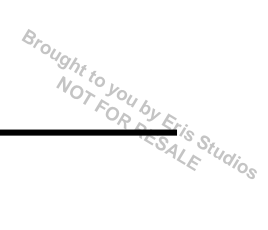

## **AH:DTC C0054 BLS OFF MALFUNCTION**

DTC DETECTING CONDITION:

Defective stop light switch

- TROUBLE SYMPTOM:
- ABS does not operate.
- VDC does not operate.

WIRING DIAGRAM:

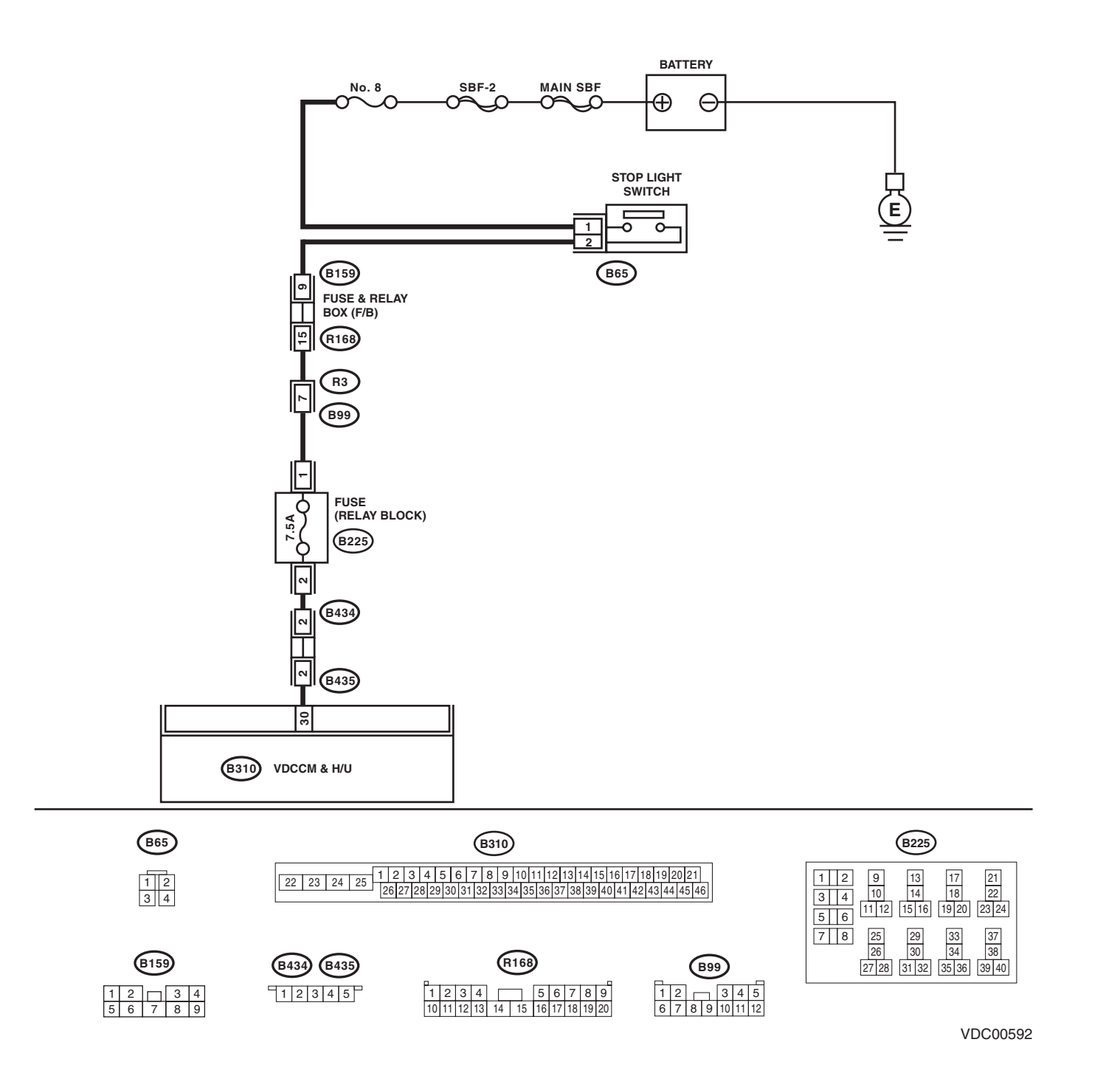

# VDC(diag)-74

Broughttoj

|   | Diagnostic Procedure with Diagnostic Trouble Code (DTC)                                                                                                    |                                                                                          |                                                                                                    |                                                      |  |
|---|----------------------------------------------------------------------------------------------------|------------------------------------------------------------------------------------------|----------------------------------------------------------------------------------------------------|------------------------------------------------------|--|
|   |                                                                                                    |                                                                                          | CONTROL (VDC                                                                                                    | ) (DIAGINUS DIGE                                     |  |
|   | Step                                                                                                    | Check                                                                                    | Yes                                                                                                    | No                                                   |  |
| 1 | <ul> <li>CHECK STOP LIGHT SWITCH.</li> <li>1) Turn the ignition switch to OFF.</li> <li>2) Disconnect the stop light switch connector.</li> <li>3) Measure the resistance of stop light switch terminals.</li> </ul>                                             | Is the resistance $0.5 M\Omega$ or less when the switch is ON (when pedal is depressed)? | Go to step 2.                                                                                                    | Replace the stop<br>light switch.                    |  |
| 2 | CHECK POWER SUPPLY OF STOP LIGHT<br>SWITCH.<br>Measure the voltage between the stop light<br>switch terminal and chassis ground.<br><i>Connector &amp; terminal</i><br>(B65) No. 1 (+) — Chassis ground (–):                                                     | Is the voltage 10 — 15 V?                                                                | Go to step <b>3</b> .                                                                                                    | Repair the power<br>supply circuit of<br>stop light. |  |
| 3 | <ul> <li>CHECK STOP LIGHT SWITCH HARNESS.</li> <li>1) Disconnect the connector from the VDCCM&amp;H/U.</li> <li>2) Measure the resistance between VDCCM&amp;H/U and stop light switch.</li> <li>Connector &amp; terminal (B65) No. 2 — (B310) No. 30:</li> </ul> | Is resistance less than 0.5 $\Omega$ ?                                                   | Go to step 4.                                                                                                    | Repair the stop<br>light switch circuit.             |  |
| 4 | CHECK POOR CONTACT OF CONNEC-<br>TORS.                                                                                                    | Is there poor contact in connec-<br>tor between stop light switch<br>and VDCCM&H/U?      | Repair the connec-<br>tor.                                                                                                    | Go to step 5.                                        |  |
| 5 | <ul> <li>CHECK THE VDCCM&amp;H/U.</li> <li>1) Connect all connectors.</li> <li>2) Erase the memory.</li> <li>3) Perform the Inspection Mode.</li> <li>4) Read the DTC.</li> </ul>                                                                                | Is the same DTC displayed?                                                               | Replace the<br>VDCCM only.<br><ref. to="" vdc-11,<br="">REPLACEMENT,<br/>VDC Control Mod-<br/>ule and Hydraulic<br/>Control Unit<br/>(VDCCM&amp;H/U).&gt;</ref.> | Go to step <b>6</b> .                                |  |
| 6 | CHECK OTHER DTC DETECTION.                                                                                                    | Is any other DTC displayed?                                                              | Perform the diag-<br>nosis according to<br>DTC.                                                                                                    | Temporary poor contact occurs.                       |  |

## AI: DTC C0056 G SENSOR SIGNAL

**DTC DETECTING CONDITION:** 

Defective longitudinal G sensor

#### Trouble symptom:

Hill start assist does not operate. WIRING DIAGRAM:

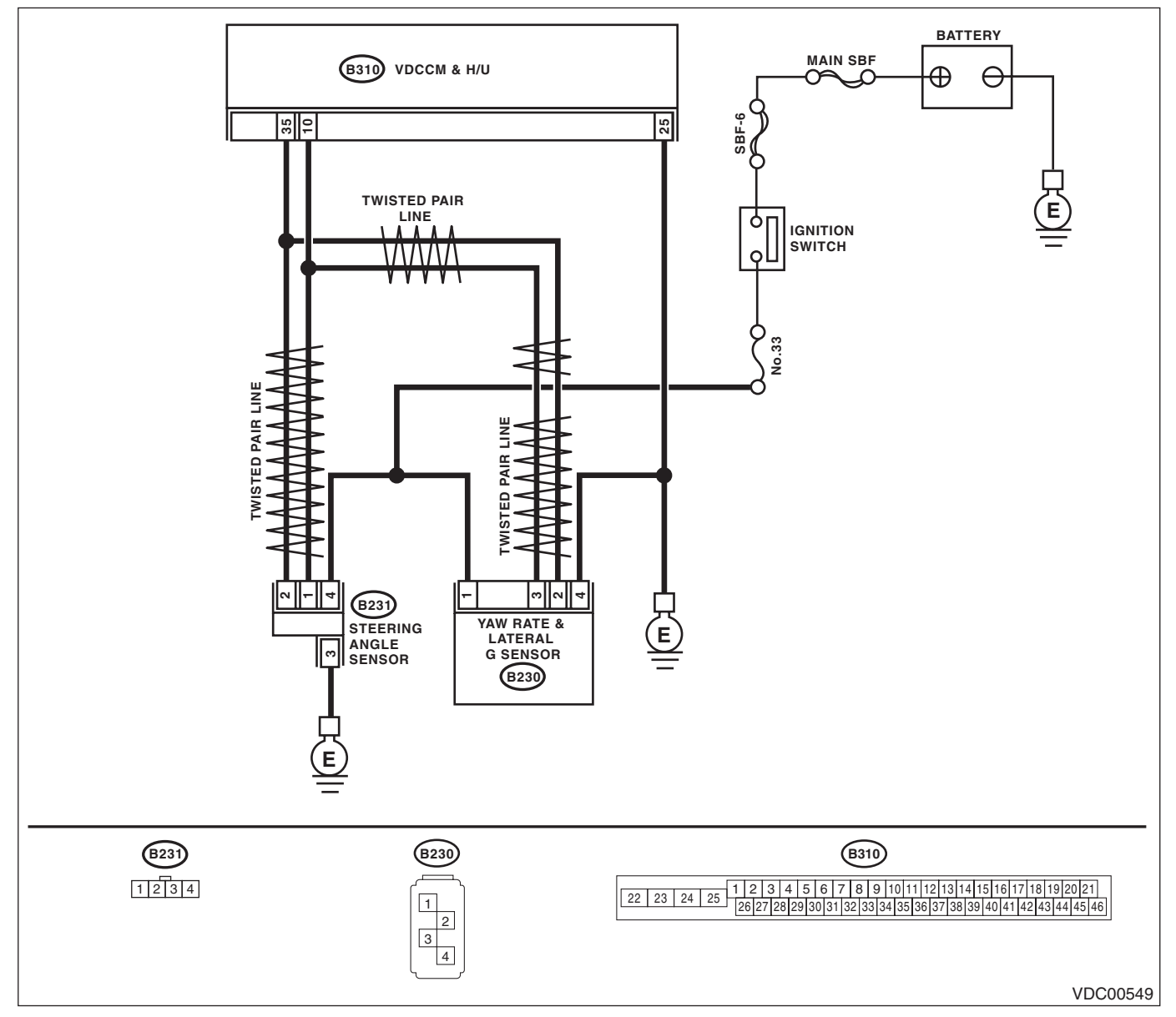

# iagnostic Trouble Code (אירטו) VEHICLE DYNAMICS CONTROL (VDC) (DIAGNOSTICS) Diagnostic Procedure with Diagnostic Trouble Code (DTC)

Brought to

|   | Step                                                                                                    | Check                                                                                                    | Yes                                                                                                    | No                                             |
|---|----------------------------------------------------------------------------------------------------|----------------------------------------------------------------------------------------------------|----------------------------------------------------------------------------------------------------|------------------------------------------------|
| 1 | WHETHER A WHEEL TURNED FREELY OR<br>NOT.<br>Check if the wheels have been turned freely for<br>one minute or more, such as when the vehicle is<br>jacked-up, under full-lock cornering or when the<br>wheels are not in contact with road surface.                                                                                                    | Did the wheels turn freely?                                                                                                    | VDC is normal.<br>Erase the memory.                                                                                                    | Go to step 2.                                  |
| 2 | <ul> <li>CHECK OUTPUT OF LONGITUDINAL G</li> <li>SENSOR USING SUBARU SELECT MONITOR.</li> <li>1) Park the vehicle on a level surface.</li> <li>2) Select {Current Data Display &amp; Save} in Subaru Select Monitor.</li> <li>3) Read the display for the longitudinal G sensor output.</li> </ul>                                                                                                    | Is the indicated reading on the monitor display –1.2 — 1.2 m/s <sup>2</sup> ?                                                    | Go to step 3.                                                                                                    | Replace the yaw<br>rate & lateral<br>G sensor. |
| 3 | <ul> <li>CHECK OUTPUT OF LONGITUDINAL G<br/>SENSOR USING SUBARU SELECT MONI-<br/>TOR.</li> <li>1) Turn the ignition switch to OFF.</li> <li>2) Remove the yaw rate &amp; lateral G sensor<br/>from vehicle.</li> <li>3) Turn the ignition switch to ON, and select<br/>{Current Data Display &amp; Save} in Subaru Select<br/>Monitor.</li> <li>4) Read the display for the longitudinal G sen-<br/>sor output.</li> </ul> | When the yaw rate & lateral<br>G sensor is inclined forward by<br>90°, is the indicated value<br>6.8 — 12.8 m/s <sup>2</sup> ?   | Go to step 4.                                                                                                    | Replace the yaw<br>rate & lateral<br>G sensor. |
| 4 | CHECK OUTPUT OF LONGITUDINAL G<br>SENSOR USING SUBARU SELECT MONI-<br>TOR.<br>Read the display for the longitudinal G sensor<br>output.                                                                                                    | When the yaw rate & lateral G sensor is inclined backward by $90^{\circ}$ , is the indicated value $-6.8 - 12.8 \text{ m/s}^2$ ? | Go to step 5.                                                                                                    | Replace the yaw<br>rate & lateral<br>G sensor. |
| 5 | CHECK POOR CONTACT OF CONNEC-<br>TORS.<br>Turn the ignition switch to OFF.                                                                                                    | Is there poor contact in connec-<br>tor between VDCCM& H/U and<br>yaw rate & lateral G sensor?                                   | Repair the connec-<br>tor.                                                                                                    | Go to step <b>6</b> .                          |
| 6 | <ul> <li>CHECK THE VDCCM&amp;H/U.</li> <li>1) Connect all connectors.</li> <li>2) Erase the memory.</li> <li>3) Perform the Inspection Mode.</li> <li>4) Read the DTC.</li> </ul>                                                                                                    | Is the same DTC displayed?                                                                                                    | Replace the<br>VDCCM only.<br><ref. to="" vdc-11,<br="">REPLACEMENT,<br/>VDC Control Mod-<br/>ule and Hydraulic<br/>Control Unit<br/>(VDCCM&amp;H/U).&gt;</ref.> | Go to step 7.                                  |
| 7 | CHECK OTHER DTC DETECTION.                                                                                                    | Is any other DTC displayed?                                                                                                    | Perform the diag-<br>nosis according to<br>DTC.                                                                                                    | Temporary poor contact occurs.                 |

## AJ:DTC C0057 ECM COMMUNICATION CIRCUIT

DTC DETECTING CONDITION:

No CAN signal from ECM.

#### **TROUBLE SYMPTOM:**

- ABS does not operate.
- VDC does not operate.

|   | Step                                                                                                    | Check                                   | Yes                                                                                                    | No                                              |
|---|----------------------------------------------------------------------------------------------------|-----------------------------------------|----------------------------------------------------------------------------------------------------|-------------------------------------------------|
| 1 | CHECK LAN SYSTEM.<br>Perform the diagnosis for LAN system. <ref. to<br="">LAN(diag)-27, OPERATION, Read Diagnostic<br/>Trouble Code (DTC).&gt;</ref.>                             | Is there any fault in LAN sys-<br>tem?  | Perform the diag-<br>nosis according to<br>DTC for LAN sys-<br>tem.                                                                                              | Go to step 2.                                   |
| 2 | CHECK POOR CONTACT IN CONNECTORS.                                                                                                    | Is there poor contact in ECM connector? | Repair the connec-<br>tor.                                                                                                    | Go to step 3.                                   |
| 3 | CHECK ECM.                                                                                                    | Is ECM normal?                          | Go to step 4.                                                                                                    | Replace the ECM.                                |
| 4 | <ul> <li>CHECK THE VDCCM&amp;H/U.</li> <li>1) Connect all connectors.</li> <li>2) Erase the memory.</li> <li>3) Perform the Inspection Mode.</li> <li>4) Read the DTC.</li> </ul> | Is the same DTC displayed?              | Replace the<br>VDCCM only.<br><ref. to="" vdc-11,<br="">REPLACEMENT,<br/>VDC Control Mod-<br/>ule and Hydraulic<br/>Control Unit<br/>(VDCCM&amp;H/U).&gt;</ref.> | Go to step 5.                                   |
| 5 | CHECK OTHER DTC DETECTION.                                                                                                    | Is any other DTC displayed?             | Perform the diag-<br>nosis according to<br>DTC.                                                                                                    | It results from a temporary noise interference. |

### **AK:DTC C0057 ECM CONTROL SYSTEM**

**DTC DETECTING CONDITION:** 

ECM coordinate control prohibition **TROUBLE SYMPTOM:** 

- ABS does not operate.
- VDC does not operate.

#### NOTE:

Warning lights go off if ECM coordinate control is recovered.

|   | Step                                                                                                    | Check                                       | Yes                                                                                                    | No                                                                                                    |
|---|----------------------------------------------------------------------------------------------------|---------------------------------------------|----------------------------------------------------------------------------------------------------|----------------------------------------------------------------------------------------------------|
| 1 | CHECK WARNING LIGHT.<br>Check whether the VDC warning light illumi-<br>nates after driving for more than 1 minute at a<br>speed of 10 km/h or more.                                            | Does the VDC warning light illu-<br>minate? | Go to step 2.                                                                                                    | VDC is normal.<br>Perform the Clear<br>Memory Mode.<br>NOTE:<br>If cranking opera-<br>tion is performed<br>while driving, DTC<br>may be memorized. |
| 2 | CHECK POOR CONTACT IN CONNECTORS.                                                                                                    | Is there poor contact in ECM connector?     | Repair the connec-<br>tor.                                                                                                    | Go to step 3.                                                                                                    |
| 3 | CHECK ECM.                                                                                                    | Is ECM normal?                              | Go to step 4.                                                                                                    | Replace the ECM.                                                                                                    |
| 4 | <ul> <li>CHECK THE VDCCM&amp;H/U.</li> <li>1) Connect all connectors.</li> <li>2) Perform the Clear Memory Mode.</li> <li>3) Perform the Inspection Mode.</li> <li>4) Read the DTC.</li> </ul> | Is the same DTC displayed?                  | Replace the<br>VDCCM only.<br><ref. to="" vdc-11,<br="">REPLACEMENT,<br/>VDC Control Mod-<br/>ule and Hydraulic<br/>Control Unit<br/>(VDCCM&amp;H/U).&gt;</ref.> | Go to step 5.                                                                                                    |
| 5 | CHECK OTHER DTC DETECTION.                                                                                                    | Is any other DTC displayed?                 | Perform the diag-<br>nosis according to<br>DTC.                                                                                                    | It results from a temporary noise interference.                                                                                                    |

## AL:DTC C0071 STEERING ANGLE SENSOR OFFSET IS TOO BIG

**DTC DETECTING CONDITION:** Defective steering angle sensor **TROUBLE SYMPTOM:** VDC does not operate.

WIRING DIAGRAM:

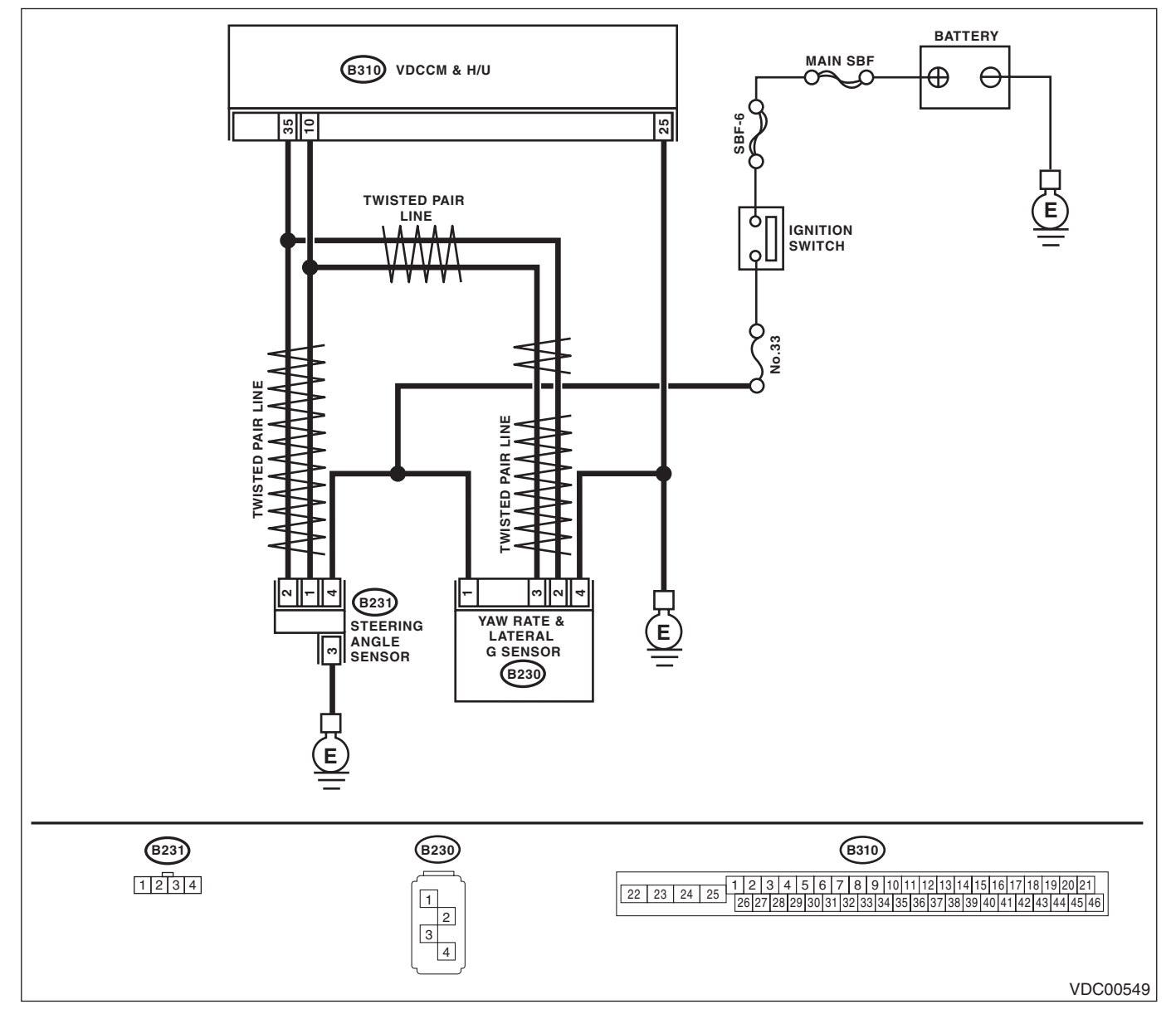

# iagnostic Trouble Code (אושו) VEHICLE DYNAMICS CONTROL (VDC) (DIAGNOSTICS) Diagnostic Procedure with Diagnostic Trouble Code (DTC)

Broughtto

|   | Step                                                                                                    | Check                                                               | Yes                                                                                                    | No                                                          |
|---|----------------------------------------------------------------------------------------------------|---------------------------------------------------------------------|----------------------------------------------------------------------------------------------------|-------------------------------------------------------------|
| 1 | <ol> <li>CHECK STEERING WHEEL.</li> <li>1) Drive the vehicle on a flat road.</li> <li>2) Park the vehicle straight.</li> <li>3) Check the steering wheel for deviation from center.</li> </ol>                                 | Is the deviation from the center<br>of steering wheel less than 5°? | Go to step 2.                                                                                                    | Perform the cen-<br>tering adjustment<br>of steering wheel. |
| 2 | <ol> <li>CHECK THE VDCCM&amp;H/U.</li> <li>1) Turn the ignition switch to OFF.</li> <li>2) Connect all connectors.</li> <li>3) Erase the memory.</li> <li>4) Perform the Inspection Mode.</li> <li>5) Read the DTC.</li> </ol> | Is the same DTC displayed?                                          | Replace the<br>VDCCM only.<br><ref. to="" vdc-11,<br="">REPLACEMENT,<br/>VDC Control Mod-<br/>ule and Hydraulic<br/>Control Unit<br/>(VDCCM&amp;H/U).&gt;</ref.> | Go to step 3.                                               |
| 3 | CHECK OTHER DTC DETECTION.                                                                                                    | Is any other DTC displayed?                                         | Perform the diag-<br>nosis according to<br>DTC. <ref. to<br="">VDC(diag)-36, List<br/>of Diagnostic Trou-<br/>ble Code (DTC).&gt;</ref.>                         | Temporary poor<br>contact occurs.                           |

# Brought to you by I NOT FOR BY I Eris Studios AM:DTC C0071 CHANGE RANGE OF STEERING ANGLE SENSOR IS TOO BIG

**DTC DETECTING CONDITION:** Defective steering angle sensor **TROUBLE SYMPTOM:** VDC does not operate. WIRING DIAGRAM:

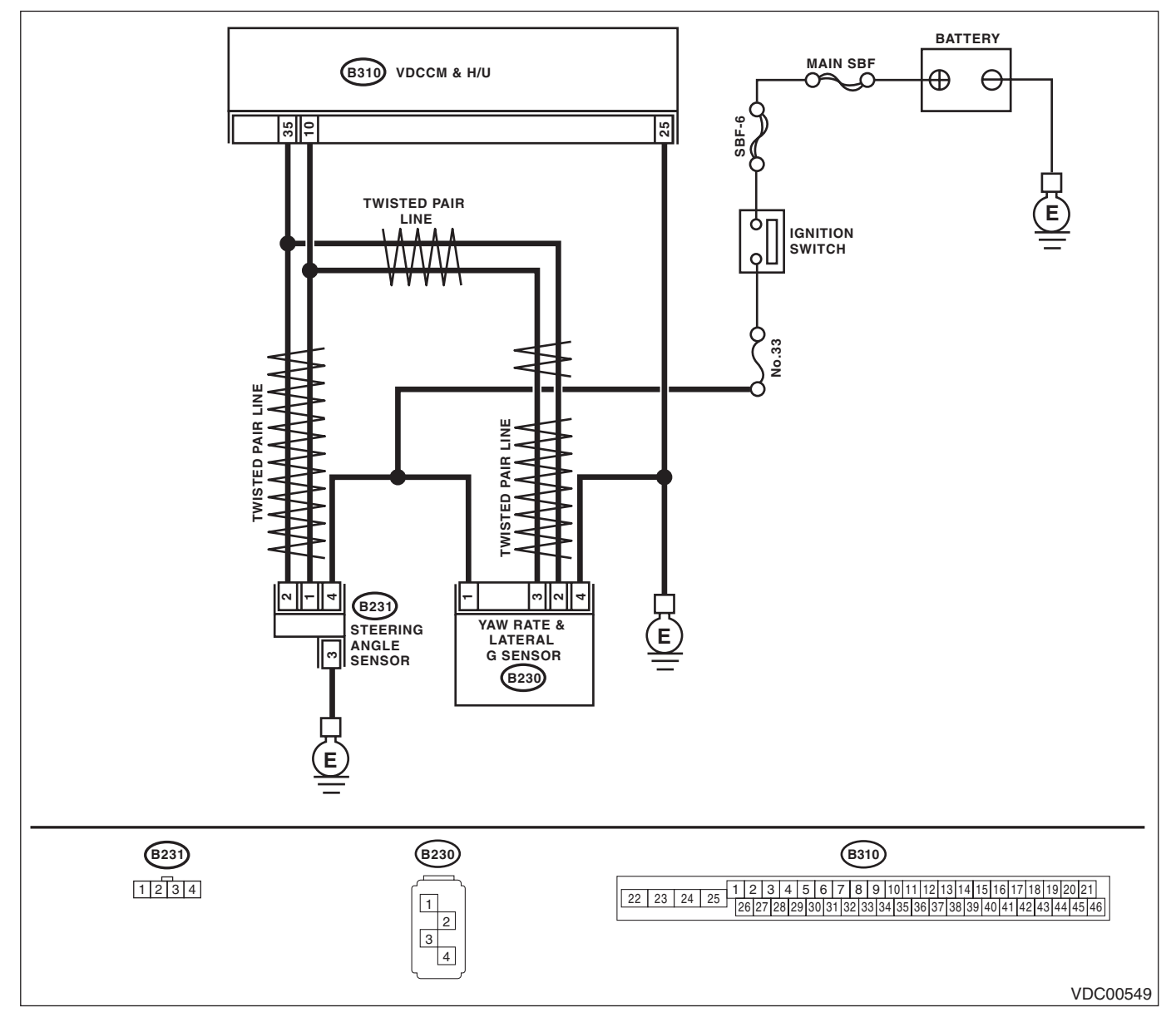

# iagnostic Trouble Code (אייש) VEHICLE DYNAMICS CONTROL (VDC) (DIAGNOSTICS) Diagnostic Procedure with Diagnostic Trouble Code (DTC)

Broughttoj

|   | Step                                                                                                    | Check                       | Yes                                                                                                    | No                                |
|---|----------------------------------------------------------------------------------------------------|-----------------------------|----------------------------------------------------------------------------------------------------|-----------------------------------|
| 1 | <ul> <li>CHECK THE VDCCM&amp;H/U.</li> <li>1) Turn the ignition switch to OFF.</li> <li>2) Connect all connectors.</li> <li>3) Erase the memory.</li> <li>4) Perform the Inspection Mode.</li> <li>5) Read the DTC.</li> </ul> | Is the same DTC displayed?  | Replace the<br>VDCCM only.<br><ref. to="" vdc-11,<br="">REPLACEMENT,<br/>VDC Control Mod-<br/>ule and Hydraulic<br/>Control Unit<br/>(VDCCM&amp;H/U).&gt;</ref.> | Go to step 2.                     |
| 2 | CHECK OTHER DTC DETECTION.                                                                                                    | Is any other DTC displayed? | Perform the diag-<br>nosis according to<br>DTC. <ref. to<br="">VDC(diag)-36, List<br/>of Diagnostic Trou-<br/>ble Code (DTC).&gt;</ref.>                         | Temporary poor<br>contact occurs. |

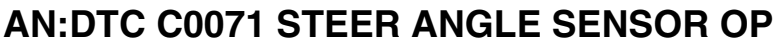

**DTC DETECTING CONDITION:** 

Signal does not come from steering angle sensor.

#### **TROUBLE SYMPTOM:**

VDC does not operate.

WIRING DIAGRAM:

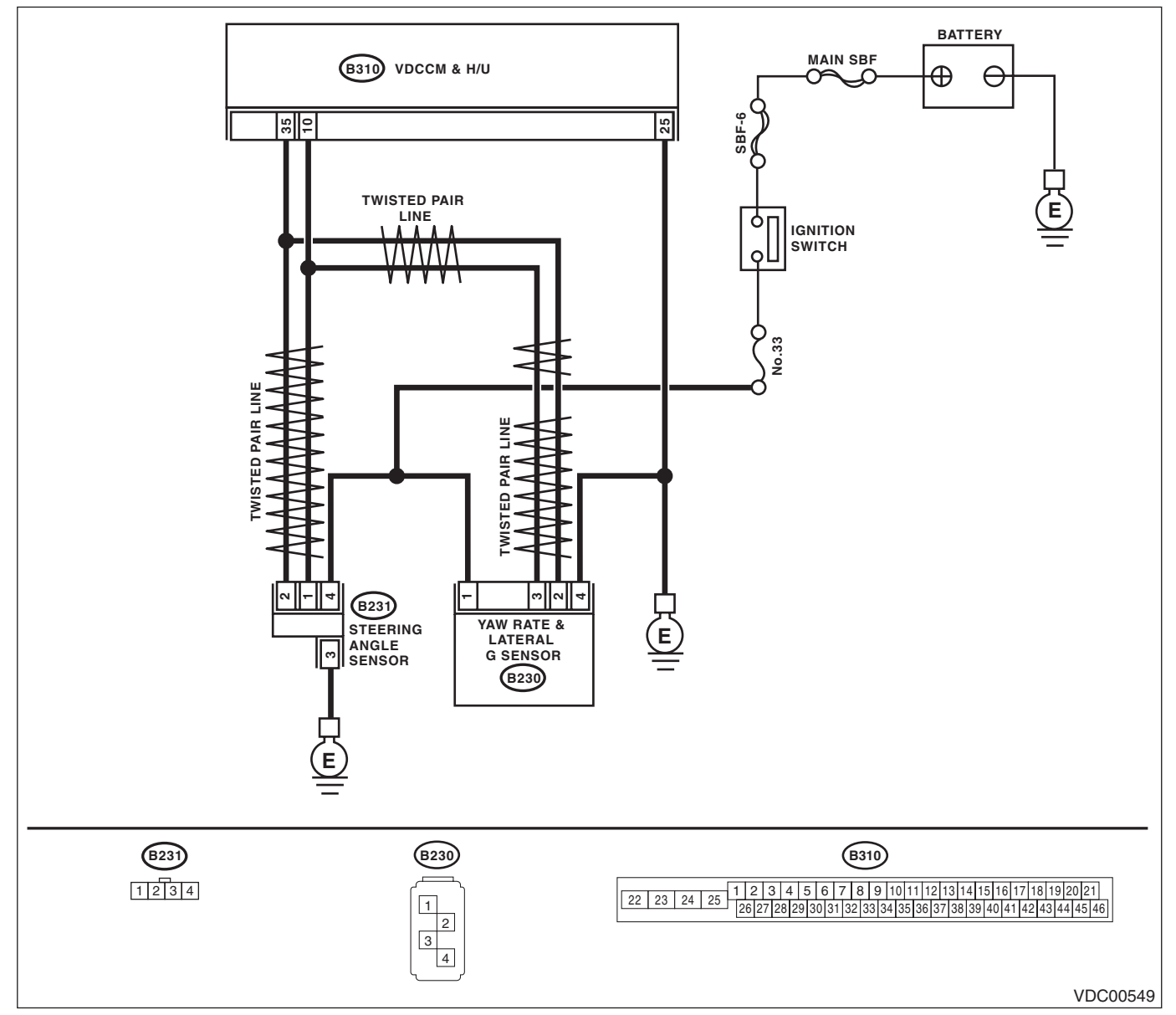

Broughtto

|   | Step                                                                                                    | Check                                  | Yes                                                                                                    | No                                                                             |
|---|----------------------------------------------------------------------------------------------------|----------------------------------------|----------------------------------------------------------------------------------------------------|--------------------------------------------------------------------------------|
| 1 | <ul> <li>CHECK POWER SUPPLY FOR STEERING<br/>ANGLE SENSOR.</li> <li>1) Turn the ignition switch to OFF.</li> <li>2) Disconnect the connector from steering<br/>angle sensor.</li> <li>3) Turn the ignition switch to ON.</li> <li>4) Measure the voltage between the steering<br/>angle sensor and chassis ground.</li> <li>Connector &amp; terminal<br/>(B231) No. 4 (+) — Chassis ground (-):</li> </ul> | Is the voltage 10 — 15 V?              | Go to step 2.                                                                                                    | Repair the power<br>supply circuit of<br>steering angle sen<br>sor.            |
| 2 | CHECK GROUND CIRCUIT OF STEERING<br>ANGLE SENSOR.<br>Measure the resistance between steering angle<br>sensor and chassis ground.<br>Connector & terminal<br>(B231) No. 3 — Chassis ground:                                                                                                    | Is the resistance less than 0.5 Ω?     | Go to step 3.                                                                                                    | Repair ground cir-<br>cuit in the steering<br>angle sensor.                    |
| 3 | <ul> <li>CHECK STEERING ANGLE SENSOR HARNESS.</li> <li>1) Disconnect the connector from the VDCCM&amp;H/U.</li> <li>2) Measure the resistance between VDCCM&amp;H/U and steering angel sensor.</li> <li>Connector &amp; terminal (B231) No. 1 — (B310) No. 10: (B231) No. 2 — (B310) No. 35:</li> </ul>                                                                                                    | Is the resistance less than<br>0.5 Ω?  | Go to step 4.                                                                                                    | Repair the harness<br>between the steer-<br>ing angle sensor<br>and VDCCM&H/U. |
| 4 | CHECK GROUND SHORT CIRCUIT OF<br>STEERING ANGLE SENSOR HARNESS.<br>Measure the resistance between steering angle<br>sensor and chassis ground.<br>Connector & terminal<br>(B231) No. 1 — Chassis ground:<br>(B231) No. 2 — Chassis ground:                                                                                                    | Is the resistance 1 $M\Omega$ or more? | Go to step 5.                                                                                                    | Repair the harness<br>between the steer-<br>ing angle sensor<br>and VDCCM&H/U  |
| 5 | <ol> <li>CHECK STEERING ANGLE SENSOR.</li> <li>1) Turn the ignition switch to OFF.</li> <li>2) Connect all connectors.</li> <li>3) Erase the memory.</li> <li>4) Perform the Inspection Mode.</li> <li>5) Read the DTC.</li> </ol>                                                                                                    | Is the same DTC displayed?             | Go to step <b>6</b> .                                                                                                    | Go to step 7.                                                                  |
| 6 | <ul> <li>CHECK THE VDCCM&amp;H/U.</li> <li>1) Turn the ignition switch to OFF.</li> <li>2) Replace the steering angle sensor.</li> <li>3) Erase the memory.</li> <li>4) Perform the Inspection Mode.</li> <li>5) Read the DTC.</li> </ul>                                                                                                    | Is the same DTC displayed?             | Replace the<br>VDCCM only.<br><ref. to="" vdc-11,<br="">REPLACEMENT,<br/>VDC Control Mod-<br/>ule and Hydraulic<br/>Control Unit<br/>(VDCCM&amp;H/U).&gt;</ref.> | Go to step 8.                                                                  |
| 7 | CHECK OTHER DTC DETECTION.                                                                                                    | Is any other DTC displayed?            | Perform the diag-<br>nosis according to<br>DTC.                                                                                                    | Temporary poor contact occurs.                                                 |
| 8 | CHECK OTHER DTC DETECTION.                                                                                                    | Is any other DTC displayed?            | Perform the diag-<br>nosis according to<br>DTC.                                                                                                    | Original steering<br>angle sensor mal-<br>function                             |

## **AO:DTC C0071 STEERING ANGLE SENSOR MALFUNCTION**

**DTC DETECTING CONDITION:** 

Defective steering angle sensor **TROUBLE SYMPTOM:** 

- ABS does not operate.
- VDC does not operate.

#### NOTE:

- Warning light does not illuminate though problem is detected.
- The ABS and VDC operate normally if voltage returns.

#### WIRING DIAGRAM:

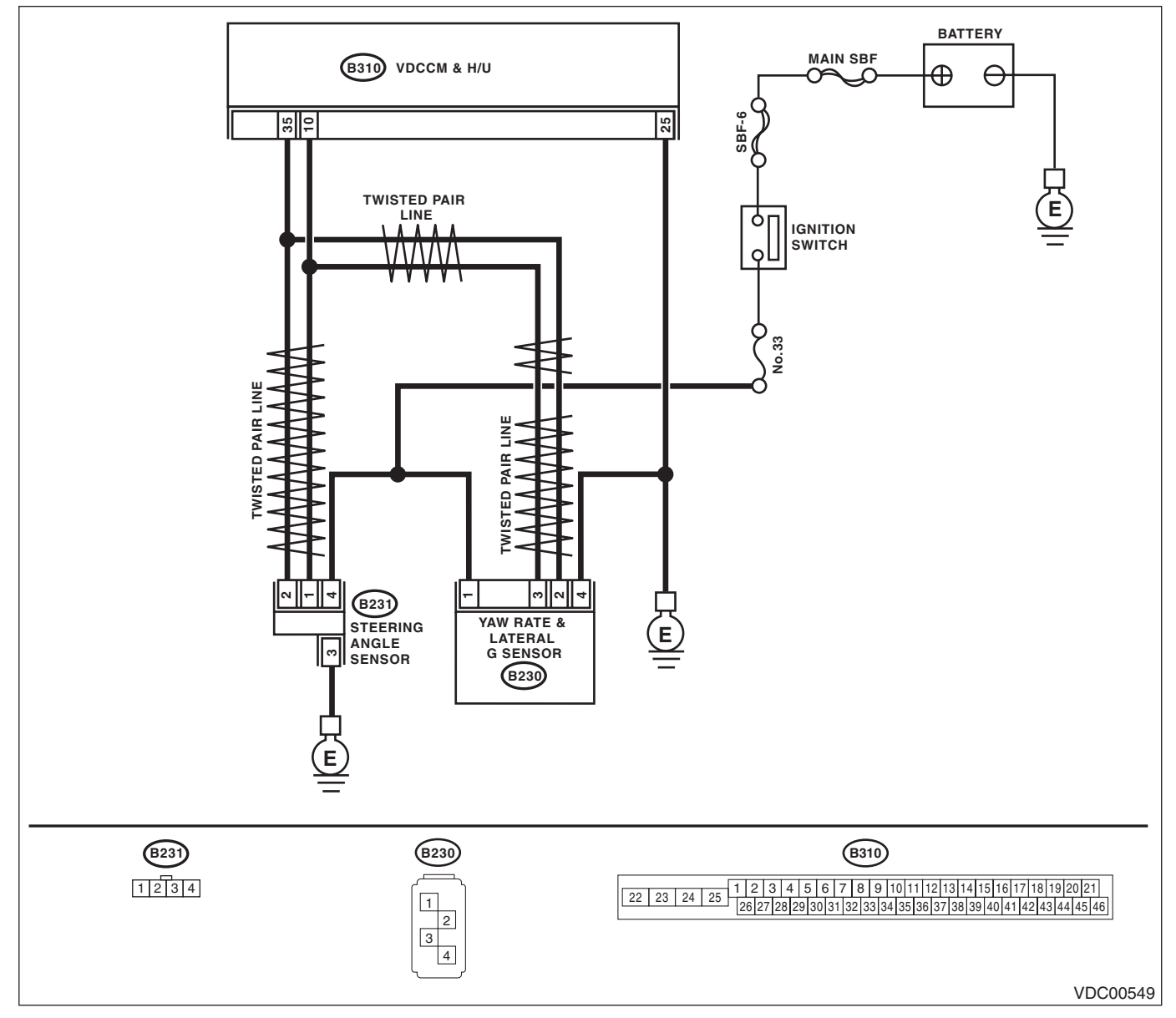

Broughtto 

|   | Step                                                                                                    | Check                              | Yes                                                                                                    | No                                                                   |
|---|----------------------------------------------------------------------------------------------------|------------------------------------|----------------------------------------------------------------------------------------------------|----------------------------------------------------------------------|
| 1 | <ul> <li>CHECK POWER SUPPLY FOR STEERING<br/>ANGLE SENSOR.</li> <li>1) Turn the ignition switch to OFF.</li> <li>2) Disconnect the connector from steering<br/>angle sensor.</li> <li>3) Turn the ignition switch to ON.</li> <li>4) Measure the voltage between the steering<br/>angle sensor and chassis ground.</li> <li>Connector &amp; terminal<br/>(B231) No. 4 (+) — Chassis ground (-):</li> </ul> | Is the voltage 10 — 15 V?          | Go to step 2.                                                                                                    | Repair the power<br>supply circuit of<br>steering angle sen-<br>sor. |
| 2 | CHECK GROUND CIRCUIT OF STEERING<br>ANGLE SENSOR.<br>Measure the resistance between steering angle<br>sensor and chassis ground.<br>Connector & terminal<br>(B231) No. 3 — Chassis ground:                                                                                                    | Is the resistance less than 0.5 Ω? | Go to step 3.                                                                                                    | Repair ground cir-<br>cuit in the steering<br>angle sensor.          |
| 3 | <ol> <li>CHECK STEERING ANGLE SENSOR.</li> <li>1) Turn the ignition switch to OFF.</li> <li>2) Connect all connectors.</li> <li>3) Erase the memory.</li> <li>4) Perform the Inspection Mode.</li> <li>5) Read the DTC.</li> </ol>                                                                                                    | Is the same DTC displayed?         | Go to step 4.                                                                                                    | Go to step 5.                                                        |
| 4 | <ul> <li>CHECK THE VDCCM&amp;H/U.</li> <li>1) Turn the ignition switch to OFF.</li> <li>2) Replace the steering angle sensor.</li> <li>3) Erase the memory.</li> <li>4) Perform the Inspection Mode.</li> <li>5) Read the DTC.</li> </ul>                                                                                                    | Is the same DTC displayed?         | Replace the<br>VDCCM only.<br><ref. to="" vdc-11,<br="">REPLACEMENT,<br/>VDC Control Mod-<br/>ule and Hydraulic<br/>Control Unit<br/>(VDCCM&amp;H/U).&gt;</ref.> | Go to step <b>6</b> .                                                |
| 5 | CHECK OTHER DTC DETECTION.                                                                                                    | Is any other DTC displayed?        | Perform the diag-<br>nosis according to<br>DTC.                                                                                                    | Temporary poor contact occurs.                                       |
| 6 | CHECK OTHER DTC DETECTION.                                                                                                    | Is any other DTC displayed?        | Perform the diag-<br>nosis according to<br>DTC.                                                                                                    | Original steering<br>angle sensor mal-<br>function                   |

## **AP:DTC C0072 ABNORMAL YAW RATE SENSOR OUTPUT**

**DTC DETECTING CONDITION:** Defective yaw rate sensor **TROUBLE SYMPTOM:** VDC does not operate. WIRING DIAGRAM:

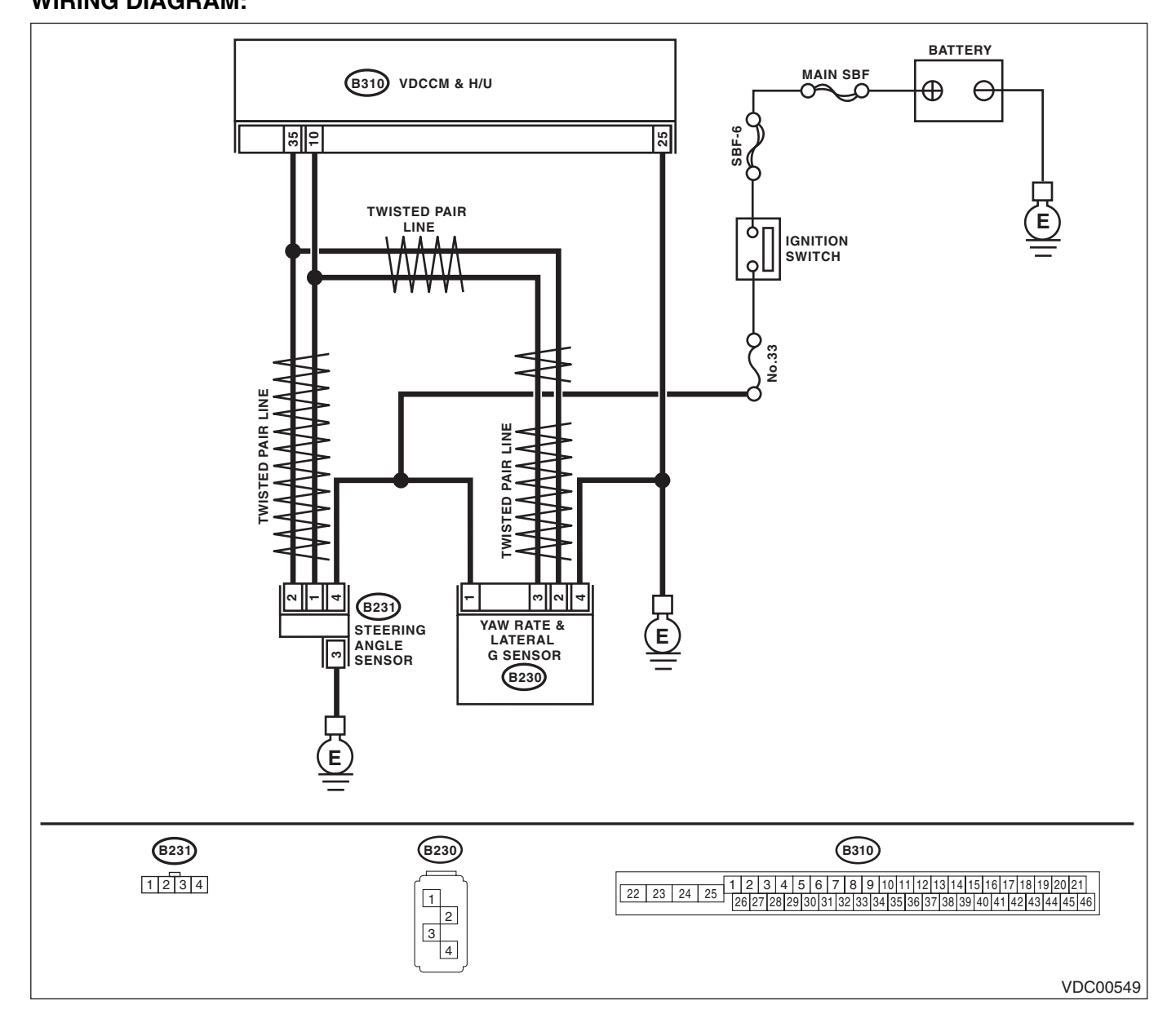

Broughtto

|   |                                                                                                    | VEHICLE DYNAMICS                                                                                           | CONTROL (VDC                                                                                                    | ) (DIAGNOSTICS                                                         |
|---|----------------------------------------------------------------------------------------------------|----------------------------------------------------------------------------------------------------|----------------------------------------------------------------------------------------------------|------------------------------------------------------------------------|
|   | Sten                                                                                                    | Check                                                                                                    | Ves                                                                                                    | No                                                                     |
| 1 | CHECK DRIVING PLACE.<br>Check if the vehicle ran the road with banks or<br>sandy surface (which does not mean a dirt<br>road).                                                                                                    | Did the vehicle run the road<br>with banks or sandy surface<br>(which does not mean a dirt<br>road) ?      | VDCCM&H/U may<br>record DTC when<br>the vehicle ran the<br>road with banks or<br>sandy surface<br>(which does not<br>mean a dirt road).                          | Go to step 2.                                                          |
| 2 | CHECK YAW RATE & LATERAL G SENSOR<br>INSTALLATION.                                                                                                    | Is the yaw rate & lateral G sen-<br>sor installation bolt tightened to<br>7.5 N⋅m (0.76 kgf-m, 5.5 ft-lb)? | Go to step 3.                                                                                                    | Tighten the yaw<br>rate & lateral<br>G sensor installa-<br>tion bolt.  |
| 3 | <ul> <li>CHECK OUTPUT OF YAW RATE &amp; LATERAL<br/>G SENSOR WITH SUBARU SELECT MONI-<br/>TOR.</li> <li>1) Drive the vehicle on a flat road.</li> <li>2) Park the vehicle straight.</li> <li>3) Select {Current Data Display &amp; Save} in<br/>Subaru Select Monitor.</li> <li>4) Read the yaw rate output displayed on display.</li> </ul>          | Is the reading indicated on<br>monitor display –4 — 4 deg/s?                                               | Go to step 4.                                                                                                    | Replace the yaw<br>rate & lateral<br>G sensor.                         |
| ł | <ul> <li>CHECK OUTPUT OF STEERING ANGLE<br/>SENSOR WITH SUBARU SELECT MONI-<br/>TOR.</li> <li>1) Drive the vehicle on a flat road.</li> <li>2) Park the vehicle straight.</li> <li>3) Select {Current Data Display &amp; Save} in<br/>Subaru Select Monitor.</li> <li>4) Read the steering angle sensor output dis-<br/>played on display.</li> </ul> | Is the reading indicated on monitor display –5 — 5°?                                                       | Go to step <b>5</b> .                                                                                                    | Perform the cen-<br>tering adjustment<br>of steering wheel.            |
| 5 | <ul> <li>CHECK YAW RATE &amp; LATERAL G SENSOR.</li> <li>1) Turn the ignition switch to OFF.</li> <li>2) Connect all connectors.</li> <li>3) Erase the memory.</li> <li>4) Perform the Inspection Mode.</li> <li>5) Read the DTC.</li> </ul>                                                                                                    | Is the same DTC displayed?                                                                                 | Go to step 6.                                                                                                    | Go to step 7.                                                          |
| 3 | <ul> <li>CHECK THE VDCCM&amp;H/U.</li> <li>1) Turn the ignition switch to OFF.</li> <li>2) Replace the yaw rate &amp; lateral G sensor.</li> <li>3) Erase the memory.</li> <li>4) Perform the Inspection Mode.</li> <li>5) Read the DTC.</li> </ul>                                                                                                   | Is the same DTC displayed?                                                                                 | Replace the<br>VDCCM only.<br><ref. to="" vdc-11,<br="">REPLACEMENT,<br/>VDC Control Mod-<br/>ule and Hydraulic<br/>Control Unit<br/>(VDCCM&amp;H/U).&gt;</ref.> | Go to step 8.                                                          |
| 7 | CHECK OTHER DTC DETECTION.                                                                                                    | Is any other DTC displayed?                                                                                | Perform the diag-<br>nosis according to<br>DTC.                                                                                                    | Temporary poor contact occurs.                                         |
| 3 | CHECK OTHER DTC DETECTION.                                                                                                    | Is any other DTC displayed?                                                                                | Perform the diag-<br>nosis according to<br>DTC.                                                                                                    | Malfunction is<br>found in original<br>yaw rate & lateral<br>G sensor. |

# Brought to you by Eris Studios AQ:DTC C0072 VOLTAGE INPUTTED TO YAW RATE SENSOR EXCEEDS **SPECIFICATION**

**DTC DETECTING CONDITION:** Defective yaw rate sensor **TROUBLE SYMPTOM:** VDC does not operate. WIRING DIAGRAM:

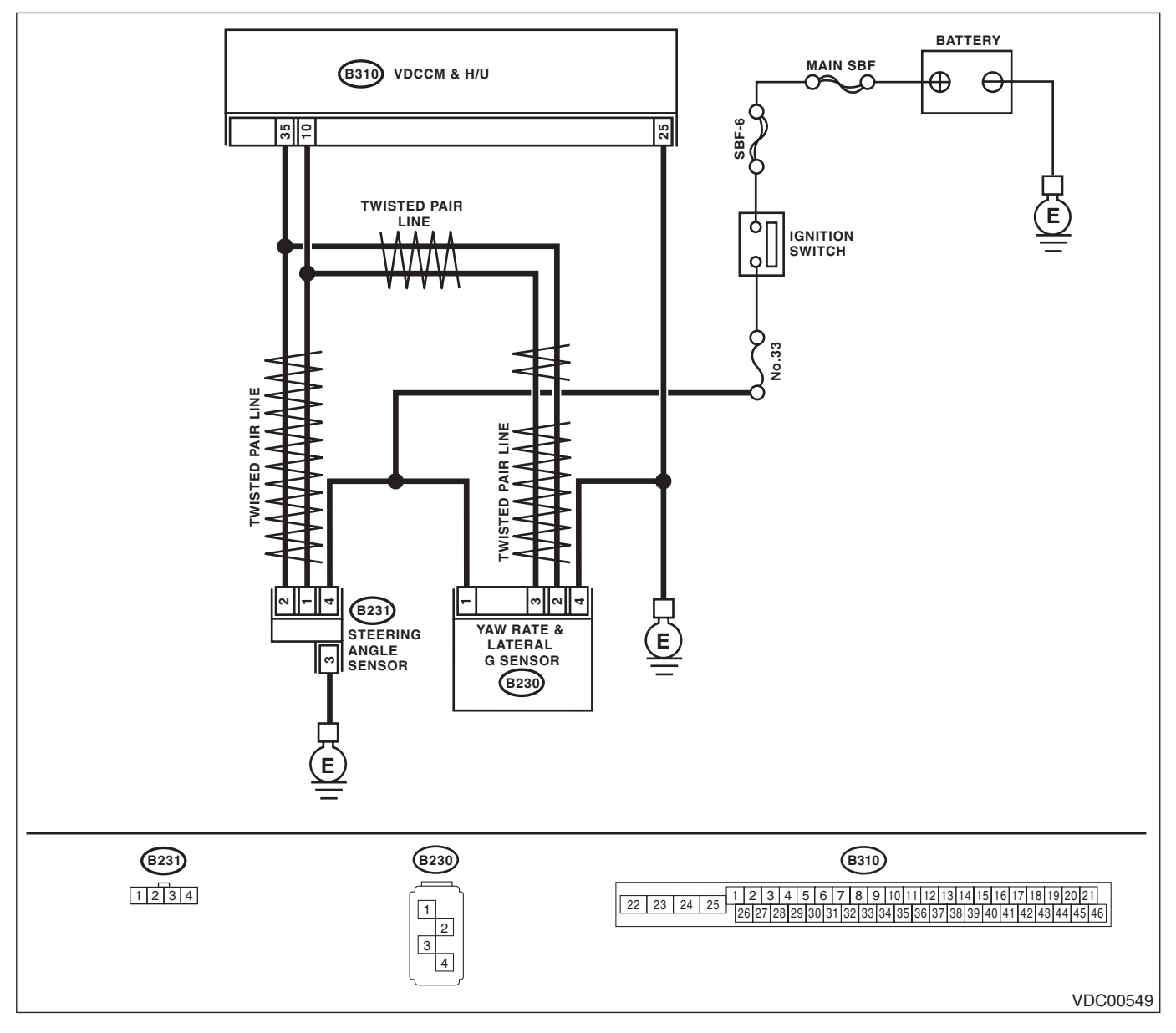

Broughttoj iagnostic Trouble Code (ערום) VEHICLE DYNAMICS CONTROL (VDC) (DIAGNOSTICS)

|   | Step                                                                                                    | Check                              | Yes                                             | No                                                                           |
|---|----------------------------------------------------------------------------------------------------|------------------------------------|-------------------------------------------------|------------------------------------------------------------------------------|
| 1 | <ul> <li>CHECK YAW RATE &amp; LATERAL G SENSOR<br/>POWER SUPPLY.</li> <li>1) Turn the ignition switch to OFF.</li> <li>2) Disconnect the connector from yaw rate &amp;<br/>lateral G sensor.</li> <li>3) Turn the ignition switch to ON.</li> <li>4) Measure the voltage between yaw rate &amp;<br/>lateral G sensor and chassis ground.</li> <li>Connector &amp; terminal<br/>(B230) No. 1 (+) — Chassis ground (-):</li> </ul> | Is the voltage 10 — 15 V?          | Go to step 2.                                   | Repair the power<br>supply circuit of the<br>yaw rate & lateral<br>G sensor. |
| 2 | CHECK YAW RATE & LATERAL G SENSOR<br>GROUND CIRCUIT.<br>Measure the resistance between the yaw rate &<br>lateral G sensor and chassis ground.<br>Connector & terminal<br>(B230) No. 4 — Chassis ground:                                                                                                    | Is the resistance less than 0.5 Ω? | Go to step 3.                                   | Repair the ground<br>circuit of the yaw<br>rate & lateral<br>G sensor.       |
| 3 | <ol> <li>CHECK YAW RATE &amp; LATERAL G SENSOR.</li> <li>1) Turn the ignition switch to OFF.</li> <li>2) Connect all connectors.</li> <li>3) Erase the memory.</li> <li>4) Perform the Inspection Mode.</li> <li>5) Read the DTC.</li> </ol>                                                                                                    | Is the same DTC displayed?         | Replace the yaw<br>rate & lateral<br>G sensor.  | Go to step 4.                                                                |
| 4 | CHECK OTHER DTC DETECTION.                                                                                                    | Is any other DTC displayed?        | Perform the diag-<br>nosis according to<br>DTC. | Temporary poor contact occurs.                                               |

## Studios AR:DTC C0072 CHANGE RANGE OF YAW RATE SENSOR SIGNAL IS TOO BIG

NOTFOR

**DTC DETECTING CONDITION:** Defective yaw rate sensor **TROUBLE SYMPTOM:** VDC does not operate. WIRING DIAGRAM:

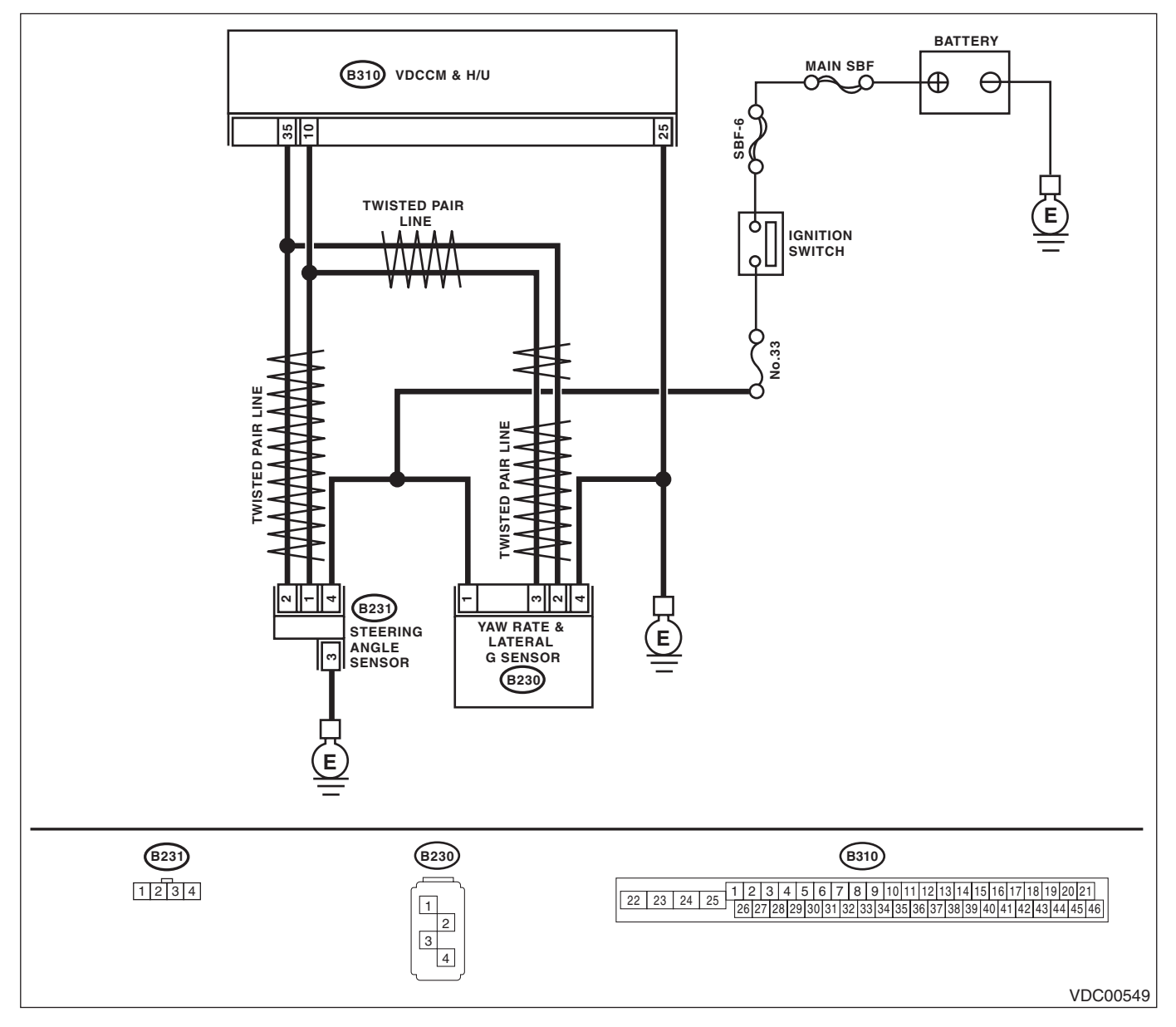

Broughttoj

| Diagnostic Procedure with Diagnostic Trouble Code (DTC)<br>VEHICLE DYNAMICS CONTROL (VDC) (DIAGNOSTICS) |                                                                                                    |                                                                                                    |                                                                                                    |                                                                              |
|----------------------------------------------------------------------------------------------------|----------------------------------------------------------------------------------------------------|----------------------------------------------------------------------------------------------------|----------------------------------------------------------------------------------------------------|------------------------------------------------------------------------------|
|                                                                                                    | Step                                                                                                    | Check                                                                                                    | Yes                                                                                                    | No                                                                           |
| 1                                                                                                    | CHECK DRIVING PLACE.<br>Check if the vehicle ran the road with banks or<br>sandy surface (which does not mean a dirt<br>road).                                                                                                    | Did the vehicle run the road<br>with banks or sandy surface<br>(which does not mean a dirt<br>road) ?      | VDCCM&H/U may<br>record DTC when<br>the vehicle ran the<br>road with banks or<br>sandy surface<br>(which does not<br>mean a dirt road).                          | Go to step 2.                                                                |
| 2                                                                                                    | CHECK YAW RATE & LATERAL G SENSOR<br>INSTALLATION.                                                                                                    | Is the yaw rate & lateral G sen-<br>sor installation bolt tightened to<br>7.5 N⋅m (0.76 kgf-m, 5.5 ft-lb)? | Go to step 3.                                                                                                    | Tighten the yaw<br>rate & lateral<br>G sensor installa-<br>tion bolt.        |
| 3                                                                                                    | <ul> <li>CHECK YAW RATE &amp; LATERAL G SENSOR<br/>POWER SUPPLY.</li> <li>1) Turn the ignition switch to OFF.</li> <li>2) Disconnect the connector from yaw rate &amp;<br/>lateral G sensor.</li> <li>3) Turn the ignition switch to ON.</li> <li>4) Measure the voltage between yaw rate &amp;<br/>lateral G sensor and chassis ground.</li> <li>Connector &amp; terminal<br/>(B230) No. 1 (+) — Chassis ground (-):</li> </ul> | Is the voltage 10 — 15 V?                                                                                  | Go to step 4.                                                                                                    | Repair the power<br>supply circuit of the<br>yaw rate & lateral<br>G sensor. |
| 4                                                                                                    | CHECK YAW RATE & LATERAL G SENSOR<br>GROUND CIRCUIT.<br>Measure the resistance between the yaw rate &<br>lateral G sensor and chassis ground.<br>Connector & terminal<br>(B230) No. 4 — Chassis ground:                                                                                                    | Is the resistance less than 0.5 Ω?                                                                         | Go to step 5.                                                                                                    | Repair the ground<br>circuit of the yaw<br>rate & lateral<br>G sensor.       |
| 5                                                                                                    | <ul> <li>CHECK OUTPUT OF YAW RATE &amp; LATERAL<br/>G SENSOR WITH SUBARU SELECT MONI-<br/>TOR.</li> <li>1) Drive the vehicle on a flat road.</li> <li>2) Park the vehicle straight.</li> <li>3) Select {Current Data Display &amp; Save} in<br/>Subaru Select Monitor.</li> <li>4) Read the yaw rate output displayed on display.</li> </ul>                                                                                     | Is the reading indicated on monitor display –4 — 4 deg/s?                                                  | Go to step 6.                                                                                                    | Replace the yaw<br>rate & lateral<br>G sensor.                               |
| 6                                                                                                    | <ul> <li>CHECK YAW RATE &amp; LATERAL G SENSOR.</li> <li>1) Turn the ignition switch to OFF.</li> <li>2) Connect all connectors.</li> <li>3) Erase the memory.</li> <li>4) Perform the Inspection Mode.</li> <li>5) Read the DTC.</li> </ul>                                                                                                    | Is the same DTC displayed?                                                                                 | Go to step 7.                                                                                                    | Go to step 8.                                                                |
| 7                                                                                                    | <ul> <li>CHECK THE VDCCM&amp;H/U.</li> <li>1) Turn the ignition switch to OFF.</li> <li>2) Replace the yaw rate &amp; lateral G sensor.</li> <li>3) Erase the memory.</li> <li>4) Perform the Inspection Mode.</li> <li>5) Read the DTC.</li> </ul>                                                                                                    | Is the same DTC displayed?                                                                                 | Replace the<br>VDCCM only.<br><ref. to="" vdc-11,<br="">REPLACEMENT,<br/>VDC Control Mod-<br/>ule and Hydraulic<br/>Control Unit<br/>(VDCCM&amp;H/U).&gt;</ref.> | Go to step 9.                                                                |
| 8                                                                                                    | CHECK OTHER DTC DETECTION.                                                                                                    | Is any other DTC displayed?                                                                                | Perform the diag-<br>nosis according to<br>DTC.                                                                                                    | Temporary poor contact occurs.                                               |
| 9                                                                                                    | CHECK OTHER DTC DETECTION.                                                                                                    | Is any other DTC displayed?                                                                                | Perform the diag-<br>nosis according to<br>DTC.                                                                                                    | Malfunction is<br>found in original<br>yaw rate & lateral<br>G sensor.       |

## AS:DTC C0072 YAW RATE SENSOR COMMUNICATION

#### DTC DETECTING CONDITION:

Communication failure between yaw rate sensor and VDCCM

#### **TROUBLE SYMPTOM:**

- ABS does not operate. •
- VDC does not operate.

#### WIRING DIAGRAM:

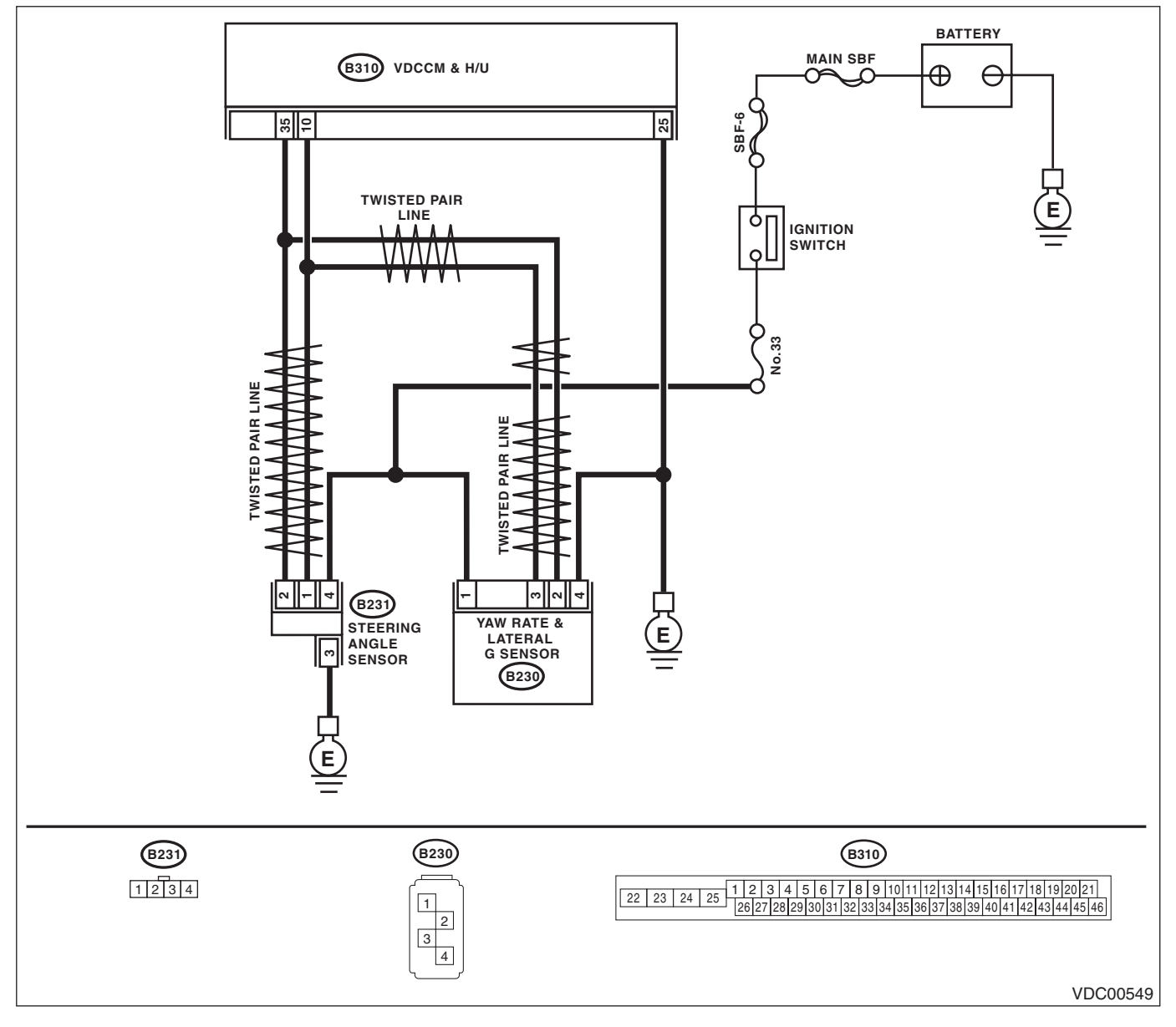

Broughtto

|   | -                                                                                                    | VEHICLE DYNAMIC                        | S CONTROL (VDC                                                                                                    | ) (DIAGNOSTICS                                                                 |
|---|----------------------------------------------------------------------------------------------------|----------------------------------------|----------------------------------------------------------------------------------------------------|--------------------------------------------------------------------------------|
|   |                                                                                                    | 0                                      | X                                                                                                    | ·~3                                                                            |
|   | Step                                                                                                    | Check                                  | Yes                                                                                                    | NO                                                                             |
| I | <ul> <li>CHECK POWER SUPPLY FOR YAW HATE &amp; LATERAL G SENSOR.</li> <li>1) Turn the ignition switch to OFF.</li> <li>2) Disconnect the connector from yaw rate &amp; lateral G sensor.</li> <li>3) Turn the ignition switch to ON.</li> <li>4) Measure the voltage between yaw rate &amp; lateral G sensor and chassis ground.</li> <li>Connector &amp; terminal (B230) No. 1 (+) — Chassis ground (-):</li> </ul> | TS the voltage TO — TS V?              | Go to step 2.                                                                                                    | Supply circuit of the<br>yaw rate & lateral<br>G sensor.                       |
| 2 | CHECK YAW RATE & LATERAL G SENSOR<br>GROUND CIRCUIT.<br>Measure the resistance between the yaw rate &<br>lateral G sensor and chassis ground.<br><i>Connector &amp; terminal</i><br>(B230) No. 4 — Chassis ground:                                                                                                    | Is the resistance less than 0.5 Ω?     | Go to step 3.                                                                                                    | Repair the ground<br>circuit of the yaw<br>rate & lateral<br>G sensor.         |
| 3 | <ul> <li>CHECK YAW RATE &amp; LATERAL G SENSOR<br/>HARNESS.</li> <li>1) Disconnect the connector from the<br/>VDCCM&amp;H/U.</li> <li>2) Measure the resistance between<br/>VDCCM&amp; H/U and yaw rate &amp; lateral G sensor.<br/>Connector &amp; terminal<br/>(B230) No. 3 — (B310) No. 10:<br/>(B230) No. 2 — (B310) No. 35:</li> </ul>                                                                          | Is the resistance less than 0.5 Ω?     | Go to step 4.                                                                                                    | Repair the harness<br>between yaw rate<br>& lateral G sensor<br>and VDCCM& H/U |
| 4 | CHECK GROUND SHORT CIRCUIT FOR<br>YAW RATE & LATERAL G SENSOR HAR-<br>NESS.<br>Measure the resistance between the yaw rate &<br>lateral G sensor and chassis ground.<br><i>Connector &amp; terminal</i><br>(B230) No. 2 — Chassis ground:<br>(B230) No. 3 — Chassis ground:                                                                                                    | Is the resistance 1 $M\Omega$ or more? | Go to step 5.                                                                                                    | Repair the harness<br>between yaw rate<br>& lateral G sensor<br>and VDCCM& H/U |
| 5 | <ul> <li>CHECK YAW RATE &amp; LATERAL G SENSOR.</li> <li>1) Turn the ignition switch to OFF.</li> <li>2) Connect all connectors.</li> <li>3) Erase the memory.</li> <li>4) Perform the Inspection Mode.</li> <li>5) Read the DTC.</li> </ul>                                                                                                    | Is the same DTC displayed?             | Go to step 6.                                                                                                    | Go to step 7.                                                                  |
| 6 | <ul> <li>CHECK YAW RATE &amp; LATERAL G SENSOR.</li> <li>1) Turn the ignition switch to OFF.</li> <li>2) Replace the yaw rate &amp; lateral G sensor.</li> <li>3) Erase the memory.</li> <li>4) Perform the Inspection Mode.</li> <li>5) Read the DTC.</li> </ul>                                                                                                    | Is the same DTC displayed?             | Replace the<br>VDCCM only.<br><ref. to="" vdc-11,<br="">REPLACEMENT,<br/>VDC Control Mod-<br/>ule and Hydraulic<br/>Control Unit<br/>(VDCCM&amp;H/U).&gt;</ref.> | Go to step 8.                                                                  |
| 7 | CHECK OTHER DTC DETECTION.                                                                                                    | Is any other DTC displayed?            | Perform the diag-<br>nosis according to<br>DTC.                                                                                                    | Temporary poor contact occurs.                                                 |
| 8 | CHECK OTHER DTC DETECTION.                                                                                                    | Is any other DTC displayed?            | Perform the diag-<br>nosis according to<br>DTC.                                                                                                    | Malfunction is<br>found in original<br>yaw rate & lateral<br>G sensor.         |

OUGHE TO YOU BY ET IS STUDIOS

VEHICLE DYNAMICS CONTROL (VDC) (DIAGNOSTICS)

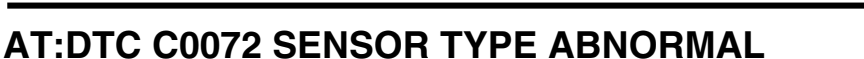

DTC DETECTING CONDITION:

Different yaw rate sensor specification

#### **TROUBLE SYMPTOM:**

• VDC does not operate.

• Hill start assist does not operate.

|   | Step                                                                                                    | Check                                                       | Yes                                                                                                    | No                                                                                                    |
|---|----------------------------------------------------------------------------------------------------|-------------------------------------------------------------|----------------------------------------------------------------------------------------------------|----------------------------------------------------------------------------------------------------|
| 1 | CHECK YAW RATE & LATERAL G SENSOR<br>IDENTIFICATION NUMBER.<br>Check the identification number on the sticker<br>applied on the top of the yaw rate & lateral<br>G sensor. | Is the identification number cor-<br>rect?<br>MT:R          | Go to step 2.                                                                                                    | Replace the yaw<br>rate & lateral<br>G sensor with the<br>proper product.                                                                     |
| 2 | CHECK VDCCM&H/U IDENTIFICATION<br>NUMBER.<br>Check the identification number on the sticker<br>printed on the upper side of the H/U.                                       | Is the identification number cor-<br>rect?<br>STI model: S3 | Replace the<br>VDCCM only.<br><ref. to="" vdc-11,<br="">REPLACEMENT,<br/>VDC Control Mod-<br/>ule and Hydraulic<br/>Control Unit<br/>(VDCCM&amp;H/U).&gt;</ref.> | Replace the<br>VDCCM&H/U.<br><ref. to="" vdc-7,<br="">VDC Control Mod-<br/>ule and Hydraulic<br/>Control Unit<br/>(VDCCM&amp;H/U).&gt;</ref.> |

## AU:DTC C0073 LATERAL G SENSOR OFFSET IS TOO BIG

NOTE:

For the diagnostic procedure, refer to DTC C0073 "EXCESSIVE LATERAL G SENSOR SIGNAL". <Ref. to VDC(diag)-97, DTC C0073 EXCESSIVE LATERAL G SENSOR SIGNAL, Diagnostic Procedure with Diagnostic Trouble Code (DTC).>

## AV:DTC C0073 ABNORMAL LATERAL G SENSOR OUTPUT

#### NOTE:

For the diagnostic procedure, refer to DTC C0073 "EXCESSIVE LATERAL G SENSOR SIGNAL". <Ref. to VDC(diag)-97, DTC C0073 EXCESSIVE LATERAL G SENSOR SIGNAL, Diagnostic Procedure with Diagnostic Trouble Code (DTC).>

ought to

## AW:DTC C0073 EXCESSIVE LATERAL G SENSOR SIGNAL

**DTC DETECTING CONDITION:** Lateral G sensor malfunction **TROUBLE SYMPTOM:** VDC does not operate. WIRING DIAGRAM:

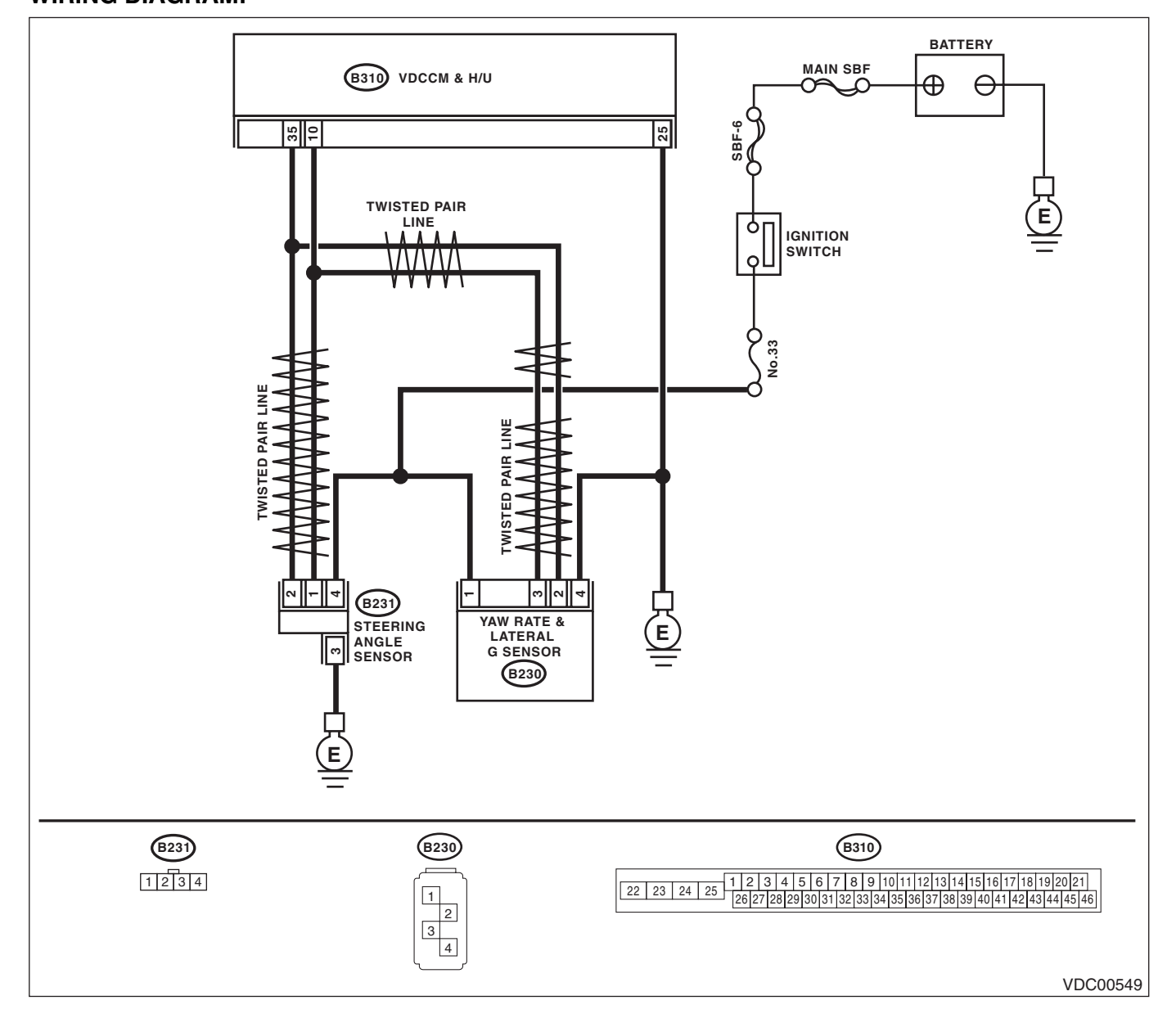

|   | Step                                                                                                    | Check                                                                                                    | Yes                                                                                                    | No                                                                    |
|---|----------------------------------------------------------------------------------------------------|----------------------------------------------------------------------------------------------------|----------------------------------------------------------------------------------------------------|-----------------------------------------------------------------------|
| I | CHECK YAW RATE & LATERAL G SENSOR<br>INSTALLATION.                                                                                                    | Is the yaw rate & lateral G sen-<br>sor installation bolt tightened to<br>7.5 N·m (0.76 kgf-m, 5.5 ft-lb)?                       | Go to step 2.                                                                                                    | Tighten the yaw<br>rate & lateral<br>G sensor installa-<br>tion bolt. |
| 2 | <ul> <li>CHECK LATERAL G SENSOR OUTPUT.</li> <li>1) Park the vehicle on a level surface.</li> <li>2) Select {Current Data Display &amp; Save} in Subaru Select Monitor.</li> <li>3) Read the lateral G sensor output displayed on screen.</li> </ul>                                                                                                    | Is the indicated reading on the monitor display –1.5 — 1.5 m/s <sup>2</sup> ?                                                    | Go to step 3.                                                                                                    | Replace the yaw<br>rate & lateral<br>G sensor.                        |
| 3 | <ul> <li>CHECK LATERAL G SENSOR OUTPUT.</li> <li>1) Turn the ignition switch to OFF.</li> <li>2) Remove the yaw rate &amp; lateral G sensors from vehicle.</li> <li>3) Turn the ignition switch to ON, and select {Current Data Display &amp; Save} in Subaru Select Monitor.</li> <li>4) Read the lateral G sensor output displayed on screen.</li> </ul> | When the yaw rate & lateral G<br>sensor is inclined 90° to the<br>right, is the indicated value<br>6.8 — 12.8 m/s <sup>2</sup> ? | Go to step 4.                                                                                                    | Replace the yaw<br>rate & lateral<br>G sensor.                        |
| ŀ | CHECK LATERAL G SENSOR.<br>Read the lateral G sensor output displayed on screen.                                                                                                    | When the yaw rate & lateral G sensor is inclined $90^{\circ}$ to the left, is the indicated value $-6.8 - 12.8 \text{ m/s}^2$ ?  | Go to step 5.                                                                                                    | Replace the yaw<br>rate & lateral<br>G sensor.                        |
| 5 | CHECK POOR CONTACT IN CONNECTORS.<br>Turn the ignition switch to OFF.                                                                                                    | Is there poor contact in connec-<br>tor between VDCCM& H/U and<br>yaw rate & lateral G sensor?                                   | Repair the connec-<br>tor.                                                                                                    | Go to step 6.                                                         |
| • | <ul> <li>CHECK THE VDCCM&amp;H/U.</li> <li>1) Connect all connectors.</li> <li>2) Erase the memory.</li> <li>3) Perform the Inspection Mode.</li> <li>4) Read the DTC.</li> </ul>                                                                                                    | Is the same DTC displayed?                                                                                                    | Replace the<br>VDCCM only.<br><ref. to="" vdc-11,<br="">REPLACEMENT,<br/>VDC Control Mod-<br/>ule and Hydraulic<br/>Control Unit<br/>(VDCCM&amp;H/U).&gt;</ref.> | Go to step 7.                                                         |
| , | CHECK OTHER DTC DETECTION.                                                                                                    | Is any other DTC displayed?                                                                                                    | Perform the diag-<br>nosis according to<br>DTC.                                                                                                    | Temporary poor contact occurs.                                        |

## **AX:DTC C0074 PRESSURE SENSOR**

DTC DETECTING CONDITION:

## Defective pressure sensor

**TROUBLE SYMPTOM:** 

- ABS does not operate.
- VDC does not operate.

|   | Step                                                                                                    | Check                                                                                                    | Yes                                                                                                    | No                                                                                                    |
|---|----------------------------------------------------------------------------------------------------|----------------------------------------------------------------------------------------------------|----------------------------------------------------------------------------------------------------|----------------------------------------------------------------------------------------------------|
| 1 | CHECK STOP LIGHT SWITCH CIRCUIT.<br>Check stop light switch open circuit.                                                                                                    | Is the stop light switch circuit<br>OK?                                                                                                    | Go to step 2.                                                                                                    | Repair the stop<br>light switch circuit.<br>NOTE:<br>If there is malfunc-<br>tion in the stop light<br>circuit, DTC may<br>be memorized.      |
| 2 | <ul> <li>CHECK OUTPUT OF PRESSURE SENSOR</li> <li>WITH SUBARU SELECT MONITOR.</li> <li>1) Select {Current Data Display &amp; Save} in</li> <li>Subaru Select Monitor.</li> <li>2) Read the pressure sensor output displayed on display.</li> </ul> | When the brake pedal is<br>released, is the displayed value<br>-40 — 40 bar?                                                                      | Go to step <b>3</b> .                                                                                                    | Replace the<br>VDCCM&H/U.<br><ref. to="" vdc-7,<br="">VDC Control Mod-<br/>ule and Hydraulic<br/>Control Unit<br/>(VDCCM&amp;H/U).&gt;</ref.> |
| 3 | <ul> <li>CHECK OUTPUT OF PRESSURE SENSOR<br/>WITH SUBARU SELECT MONITOR.</li> <li>1) Select {Current Data Display &amp; Save} in<br/>Subaru Select Monitor.</li> <li>2) Read the pressure sensor output displayed<br/>on display.</li> </ul>       | When operating the brake<br>pedal, does the pressure sen-<br>sor output value on the display<br>change according to the brake<br>pedal operation? | Go to step 4.                                                                                                    | Replace the<br>VDCCM&H/U.<br><ref. to="" vdc-7,<br="">VDC Control Mod-<br/>ule and Hydraulic<br/>Control Unit<br/>(VDCCM&amp;H/U).&gt;</ref.> |
| 4 | <ol> <li>CHECK PRESSURE SENSOR.</li> <li>1) Erase the memory.</li> <li>2) Perform the Inspection Mode.</li> <li>3) Read the DTC.</li> </ol>                                                                                                    | Is the same DTC displayed?                                                                                                    | Replace the<br>VDCCM&H/U.<br><ref. to="" vdc-7,<br="">VDC Control Mod-<br/>ule and Hydraulic<br/>Control Unit<br/>(VDCCM&amp;H/U).&gt;</ref.> | Go to step 5.                                                                                                    |
| 5 | CHECK OTHER DTC DETECTION.                                                                                                    | Is any other DTC displayed?                                                                                                    | Perform the diag-<br>nosis according to<br>DTC. <ref. to<br="">VDC(diag)-36, List<br/>of Diagnostic Trou-<br/>ble Code (DTC).&gt;</ref.>      | It results from a<br>temporary noise<br>interference.                                                                                         |

VEHICLE DYNAMICS CONTROL (VDC) (DIAGNOSTICS)

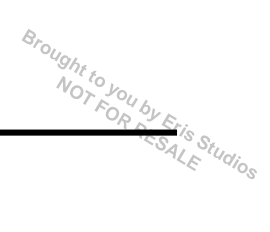

### AY:DTC C0075 REVERSE SIGNAL

**DTC DETECTING CONDITION:** 

### Reverse signal malfunction

TROUBLE SYMPTOM: Hill start assist does not operate. WIRING DIAGRAM:

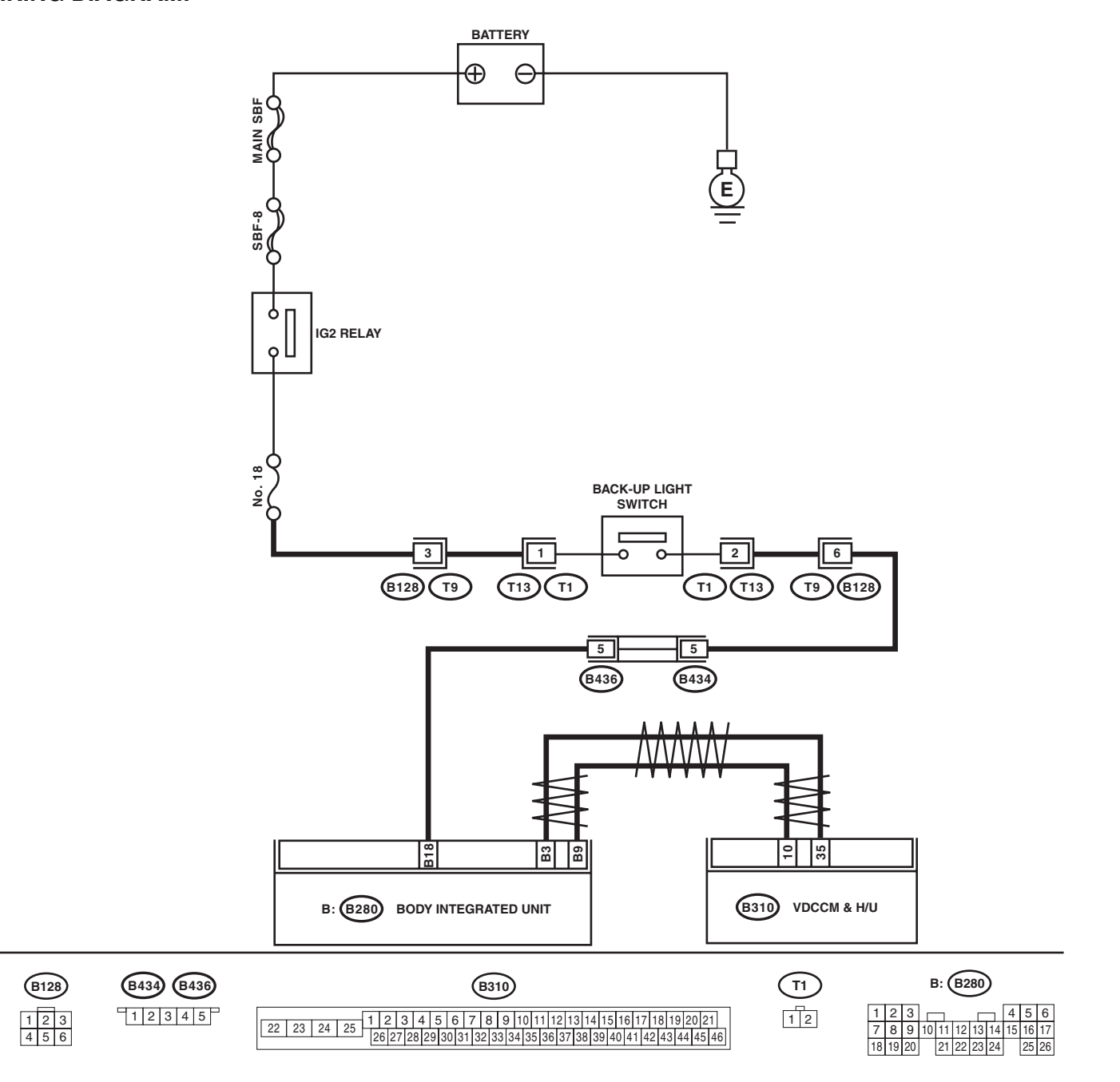

VDC00593

Broughtto iagnostic Trouble Code (אושו) VEHICLE DYNAMICS CONTROL (VDC) (DIAGNOSTICS)

|   | Step                                                                                                    | Check                                                                                                    | Yes                                                                                                    | No                                                                                                  |
|---|----------------------------------------------------------------------------------------------------|----------------------------------------------------------------------------------------------------|----------------------------------------------------------------------------------------------------|----------------------------------------------------------------------------------------------------|
| 1 | CHECK LAN SYSTEM.<br>Perform the diagnosis for LAN system. <ref. to<br="">LAN(diag)-27, OPERATION, Read Diagnostic<br/>Trouble Code (DTC).&gt;</ref.>                                                                                                    | Is there any fault in LAN sys-<br>tem?                                                                                      | Perform the diag-<br>nosis according to<br>DTC for LAN sys-<br>tem.                                                                                              | Go to step 2.                                                                                       |
| 2 | <ul> <li>CHECK REVERSE SIGNAL USING SUBARU</li> <li>SELECT MONITOR.</li> <li>1) Select {Current Data Display &amp; Save} in the Subaru Select Monitor.</li> <li>2) Read the display of the reverse signal.</li> </ul>                                                                                                    | Is OFF displayed when the shift<br>position is in a position other<br>than reverse, and ON when it is<br>placed in reverse? | Go to step 5.                                                                                                    | Go to step <b>3</b> .                                                                               |
| 3 | <ol> <li>CHECK LIGHTING OF BACK-UP LIGHT.</li> <li>1) Turn the ignition switch to ON.</li> <li>2) Set the shift lever to the reverse position.</li> </ol>                                                                                                    | Does the back-up light illumi-<br>nate?                                                                                     | Go to step 4.                                                                                                    | Repair the back-up<br>light circuit.                                                                |
| 4 | <ul> <li>CHECK HARNESS BETWEEN BODY INTE-<br/>GRATED UNIT AND BACK-UP LIGHT</li> <li>SWITCH.</li> <li>1) Turn the ignition switch to OFF.</li> <li>2) Disconnect the connector from the body<br/>integrated unit and the back-up light switch.</li> <li>3) Measure the resistance of the harness<br/>between the body integrated unit and back-up<br/>switch connector.</li> <li>Connector &amp; terminal<br/>(B280) No. 18 — (T13) No. 2:</li> </ul> | Is resistance less than 0.5 Ω?                                                                                              | Replace the back-<br>up light switch.<br><ref. 6mt-40,<br="" to="">Back-up Light<br/>Switch.&gt;</ref.>                                                          | Repair the harness<br>between the body<br>integrated unit and<br>back-up light<br>switch connector. |
| 5 | <ul> <li>CHECK THE VDCCM&amp;H/U.</li> <li>1) Connect all connectors.</li> <li>2) Erase the memory.</li> <li>3) Perform the Inspection Mode.</li> <li>4) Read the DTC.</li> </ul>                                                                                                    | Is the same DTC displayed?                                                                                                  | Replace the<br>VDCCM only.<br><ref. to="" vdc-11,<br="">REPLACEMENT,<br/>VDC Control Mod-<br/>ule and Hydraulic<br/>Control Unit<br/>(VDCCM&amp;H/U).&gt;</ref.> | Go to step 6.                                                                                       |
| 6 | CHECK OTHER DTC DETECTION.                                                                                                    | Is any other DTC displayed?                                                                                                 | Perform the diag-<br>nosis according to<br>DTC.                                                                                                    | Temporary poor contact occurs.                                                                      |

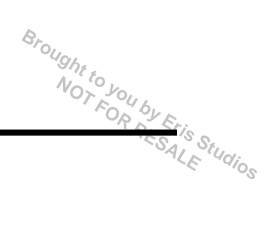

**AZ:DTC C0076 CLUTCH SIGNAL** 

DTC DETECTING CONDITION:

Clutch signal malfunction

Trouble symptom: Hill start assist does not operate.

WIRING DIAGRAM:

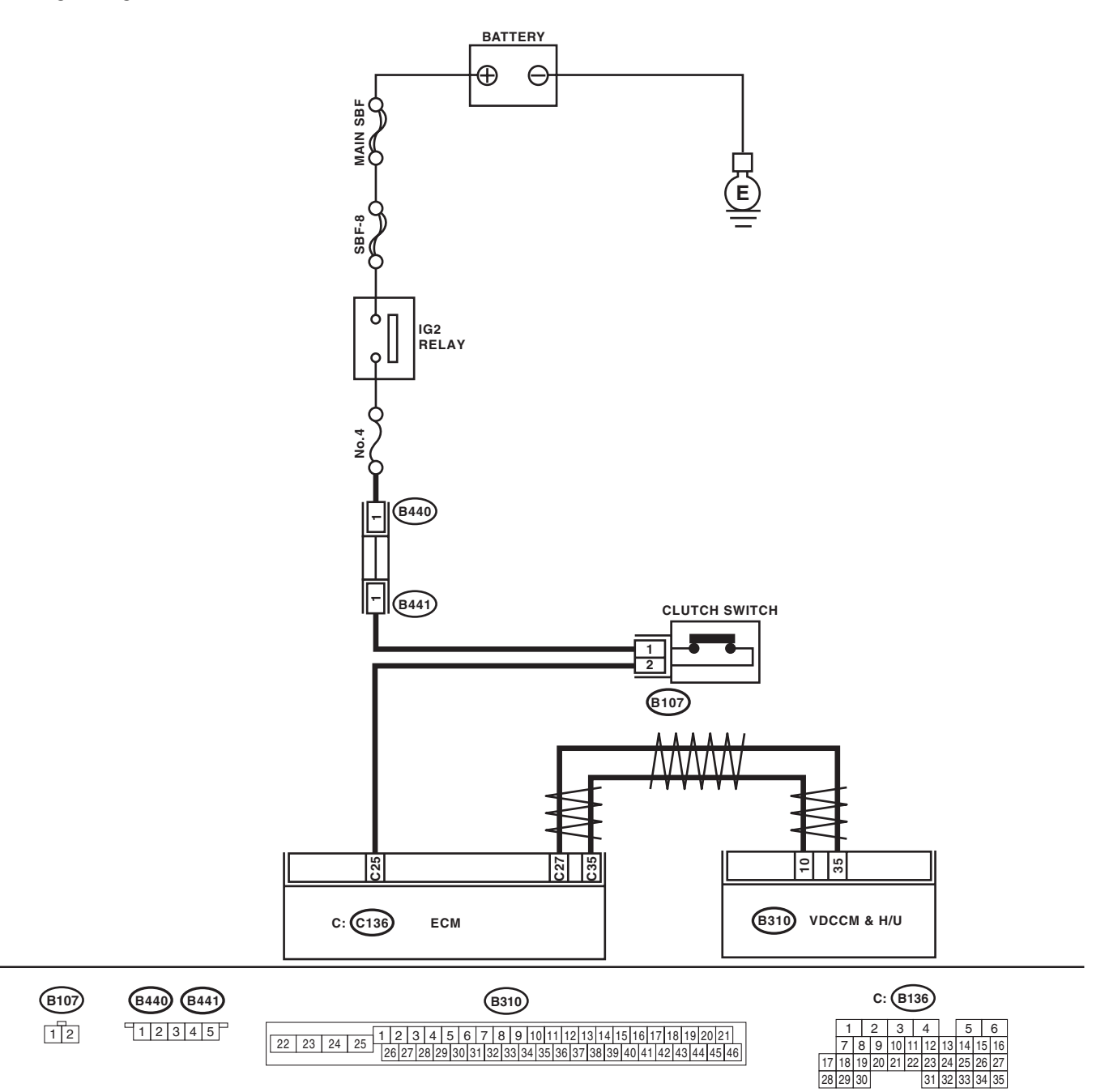

VDC00561

|   | Step                                                                                                    | Check                                                                                               | Yes                                                                                                    | No                                                                       |
|---|----------------------------------------------------------------------------------------------------|----------------------------------------------------------------------------------------------------|----------------------------------------------------------------------------------------------------|--------------------------------------------------------------------------|
| 1 | CHECK LAN SYSTEM.<br>Perform the diagnosis for LAN system. <ref. to<br="">LAN(diag)-27, OPERATION, Read Diagnostic<br/>Trouble Code (DTC).&gt;</ref.>                                                                                                    | Is there any fault in LAN sys-<br>tem?                                                              | Perform the diag-<br>nosis according to<br>DTC for LAN sys-<br>tem.                                                                                              | Go to step <b>2</b> .                                                    |
| 2 | <ul> <li>CHECK CLUTCH SIGNAL USING SUBARU</li> <li>SELECT MONITOR.</li> <li>1) Select {Current Data Display &amp; Save} in</li> <li>Subaru Select Monitor.</li> <li>2) Read the display of the clutch switch signal.</li> </ul>                                                                                                    | Is OFF displayed while the<br>clutch pedal is released, is ON<br>displayed when it is<br>depressed? | Go to step 5.                                                                                                    | Go to step 3.                                                            |
| 3 | <ul> <li>CHECK ECM CLUTCH SIGNAL USING SUB-<br/>ARU SELECT MONITOR.</li> <li>1) Select {Current Data Display &amp; Save} of the<br/>ECM in the Subaru Select Monitor.</li> <li>2) Read the display of the clutch switch signal.</li> </ul>                                                                                                    | Is OFF displayed while the<br>clutch pedal is released, is ON<br>displayed when it is<br>depressed? | Go to step 5.                                                                                                    | Go to step 4.                                                            |
| 4 | <ul> <li>CHECK HARNESS BETWEEN ECM AND<br/>CLUTCH SWITCH.</li> <li>1) Turn the ignition switch to OFF.</li> <li>2) Disconnect the connector from the ECM<br/>and the clutch switch.</li> <li>3) Measure the resistance of harness between<br/>the ECM and clutch switch connector.</li> <li>Connector &amp; terminal<br/>(B136) No. 25 — (B107) No. 2:</li> </ul> | Is resistance less than 0.5 Ω?                                                                      | Repair the clutch<br>switch power sup-<br>ply circuit. Or,<br>replace the clutch<br>switch. <ref. to<br="">CL-23, Clutch<br/>Switch.&gt;</ref.>                  | Repair the harness<br>between the ECM<br>and clutch switch<br>connector. |
| 5 | <ul> <li>CHECK THE VDCCM&amp;H/U.</li> <li>1) Connect all connectors.</li> <li>2) Erase the memory.</li> <li>3) Perform the Inspection Mode.</li> <li>4) Read the DTC.</li> </ul>                                                                                                    | Is the same DTC displayed?                                                                          | Replace the<br>VDCCM only.<br><ref. to="" vdc-11,<br="">REPLACEMENT,<br/>VDC Control Mod-<br/>ule and Hydraulic<br/>Control Unit<br/>(VDCCM&amp;H/U).&gt;</ref.> | Go to step <b>6</b> .                                                    |
| 6 | CHECK OTHER DTC DETECTION.                                                                                                    | Is any other DTC displayed?                                                                         | Perform the diag-<br>nosis according to<br>DTC.                                                                                                    | Temporary poor contact occurs.                                           |

## **BA:DTC C0081 SYSTEM FAILURE**

#### DTC DETECTING CONDITION:

VDC long time sequential control

#### **TROUBLE SYMPTOM:**

- ABS does not operate.
- VDC does not operate.

|   | Step                                                                                                    | Check                                                                                    | Yes                        | No                                                                     |
|---|----------------------------------------------------------------------------------------------------|------------------------------------------------------------------------------------------|----------------------------|------------------------------------------------------------------------|
| 1 | CHECK POOR CONTACT IN CONNECTOR.                                                                                                    | Is there poor contact in the<br>VDCCM& H/U and yaw rate &<br>lateral G sensor connector? | Repair the connec-<br>tor. | Go to step <b>2</b> .                                                  |
| 2 | <ol> <li>CHECK THE VDCCM&amp;H/U.</li> <li>1) Replace the yaw rate &amp; lateral G sensor.</li> <li>2) Connect all connectors.</li> <li>3) Erase the memory.</li> <li>4) Perform the Inspection Mode.</li> <li>5) Read the DTC.</li> </ol> | Is the same DTC displayed?                                                               | Replace the<br>VDCCM&H/U.  | Malfunction is<br>found in original<br>yaw rate & lateral<br>G sensor. |

Brought to you by Eris Studios

VEHICLE DYNAMICS CONTROL (VDC) (DIAGNOSTICS)

# **13.General Diagnostic Table**

# A: INSPECTION

| Sym                       | otoms                                 | Main probable cause                                                                                                    | Other probable cause                                                                                                    |
|---------------------------|---------------------------------------|----------------------------------------------------------------------------------------------------|----------------------------------------------------------------------------------------------------|
| Poor brake<br>performance | Long braking/<br>stopping<br>distance | <ul> <li>VDCCM&amp;H/U</li> <li>Brake pad</li> <li>Aeration to brake line</li> <li>Tire specifications, tire wear and air pressures</li> <li>Incorrect wiring or piping connections</li> </ul>                                                                               | <ul> <li>Defective ABS wheel speed sensor or<br/>sensor gap</li> <li>Defective steering angle sensor or<br/>improper neutral position</li> <li>Defective yaw rate &amp; lateral G sensor or<br/>improper installation</li> <li>Master cylinder</li> <li>Brake caliper</li> <li>Disc rotor</li> <li>Brake pipe</li> <li>Brake booster</li> </ul>                                                                        |
|                           | Wheel lock                            | <ul> <li>VDCCM&amp;H/U</li> <li>Defective ABS wheel speed sensor or sensor gap</li> <li>Incorrect wiring or piping connections</li> </ul>                                                                                                    | <ul> <li>Defective steering angle sensor or<br/>improper neutral position</li> <li>Defective yaw rate &amp; lateral G sensor or<br/>improper installation</li> <li>Brake caliper</li> <li>Brake pipe</li> </ul>                                                                                                    |
|                           | Brake drag                            | <ul> <li>VDCCM&amp;H/U</li> <li>Defective ABS wheel speed sensor or sensor gap</li> <li>Master cylinder</li> <li>Brake caliper</li> <li>Parking brake</li> <li>Axle and wheels</li> <li>Brake pedal play</li> </ul>                                                          | <ul> <li>Defective steering angle sensor or<br/>improper neutral position</li> <li>Defective yaw rate &amp; lateral G sensor or<br/>improper installation</li> <li>Brake pad</li> <li>Brake pipe</li> </ul>                                                                                                    |
|                           | Long brake<br>pedal stroke            | <ul> <li>Aeration to brake line</li> <li>Brake pedal play</li> </ul>                                                                                                    | <ul> <li>VDCCM&amp;H/U</li> <li>Master cylinder</li> <li>Brake caliper</li> <li>Brake pad</li> <li>Brake pipe</li> <li>Brake booster</li> </ul>                                                                                                    |
|                           | Vehicle vertical pitching             | <ul> <li>VDCCM&amp;H/U</li> <li>Road surface (uneven)</li> <li>Suspension play or fatigue (poor damping)</li> <li>Incorrect wiring or piping connections</li> </ul>                                                                                                    | <ul> <li>Defective ABS wheel speed sensor or<br/>sensor gap</li> <li>Defective steering angle sensor or<br/>improper neutral position</li> <li>Defective yaw rate &amp; lateral G sensor or<br/>improper installation</li> </ul>                                                                                                    |
| Poor brake<br>performance | Unstable or<br>uneven braking         | <ul> <li>VDCCM&amp;H/U</li> <li>Defective ABS wheel speed sensor or sensor gap</li> <li>Brake caliper</li> <li>Brake pad</li> <li>Road surface (uneven)</li> <li>Tire specifications, tire wear and air pressures</li> <li>Incorrect wiring or piping connections</li> </ul> | <ul> <li>Defective ABS wheel speed sensor or<br/>sensor gap</li> <li>Defective steering angle sensor or<br/>improper neutral position</li> <li>Defective yaw rate &amp; lateral G sensor or<br/>improper installation</li> <li>Master cylinder</li> <li>Disc rotor</li> <li>Brake pipe</li> <li>Axle and wheels</li> <li>Road with crowns or banks</li> <li>Suspension play or fatigue (poor damp-<br/>ing)</li> </ul> |

# **General Diagnostic Table**

Brought to VEHICLE DYNAMICS CONTROL (VDC) (DIAGNOSTICS)

|                                                                                                    |                                            |                                                                                                    | SAL SAL                                                                                                    |
|----------------------------------------------------------------------------------------------------|--------------------------------------------|----------------------------------------------------------------------------------------------------|----------------------------------------------------------------------------------------------------|
| Symp                                                                                                    | otoms                                      | Main probable cause                                                                                                    | Other probable cause                                                                                                    |
| Vibration or<br>noise<br>• When braking<br>suddenly                                                                       | Excessive<br>brake pedal<br>vibration      | <ul><li>Road surface (uneven)</li><li>Incorrect wiring or piping connections</li></ul>                                                                                                    | <ul> <li>VDCCM&amp;H/U</li> <li>Brake booster</li> <li>Suspension play or fatigue (poor damping)</li> </ul>                                                                                                 |
| <ul> <li>When<br/>accelerating<br/>suddenly</li> <li>While driving<br/>on a slippery<br/>read</li> </ul>                  | Noise from<br>VDCH/U                       | <ul> <li>VDCCM&amp;H/U (mount bushing)</li> <li>Defective ABS wheel speed sensor or sensor gap</li> <li>Brake pipe</li> </ul>                                                                                                    | <ul> <li>VDCCM&amp;H/U</li> <li>Defective steering angle sensor or<br/>improper neutral position</li> <li>Defective yaw rate &amp; lateral G sensor or<br/>improper installation</li> </ul>                 |
| Toau                                                                                                    | Noise from the<br>front side of<br>vehicle | <ul> <li>VDCCM&amp;H/U (mount bushing)</li> <li>Defective ABS wheel speed sensor or sensor gap</li> <li>Master cylinder</li> <li>Brake caliper</li> <li>Brake pad</li> <li>Disc rotor</li> <li>Brake pipe</li> <li>Brake booster</li> <li>Suspension play or fatigue (poor damping)</li> </ul>                                                                                                    | <ul> <li>Axle and wheels</li> <li>Tire specifications, tire wear and air pressures</li> </ul>                                                                                                    |
|                                                                                                    | Noise from the<br>rear side of<br>vehicle  | <ul> <li>Defective ABS wheel speed sensor or sensor gap</li> <li>Brake caliper</li> <li>Brake pad</li> <li>Disc rotor</li> <li>Parking brake</li> <li>Brake pipe</li> <li>Suspension play or fatigue (poor damping)</li> </ul>                                                                                                    | <ul> <li>Axle and wheels</li> <li>Tire specifications, tire wear and air pressures</li> </ul>                                                                                                    |
| Engine does not accelerate or<br>goes into a stall when accelerat-<br>ing suddenly or driving on a slip-<br>pery surface. |                                            | <ul> <li>VDCCM&amp;H/U</li> <li>Defective ABS wheel speed sensor or sensor gap</li> <li>Master cylinder</li> <li>Brake caliper</li> <li>Parking brake</li> <li>Incorrect wiring or piping</li> </ul>                                                                                                    | <ul> <li>Defective steering angle sensor or<br/>improper neutral position</li> <li>Defective yaw rate &amp; lateral G sensor or<br/>improper installation</li> <li>Brake pad</li> <li>Brake pipe</li> </ul> |
| Poor change-<br>direction-opera-<br>tion stability of<br>TCS                                                              | Deviation to<br>right or left<br>direction | <ul> <li>VDCCM&amp;H/U</li> <li>Defective ABS wheel speed sensor or sensor gap</li> <li>Defective steering angle sensor or improper neutral position</li> <li>Defective yaw rate &amp; lateral G sensor or improper installation</li> <li>Brake caliper</li> <li>Brake pad</li> <li>Wheel alignment</li> <li>Road surface (uneven)</li> <li>Road with crowns or banks</li> <li>Tire specifications, tire wear and air pressures</li> <li>Incorrect wiring or piping connections</li> </ul> | <ul> <li>Disc rotor</li> <li>Brake pipe</li> <li>Axle and wheels</li> <li>Suspension play or fatigue (poor damping)</li> </ul>                                                                              |
|                                                                                                    | Vehicle spin                               | <ul> <li>VDCCM&amp;H/U</li> <li>Defective ABS wheel speed sensor or sensor gap</li> <li>Defective steering angle sensor or improper neutral position</li> <li>Defective yaw rate &amp; lateral G sensor or improper installation</li> <li>Brake pad</li> <li>Tire specifications, tire wear and air pressures</li> <li>Incorrect wiring or piping connections</li> </ul>                                                                                                    | <ul><li>Brake caliper</li><li>Brake pipe</li></ul>                                                                                                    |

VDC(diag)-105

# **General Diagnostic Table**

# VEHICLE DYNAMICS CONTROL (VDC) (DIAGNOSTICS)

| /EHICLE DYNAMICS CONTRO                                                                                                    | <b>General Diagnostic Table</b><br>DL (VDC) (DIAGNOSTICS)                                                                                                    | Brought to you by E                                                                                                    |         |
|----------------------------------------------------------------------------------------------------|----------------------------------------------------------------------------------------------------|----------------------------------------------------------------------------------------------------|---------|
| Symptoms                                                                                                    | Main probable cause                                                                                                    | Other probable cause                                                                                                    | LE Stug |
| Symptoms<br>Steering wheel drag while driving                                                                                                    | <ul> <li>VDCCM&amp;H/U</li> <li>Defective ABS wheel speed sensor or sensor gap</li> <li>Defective steering angle sensor or improper neutral position</li> <li>Defective yaw rate &amp; lateral G sensor or improper installation</li> <li>Incorrect wiring or piping connections</li> <li>Power steering system</li> </ul>                                                                                                    | <ul> <li>Brake caliper</li> <li>Brake pad</li> <li>Disc rotor</li> <li>Wheel alignment</li> <li>Road surface (uneven)</li> <li>Road with crowns or banks</li> <li>Suspension play or fatigue (poor damping)</li> <li>Tire specifications, tire wear and air pressures</li> </ul> |         |
| VDC operates while driving<br>normally.                                                                                                    | <ul> <li>VDCCM&amp;H/U</li> <li>Defective ABS wheel speed sensor or sensor gap</li> <li>Defective steering angle sensor or improper neutral position</li> <li>Defective yaw rate &amp; lateral G sensor or improper installation</li> <li>Wheel alignment</li> <li>Road surface (uneven)</li> <li>Road with crowns or banks</li> <li>Suspension play or fatigue (poor damping)</li> <li>Tire specifications, tire wear and air pressures</li> <li>Incorrect wiring or piping connections</li> <li>Power steering system</li> </ul> |                                                                                                    |         |
| When the VDC mode change<br>switch is pressed, the VDC multi<br>mode indicator light does not illu-<br>minate.<br>NOTE:<br>When the VDC mode change<br>switch is held down for 10 seconds<br>or more, the VDC multi mode indi-<br>cator light turns OFF and it be-<br>comes impossible to perform<br>further operations. When turning<br>the ignition switch from OFF to<br>ON, the previous status is re-<br>stored. | <ul> <li>Harness</li> <li>Indicator light bulb</li> <li>VDC mode change switch</li> </ul>                                                                                                    |                                                                                                    |         |